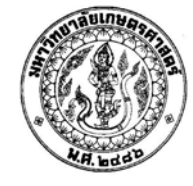

# ใบรับรองวิทยานิพนธ์

## บัณฑิตวิทยาลัย มหาวิทยาลัยเกษตรศาสตร์

วิศวกรรมศาสตรมหาบัณฑิต (วิศวกรรมทรัพยากรน้ำ)

ปริญญา

| วิศวกรรมทรัพยากรน้ำ                | ្នំ                            | <sub>ี</sub> ชวกรรมทรัพยากรน้ำ |
|------------------------------------|--------------------------------|--------------------------------|
| สาขา                               |                                | ภาควิชา                        |
| <b>เรื่อง</b> ระบบการแสดงผลคลื่นสำ | หรับทะเลฝั่งอ่าวไทยและอันคา:   | มัน                            |
| Wave Display System for            | the Gulf of Thailand and Andar | nan Sea                        |
| นามผู้วิจัย นาวาตรีสุขสันต์ สื่อ   | តក្ <sub>តិ</sub>              |                                |
| ได้พิจารณาเห็นชอบโดย               |                                |                                |
| อาจารย์ที่ปรึกษาวิทยานิพนธ์หลัก    |                                |                                |
|                                    | ( รองศาสตราจารย์สุวัฒ          | นา จิตตลดากร, Ph.D. )          |
| อาจารย์ที่ปรึกษาวิทยานิพนธ์ร่วม    |                                |                                |
|                                    | ( อาจารย์จิระวัฒน์             | กณะสุต, D.Eng. )               |
| อาจารย์ที่ปรึกษาวิทยานิพนธ์ร่วม    |                                |                                |
|                                    | ( นาวาเอกบงกช                  | สโมสร, Ph.D. )                 |
| หัวหน้าภาควิชา                     |                                |                                |
|                                    | ( ผู้ช่วยศาสตราจารย์สุรชัง     | ย ลิปีวัฒนาการ, M.Asc. )       |
| บัณฑิ                              | ตวิทยาลัย มหาวิทยาลัยแ         | าษตรศาสตร์รับรองแล้ว           |
| (                                  | รองศาสตราจารย์กัญจนา           | ธีระกุล, D.Arg. )              |
|                                    | คณบดีบัณฑิตวิทย                | າລັຍ                           |
| วันที่                             | เดือน                          | พ.ศ.                           |

วิทยานิพนธ์

เรื่อง

ระบบการแสดงผลกลื่นสำหรับทะเลฝั่งอ่าวไทยและอันดามัน

Wave Display System for the Gulf of Thailand and Andaman Sea

โดย

นาวาตรีสุขสันต์ สื่อสกุล

เสนอ

บัณฑิตวิทยาลัย มหาวิทยาลัยเกษตรศาสตร์ เพื่อความสมบูรณ์แห่งปริญญาวิศวกรรมศาสตรมหาบัณฑิต (วิศวกรรมทรัพยากรน้ำ)

พ.ศ. 2552

สุขสันต์ สื่อสกุล, นาวาตรี 2552: ระบบการแสดงผลกลิ่นสำหรับทะเลฝั่งอ่าวไทยและ อันดามัน ปริญญาวิศวกรรมศาสตรมหาบัณฑิต (วิศวกรรมทรัพยากรน้ำ) สาขาวิศวกรรม ทรัพยากรน้ำ ภาควิชาวิศวกรรมทรัพยากรน้ำ อาจารย์ที่ปรึกษาวิทยานิพนธ์หลัก: รองศาสตราจารย์สุวัฒนา จิตตลดากร, Ph.D. 93 หน้า

ข้อมูลคลื่นในทะเลสามารถได้จากการพยากรณ์คลื่นด้วยแบบจำลอง ซึ่งให้ผลการคำนวณ ทั้งในแบบการคำนวณคลื่นย้อนกลับ (Wave Hindcasting) และแบบการพยากรณ์คลื่นล่วงหน้า (Wave Forecasting) สำหรับในประเทศไทยได้มีการศึกษาและใช้งานแบบจำลองการพยากรณ์คลื่นที่ชื่อ Wave Model (WAM) โดยนำมาปรับปรุงให้เหมาะสมในการพยากรณ์คลื่นสำหรับทะเลฝั่งอ่าวไทย และอันดามันเพื่อสนับสนุนการเดินเรือเป็นหลัก

ในการศึกษาครั้งนี้ได้ทำการพัฒนาระบบการแสดงผลกลื่นด้วยโปรแกรม Visual Basic 6.0 ร่วมกับโปรแกรม MapWinGIS เพื่อเป็นการใช้ประโยชน์ข้อมูลกลิ่นจากแบบจำลอง WAM ให้มาก ขึ้น ระบบการแสดงผลกลื่นนี้พัฒนาด้วยการปรับข้อมูลการคำนวณกลื่นย้อนกลับมาแสดงผลของกลื่น เชิงสถิติ (Wave statistics) ในรูปแบบ Wave rose และตาราง ซึ่งรูปแบบที่แตกต่างของข้อมูลที่นำเสนอ นั้นให้ก่าทางสถิติของกวามสูงกลื่น ทิศทางกลื่น และกาบกลื่นที่มีประโยชน์ในการเป็นข้อมูลนำเข้า สำหรับการศึกษาสภาพแวดล้อมของกลื่นชายฝั่ง เช่น การกระทำของกลื่นต่อโครงสร้างชายฝั่ง และ การเกลื่อนตัวของกลื่นน้ำลึกเข้าสู่ฝั่ง เป็นต้น และเหมาะสำหรับการสนับสนุนการตัดสินใจให้กับ วิศวกรชายฝั่งและผู้เกี่ยวข้อง นอกจากนั้นระบบการแสดงผลกลื่นที่พัฒนาขึ้นยังเพื่อช่วยการตัดสินใจ ในการเดินเรือ โดยการให้ข้อมูลกลื่นตลอดเส้นทางเดินเรือด้วยการนำผลข้อมูลพยากรณ์กลื่นล่วงหน้า มาแสดงผลทั้งในรูปแบบภาพและตาราง

/ /

Suksan Suesakul, Lieutenant Commander 2009: Wave Display System for the Gulf of Thailand and Andaman Sea. Master of Engineering (Water Resources Engineering),
Major Field: Water Resources Engineering, Department of Water Resources
Engineering. Thesis Advisor: Associate Professor Suwatana Chittaladakorn, Ph.D.
93 pages.

Ocean wave data can be obtained using wave forecasting models which can yield both hindcasted waves and forecasted waves. In Thailand the wave model called WAM has been studied, utilized and further developed mainly for wave forecasting to support navigation in the Gulf of Thailand and Andaman Sea.

In order to gain more benefit of WAM data, this study developed the wave display system using Visual Basic 6.0 and MapWinGIS. The system was developed to transform hindcasted wave data to wave statistics which are represented in a graphical form of a wave rose and also in a tabular format. These different formats of data presentation give statistic values of wave height, wave period and wave direction, which are essential inputs for study of nearshore wave environments such as wave-structure interaction and nearshore wave transformation and appropriate for decision support for coastal engineer or related. In order to improve decision-making on navigation, the system was also developed to generate wave information along navigation routes using the forecasted wave data. Both graphical presentation and a tabular form of this wave information can be generated.

/ /

Student's signature

## กิตติกรรมประกาศ

ข้าพเจ้าขอกราบขอบพระคุณ รองศาสตราจารย์ คร.สุวัฒนา จิตตลคากร อาจารย์ที่ปรึกษา วิทยานิพนธ์หลัก อาจารย์ คร.จิระวัฒน์ กณะสุต อาจารย์ที่ปรึกษาวิทยานิพนธ์ร่วม และนาวาเอกบงกช สโมสร อาจารย์ที่ปรึกษาวิทยานิพนธ์ร่วม และคณะกรรมการอันประกอบด้วย รองศาสตราจารย์ คร.นุชนารถ ศรีวงศิตานนท์ ประธานการสอบปากเปล่าขั้นสุดท้าย รองศาสตราจารย์ คร.ชวลิต ชาลีรักษ์ตระกูล ผู้ทรงคุณวุฒิภายนอก และรองศาสตราจารย์ คร.วินัย เลียงเจริญสิทธิ์ ผู้แทนบัณฑิต วิทยาลัย ที่ได้กรุณาให้ความรู้ คำปรึกษา และข้อเสนอแนะอันเป็นประโยชน์ ตลอดจนตรวจแก้ไขและ ช่วยเหลือในการทำวิทยานิพนธ์ให้มีความสมบูรณ์ยิ่งขึ้น

ขอกราบขอบพระคุณอาจารย์ภาควิชาวิศวกรรมทรัพยากรน้ำทุกท่าน ที่ได้อบรมสั่งสอนให้ ความรู้อันเป็นประโยชน์อย่างยิ่งในการนำไปใช้ประโยชน์ต่อไป และเจ้าหน้าที่ภาควิชาวิศวกรรม ทรัพยากรน้ำทุกท่าน ที่ได้ให้ความช่วยเหลือและกำแนะนำต่างๆ

ขอขอบคุณ คุณเกษม ปิ่นทอง และนาวาโทพินัย จินชัย ที่ให้ความรู้และคำแนะนำที่เกี่ยวข้อง กับการทำวิทยานิพนธ์อันเป็นประโยชน์ นาวาเอก กตัญญู ศรีตังนันท์ และนาวาโท วิริยะ เหลืองอร่าม ที่กรุณาให้คำแนะนำและอนุเคราะห์ข้อมูลในการคำเนินการวิจัย และเจ้าหน้าที่กรมอุทกศาสตร์ที่ เกี่ยวข้องทุกๆ คนที่กรุณาให้คำแนะนำต่างๆ

คุณความดีของวิทยานิพนธ์ฉบับนี้ ขอมอบแด่บิดา มารดา และคณาจารย์ทุกท่าน ที่ได้ เมตตาอบรมสั่งสอนให้มีความรู้จนถึงปัจจุบัน

> สุขสันต์ สื่อสกุล พฤษภาคม 2552

สารบัญ

|                             | หน้า |  |
|-----------------------------|------|--|
| สารบัญ                      | (1)  |  |
| สารบัญตาราง                 | (2)  |  |
| สารบัญภาพ                   | (3)  |  |
| คำนำ                        | 1    |  |
| วัตถุประสงค์                | 3    |  |
| การตรวจเอกสาร               | 5    |  |
| อุปกรณ์และวิธีการ           |      |  |
| อุปกรณ์                     | 28   |  |
| ີ ວ <b>ັ</b> ຫັກາ <u>ະ</u>  | 28   |  |
| ผลและวิจารณ์                | 46   |  |
| สรุปและข้อเสนอแนะ           |      |  |
| สรุป                        | 53   |  |
| ข้อเสนอแนะ                  | 54   |  |
| เอกสารและสิ่งอ้างอิง        |      |  |
| ภาคผนวก                     |      |  |
| ประวัติการศึกษา และการทำงาน |      |  |

(1)

# สารบัญตาราง

| ตารางที่ |                                                        | หน้า |
|----------|--------------------------------------------------------|------|
| 1        | คุณสมบัติของกลื่นที่เกลื่อนที่ ณ ความลึกต่างๆ          | 9    |
| 2        | ตารางแสดงกวามสัมพันธ์ระหว่างกำลังลมโบฟอร์ด และภาวะทะเล | 20   |

# สารบัญภาพ

| ภาพที่ |                                                                      | หน้า |
|--------|----------------------------------------------------------------------|------|
| 1      | พื้นที่ศึกษา                                                         | 5    |
| 2      | การกระจายตัวของพลังงานของกลื่นในทะเล                                 | 7    |
| 3      | นิยามและค่าตัวแปรๆ ของคลื่น                                          | 7    |
| 4      | การเคลื่อนที่ของอนุภาคภายใต้คลื่น                                    | 8    |
| 5      | คลื่นในทะเลเกิดจากคลื่นตามทฤษฎีคลื่นเชิงเส้นตรงหลายๆ ลักษณะประกอบกัน | 10   |
| 6      | องก์ประกอบของการดำเนินงานในระบบสารสนเทศภูมิศาสตร์                    | 17   |
| 7      | ตัวอย่างลักษณะข้อมูลเชิงพื้นที่ (Spatial reference data)             | 18   |
| 8      | รูปกำลังถมโบฟอร์ด                                                    | 21   |
| 9      | ตัวอย่างเรือสินค้าประเภทต่างๆ                                        | 26   |
| 10     | วิธีการคำเนินการวิจัย                                                | 29   |
| 11     | แผนผังการทำงานของระบบพยากรณ์คลื่นด้วยแบบจำลอง WAM ในปัจจุบัน         | 34   |
| 12     | พื้นที่สำหรับการคำนวณในระบบพยากรณ์กลื่น                              | 35   |
| 13     | แสดงผลการคำนวณการพยากรณ์คลื่นด้วยโปรแกรม GrADS                       | 35   |
| 14     | แผนผังส่วนที่พัฒนาเพิ่มเติมจากระบบเดิม                               | 36   |
| 15     | แผนผังโครงสร้างของระบบการแสดงผลสภาพคลื่น ณ เวลาต่างๆ                 | 38   |
| 16     | แผนผังโครงสร้างของระบบการแสดงผล Wave rose                            | 39   |
| 17     | แผนผังโครงสร้างของระบบการตรวจสอบเส้นทางเดินเรือ                      | 41   |
| 18     | องก์ประกอบของโครงสร้างหน้าต่างหลัก                                   | 43   |
| 19     | องก์ประกอบของโครงสร้างหน้าต่างแผนที่หลัก                             | 43   |
| 20     | องก์ประกอบของโครงสร้างหน้าต่าง Wave rose                             | 44   |
| 21     | องก์ประกอบของโครงสร้างหน้าต่างการตรวจสอบเส้นทางเดินเรือ              | 45   |
| 22     | ตัวอย่างขั้นตอนการขยายแผนที่                                         | 47   |
| 23     | ตัวอย่างผลการขยายแผนที่                                              | 48   |
| 24     | ตัวอย่างการแสดงผลสภาพคลิ่น ณ เวลาต่างๆ                               | 49   |
| 25     | ตัวอย่างการแสดงผล Wave rose ณ จุดต่างๆ                               | 49   |

# สารบัญภาพ (ต่อ)

| 26 | ตัวอย่างการแสดงผลสภาพกลื่นบนเส้นทางเดินเรือด้วยภาพแผนที่ | 50 |
|----|----------------------------------------------------------|----|
| 27 | ตัวอย่างการแสดงผลสภาพกลื่นบนเส้นทางเดินเรือด้วยตาราง     | 51 |

## ภาพผนวกที่

ภาพที่

| 1  | ส่วนประกอบของโปรแกรม                                  | 60 |
|----|-------------------------------------------------------|----|
| 2  | ขั้นตอนการเพิ่มชั้นข้อมูล                             | 62 |
| 3  | แสดงผลการเพิ่มชั้นข้อมูล                              | 62 |
| 4  | ขั้นตอนการลบชั้นข้อมูลออกจากโปรแกรม                   | 63 |
| 5  | แสดงผลการลบชั้นข้อมูลออกจากโปรแกรม                    | 64 |
| 6  | ขั้นตอนการเลื่อนลำคับชั้นข้อมูลขึ้น                   | 65 |
| 7  | แสดงผลการเลื่อนลำคับชั้นข้อมูลขึ้น                    | 65 |
| 8  | ขั้นตอนการเลื่อนลำคับชั้นข้อมูลลง                     | 66 |
| 9  | แสดงผลการเลื่อนลำคับชั้นข้อมูลลง                      | 66 |
| 10 | ขั้นตอนการแสดงก่าข้อมูลเชิงบรรยาย                     | 68 |
| 11 | แสดงผลการแสดงค่าข้อมูลเชิงบรรยาย                      | 68 |
| 12 | แสดงผลการปิดค่าข้อมูลเชิงบรรยาย                       | 69 |
| 13 | ขั้นตอนการเปลี่ยนสีของค่าข้อมูลเชิงบรรยาย             | 69 |
| 14 | แสดงผลการเปลี่ยนสีของค่าข้อมูลเชิงบรรยาย              | 70 |
| 15 | ขั้นตอนการขยายแผนที่                                  | 71 |
| 16 | แสดงผลการขยายแผนที่                                   | 72 |
| 17 | ขั้นตอนการย่อแผนที่                                   | 72 |
| 18 | แสดงผลการย่อแผนที่                                    | 73 |
| 19 | ขั้นตอนการย่อแผนที่ เพื่อแสดงแผนที่ตาม Layer ที่กำหนด | 74 |
| 20 | แสดงผลการย่อแผนที่ เพื่อแสดงแผนที่ตาม Layer ที่กำหนด  | 74 |

หน้า

# สารบัญภาพ (ต่อ)

## ภาพผนวกที่

(5)

| 21 | ขั้นตอบการย่อนผบที่ เพื่อแสดงแผบที่ทั้งหมด                 | 75 |
|----|------------------------------------------------------------|----|
| 21 | า ส.ส. ส.จั                                                | 15 |
| 22 | แสดงผลการย่อแผนที่ เพื่อแสดงแผนที่ทั้งหมด                  | 75 |
| 23 | ขั้นตอนการขยายแผนที่ เพื่อแสดงตำแหน่งอื่นในมาตราส่วนเดิม   | 76 |
| 24 | แสดงผลการขยายแผนที่ เพื่อแสดงตำแหน่งอื่นในมาตราส่วนเดิม    | 77 |
| 25 | ขั้นตอนการย้อนกลับภาพแผนที่ล่วงหน้า                        | 78 |
| 26 | แสดงผลการข้อนกลับภาพแผนที่ล่วงหน้า                         | 78 |
| 27 | ขั้นตอนการแสดงผลสภาพคลื่น ณ เวลาต่างๆ                      | 79 |
| 28 | แสดงผลสภาพคลื่น ณ เวลาต่างๆ                                | 80 |
| 29 | ขั้นตอนการแสดงผล Wave rose ด้วยการเลือกตำแหน่งบนภาพแผนที่  | 81 |
| 30 | แสดงผล Wave rose ด้วยการเลือกตำแหน่งบนภาพแผนที่            | 81 |
| 31 | ขั้นตอนการแสดงผล Wave rose ด้วยการเลือกจากไฟล์ข้อมูล       | 82 |
| 32 | แสดงผล Wave rose ด้วยการเลือกจากไฟล์ข้อมูล                 | 83 |
| 33 | ขั้นตอนการกำหนดเส้นทางเดินเรือจากแฟ้มข้อมูลเส้นทางเดินเรือ | 84 |
| 34 | แสดงผลการกำหนดเส้นทางเดินเรือจากแฟ้มข้อมูลเส้นทางเดินเรือ  | 85 |
| 35 | ขั้นตอนการกำหนดเส้นทางบนภาพแผนที่                          | 86 |
| 36 | แสดงผลการกำหนดเส้นทางบนภาพแผนที่                           | 86 |
| 37 | ขั้นตอนการตรวจสอบเส้นทางเดินเรือ                           | 87 |
| 38 | แสดงผลการตรวจสอบเส้นทางเดินเรือด้วยตาราง                   | 88 |
| 39 | แสดงผลการตรวจสอบเส้นทางเดินเรือด้วยภาพแผนที่               | 89 |
| 40 | ภาพขยายการการตรวจสอบเส้นทางเดินเรือด้วยภาพแผนที่           | 90 |
| 41 | ขั้นตอนการบันทึกเส้นทางเดินเรือที่กำหนดบนแผนที่            | 91 |
| 42 | ขั้นตอนการลบเส้นทางเดินเรือ                                | 92 |
| 43 | แสดงผลการลบเส้นทางเดินเรือ                                 | 92 |

## ระบบการแสดงผลคลื่นสำหรับทะเลฝั่งอ่าวไทยและอันดามัน

#### Wave Display System for the Gulf of Thailand and Andaman Sea

#### คำนำ

คลื่นในทะเลเป็นพลังงานรูปหนึ่ง ซึ่งมีแหล่งกำเนิคกลื่นในหลายๆ รูปแบบด้วยกัน โดย แหล่งกำเนิคกลื่นที่พบเห็นได้อย่างชัดเจนคือ ลม คลื่นที่เกิดจากลมเป็นปัจจัยหลักที่มีผลต่อกิจกรรม ต่างๆ ในทะเล เช่น การเดินเรือในทะเล การทำประมงชายฝั่ง เป็นต้น และเป็นตัวการสำคัญที่ทำให้เกิด การเปลี่ยนแปลงรูปลักษณะและองค์ประกอบของชายฝั่งต่างๆ ก่อให้เกิดผลกระทบต่อชีวิตและ ทรัพย์สินของมนุษย์อย่างมาก ดังนั้นการที่เราสามารถทราบลักษณะของกลื่นทั้งในแบบเป็นช่วงเวลา ต่างๆ และแบบข้อมูลต่อเนื่อง สามารถนำมาใช้ประโยชน์ในหลายๆ ด้าน เช่น การแจ้งเตือนภัย ประชาชนตามแนวชายฝั่งและชาวประมงในทะเล การป้องกันการเปลี่ยนแปลงลักษณะชายฝั่ง การ วางแผนและออกแบบท่าเรือ ร่องน้ำ และสิ่งก่อสร้างชายฝั่ง ฯลฯ

ข้อมูลคลื่นในทะเล สามารถได้มาจากทุ่นตรวจวัดคลื่นในทะเล ซึ่งเป็นเครื่องมือหนึ่งที่ใช้ใน การเก็บข้อมูลคลื่น ได้แก่ ความสูงคลื่น (Wave Height) คาบคลื่น (Wave Period) และทิศทางคลื่น (Wave Direction) อย่างไรก็ตามส่วนใหญ่ข้อมูลคลื่นที่ได้จากทุ่นตรวจวัดคลื่น ยังขาดความต่อเนื่อง ทั้งนี้เนื่องมาจากสาเหตุ เช่น ทุ่นตรวจวัดอาจได้รับความเสียหายจากเรือชนิดต่างๆ ในทะเล หรือช่วงที่มี คลื่นลมแรง ทำให้ทุ่นขาดหายไป ข้อมูลที่ได้จึงไม่ต่อเนื่อง นอกจากนั้นการตรวจวัดคลื่นด้วยทุ่น จำเป็นต้องมีค่าใช้จ่ายในการจัดซื้อทุ่นตรวจวัด การดำเนินการในการตรวจวัด และการซ่อมบำรุงสูงมาก จึงได้มีความพยายามที่จะศึกษาคลื่นลมในทะเลและมหาสมุทรด้วยแบบจำลองทางคณิตศาสตร์ เพื่อทำ การพยากรณ์คลื่นในทะเล โดยในช่วงแรกๆ มีจุดประสงค์เพื่อตอบสนองความต้องการในด้านการ เดินเรือและการยกพลขึ้นบกในสมัยสงครามโลกครั้งที่ 2 ต่อมาได้มีการพัฒนาเพื่อสนองความต้องการ ในด้านอื่นๆ เพิ่มขึ้น เช่น การประมง การท่องเที่ยว แท่นขุดเจาะในทะเล ฯลฯ มาโดยตลอดจนถึง ปัจจุบัน

เนื่องจากการใช้แบบจำลองนั้นสามารถทำได้ในสำนักงาน และมีค่าใช้จ่ายไม่สูงเหมือนการ ตรวจวัดด้วยทุ่นตรวจวัดคลื่นในทะเล รวมถึงสามารถได้ผลการคำนวณทั้งในแบบการคำนวณคลื่น ย้อนกลับ (Wave hindcasting) และแบบการพยากรณ์คลื่นล่วงหน้า (Wave forecasting) ซึ่งมีความ แตกต่างกันอยู่ที่ข้อมูลอุตุนิยมวิทยาที่ใช้เท่านั้น นั้นคือการคำนวณคลื่นย้อนกลับ จะใช้ข้อมูลนำเข้า เป็นข้อมูลอุตุนิยมวิทยาในอดีต แต่การพยากรณ์คลื่นล่วงหน้าจะใช้ข้อมูลนำเข้าเป็นข้อมูล อุตุนิยมวิทยาที่ได้จากการสังเคราะห์ขึ้น (US Army Corps of Engineers, 1984)

สำหรับประเทศไทยได้มีการศึกษาแบบจำลองการพยากรณ์กลื่นที่มีชื่อว่า Wave Model (WAM) และนำมาปรับปรุงเพื่อนำมาใช้พยากรณ์กลื่นในอ่าวไทยและทะเลอันดามัน (ธวัช และคณะ, 2542) โดยที่ผ่านมาข้อมูลที่ได้จากแบบจำลอง WAM จะใช้เพื่อสนับสนุนการเดินเรือเป็นหลัก อย่างไรก็ ตามแบบจำลอง WAM สามารถให้ผลออกมาได้ทั้งการคำนวณกลื่นย้อนกลับ และการพยากรณ์กลื่น ล่วงหน้า และหากข้อมูลเหล่านี้สามารถถูกนำมาปรับให้อยู่ในรูปแบบที่ต้องการ ก็จะมีประโยชน์เพิ่ม มากขึ้นในการสนับสนุนงานค้านอื่นๆ ได้ เช่น การศึกษาการเปลี่ยนแปลงชายฝั่ง การออกแบบสิ่งก่อ สร้างชายฝั่ง นอกจากนั้นยังเพิ่มประสิทธิภาพการวางแผนการเดินเรือ

งานวิจัยนี้จึงมีแนวคิดที่จะพัฒนาระบบแสดงผลข้อมูลคลื่น โดยนำข้อมูลคลื่นที่ได้จาก แบบจำลอง WAM มาปรับและแสดงผลใน 3 รูปแบบ คือ 1) การแสดงผลสภาพคลื่น ณ เวลาต่างๆ โดย แสดงความสูงคลื่นและทิศทางคลื่นจากผลการคำนวณคลื่นย้อนกลับ 2) การแสดงผลในลักษณะ Wave rose ณ จุดต่างๆ ตามตำแหน่งที่มีการบันทึกผลการคำนวณคลื่นย้อนกลับ และ 3) การตรวจสอบเส้นทาง เดินเรือกับผลการพยากรณ์คลื่นล่วงหน้า โดยทั้ง 3 รูปแบบที่กล่าวข้างต้นถูกบูรณาการ (Integration) โดย ใช้โปรแกรม Visual Basic 6.0 ร่วมกับระบบสารสนเทศทางภูมิศาสตร์ (Geographic Information System: GIS) เพื่อให้มีความสะดวกในการใช้ข้อมูล

## วัตถุประสงค์

้วัตถุประสงค์ของการศึกษาวิจัย มีดังต่อไปนี้

 เพื่อพัฒนาระบบแสดงผลสภาพกลื่น ณ เวลาต่างๆ สำหรับแสดงความสูงและทิศทาง กลื่น โดยใช้ข้อมูลเชิงพื้นที่ (Spatial data) ตลอดบริเวณพื้นที่ทะเลฝั่งอ่าวไทยและอันดามัน

 เพื่อพัฒนาระบบการแสดงผลข้อมูลกลื่นในรูปแบบ Wave rose และตาราง โดยใช้ข้อมูล ตามลำดับอนุกรมเวลา (Time series data) เพื่อใช้เป็นข้อมูลนำเข้าในแบบจำลองทางคณิตศาสตร์ สำหรับการตัดสินใจในการออกแบบและวางแผนด้านวิศวกรรมชายฝั่ง

 เพื่อพัฒนาระบบการตรวจสอบสภาพคลื่นบนเส้นทางเดินเรือ สำหรับช่วยในการ กำหนดแผนการเดินเรือของนักเดินเรือ

#### ขอบเขตการศึกษา

้งอบเขตการศึกษาวิทยานิพนธ์ มีดังต่อไปนี้

 ใช้ข้อมูลการคำนวณกลิ่นย้อนกลับ (Wave hindcasting data) จากแบบจำลอง WAM บริเวณ พื้นที่ตั้งแต่ละติจูด 5 องศาเหนือ ถึง 15 องศาเหนือ และลองจิจูด 95 องศาตะวันออก ถึง 105 องศา ตะวันออก ตั้งแต่วันที่ 2 สิงหาคม พ.ศ. 2540 ถึง 31 ธันวาคม พ.ศ. 2541 และข้อมูลการพยากรณ์คลื่น ล่วงหน้า (Wave forecasting data) จากแบบจำลอง WAM บริเวณพื้นที่ตั้งแต่ละติจูด 5 องศาเหนือ ถึง 15 องศาเหนือ และลองจิจูด 95 องศาตะวันออก ถึง 105 องศาตะวันออก ตั้งแต่วันที่ 8 พฤศจิกายน พ.ศ. 2547 ถึง 22 มกราคม พ.ศ. 2548 เป็นข้อมูลตัวอย่าง

2. พัฒนาโปรแกรมคอมพิวเตอร์ด้วยภาษาวิชวลเบสิค 6.0 (Visual Basic 6.0) ที่สามารถทำงาน บนระบบสารสนเทศทางภูมิศาสตร์ (GIS) ในการแสดงผลสภาพคลื่น และการแสดงผล Wave rose และ ตาราง โดยใช้ข้อมูลการคำนวณคลื่นข้อนกลับ และแสดงผลการตรวจสอบสภาพคลื่นบนเส้นทาง เดินเรือกับขนาดความสูงคลื่น ทิศทางคลื่น และภาวะทะเล (Sea state) โดยใช้ข้อมูลการพยากรณ์คลื่น ล่วงหน้า  ทดสอบโปรแกรมด้วยการให้ระดับผู้บริหาร ระดับปฏิบัติการ ระดับเจ้าหน้าที่ต่างๆ ที่ เกี่ยวข้องกับแบบจำลอง WAM และระดับผู้ใช้ต่างๆ ในกรมอุทกศาสตร์ กองทัพเรือ ได้ทดลองใช้ งานโปรแกรม

#### การตรวจเอกสาร

## พื้นที่ศึกษา

พื้นที่ในการศึกษานี้ ได้กำหนดให้กรอบกลุมพื้นที่ตั้งแต่ละติจูด 5 องศาเหนือ ถึง 15 องศาเหนือ และลองจิจูด 95 องศาตะวันออก ถึง 105 องศาตะวันออก (ภาพที่ 1) ในรูปแบบจุดพิกัดแบบละเอียด (ทุกๆ 0.25 องศาละติจูด) ข้อมูลกวามลึกได้มาจาก National Geophysical Data Center (NGDC) ของ ประเทศสหรัฐอเมริกา และข้อมูลกวามลึกจากการสำรวจบางส่วน โดยกรมอุทกศาสตร์ กองทัพเรือ ซึ่ง ให้ข้อมูลระดับของภูมิประเทศทุกๆ 5 ลิปดา (ประมาณ 10 กิโลเมตร) กวามลึกนี้ถูกปรับให้สอดกล้อง กับระบบพิกัดกริดในแบบจำลองคือ ที่ทุกๆ 0.25 องศา หรือประมาณ 27 กิโลเมตร และใช้ข้อมูลลมที่ ระดับความสูง 10 เมตรจากระดับน้ำทะเลทุกๆ 1 องศา ราย 12 ชั่วโมง ซึ่งได้มาจาก Navy Operation Global Atmospheric Prediction System (NOGAPS) ของประเทศสหรัฐอเมริกา จะถูกนำมาใช้เป็นข้อมูล นำเข้าให้กับแบบจำลอง WAM และถูกปรับให้สอดกล้องกับระบบพิกัดกริดที่กำหนดไว้ในแบบจำลอง การพยากรณ์กลื่น (สมบูรณ์ และคณะ, 2542)

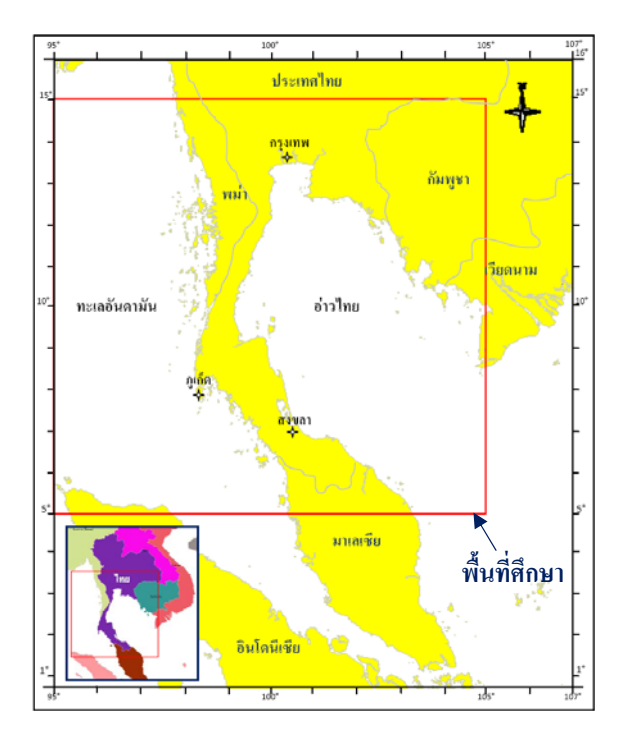

**ภาพที่ 1** พื้นที่ศึกษา

## ทฤษฏิที่เกี่ยวข้อง

### 1. ทฤษฏิของคลื่น

คลื่นในทะเลเป็นพลังงานรูปหนึ่ง ซึ่งมีแหล่งกำเนิดคลื่นในหลายๆ รูปแบบด้วยกัน เช่น ลม พายุ แผ่นดินใหว แรงดึงดูดระหว่างดวงดาวบนท้องฟ้า ฯลฯ แต่แหล่งกำเนิดคลื่นที่พบเห็นได้อย่าง ชัดเจนคือ ลม คลื่นที่เกิดจากลมเป็นปัจจัยหลักที่มีผลต่อกิจกรรมต่างๆ ในทะเล เช่น การเดินเรือใน ทะเล การทำประมงชายฝั่ง เป็นต้น และเป็นตัวการสำคัญที่ทำให้เกิดการเปลี่ยนแปลงรูปลักษณะและ องก์ประกอบของชายฝั่งต่างๆ ก่อให้เกิดผลกระทบต่อชีวิตและทรัพย์สินของมนุษย์อย่างมาก ดังนั้นการ ที่เราสามารถทราบลักษณะของคลื่นทั้งในแบบเป็นช่วงเวลาต่างๆ และแบบข้อมูลต่อเนื่อง สามารถ นำมาใช้ประโยชน์ในหลายๆ ด้าน เช่น การแจ้งเตือนภัยประชาชนตามแนวชายฝั่งและชาวประมงใน ทะเล การป้องกันการเปลี่ยนแปลงลักษณะชายฝั่ง การวางแผนและออกแบบท่าเรือ ร่องน้ำ และ สิ่งก่อสร้างชายฝั่ง ๆลๆ

จากภาพที่ 2 จะเห็นได้ว่าคลื่นที่เกิดจากลมในช่วง Gravity wave ซึ่งมีคาบคลื่นระหว่าง 1-30 วินาที เป็นช่วงคลื่นที่สำคัญ เนื่องจากเป็นช่วงที่มีพลังงานคลื่นสูง ซึ่งช่วงคลื่นดังกล่าวสามารถแบ่งออก ได้เป็น 2 ลักษณะหลัก คือ 1) คลื่นที่เกิดจากลมที่ยังอยู่ภายใต้อิทธิพลของลม เรียกว่า "Seas" และ 2) คลื่นที่เกิดจากลมและเคลื่อนที่ออกจากแหล่งกำเนิด โดยไม่อยู่ภายใต้อิทธิพลของลม เรียกว่า "Swell" ในงานวิศวกรรมชายฝั่งให้ความสำคัญกับ Gravity wave โดยเฉพาะในช่วงคาบคลื่นระหว่าง 5-15 วินาที อย่างมาก เนื่องจากคลื่นเหล่านี้เกิดขึ้นเป็นประจำ และทำความเสียหายต่อขอบฝั่งและสิ่งก่อสร้างชายฝั่ง (US. Army Corps of Engineers, 1984)

เนื่องจากคลื่นจริงในทะเลมีลักษณะที่ซับซ้อน จึงได้มีการพัฒนาทฤษฎีคลื่นเพื่อเป็นพื้นฐานใน การศึกษาลักษณะต่างๆ ของคลื่น และทฤษฎีที่ง่ายและนิยมนำมาใช้คือ ทฤษฎีคลื่นเชิงเส้นตรง (Linear Wave Theory) โดยคลื่นตามทฤษฎีนี้จะมีลักษณะคำนิยามและตัวแปรที่ใช้ประกอบด้วย ยอดคลื่น (Crest) คือจุดที่สูงที่สุดของคลื่น ร่องคลื่น (Trough) คือจุดที่ต่ำที่สุดของคลื่น ความยาวคลื่น (Wave Length: L) คือระยะทางราบระหว่างยอดคลื่นที่อยู่ติดกัน ความสูงคลื่น (Wave Height: H) คือระยะทาง ดิ่งระหว่างยอดคลื่นและร่องกลื่น คาบคลื่น (Wave Period: T) คือระยะเวลาที่ยอดคลื่น 2 ยอดคลื่นติด กันเคลื่อนผ่านจุดคงที่ใดๆ ความลึกของน้ำ (Depth: d) คือระยะทางดิ่งจากพื้นท้องทะเลถึงระดับน้ำนิ่ง (Still-water level: SWL) และแอมปลิจูดของคลื่น (Wave Amplitude: a) คือระยะทางคิ่งจากระคับน้ำนิ่ง ถึงยอดคลื่น หรือจากระคับน้ำนิ่งถึงร่องคลื่น คังแสดงในภาพที่ 3

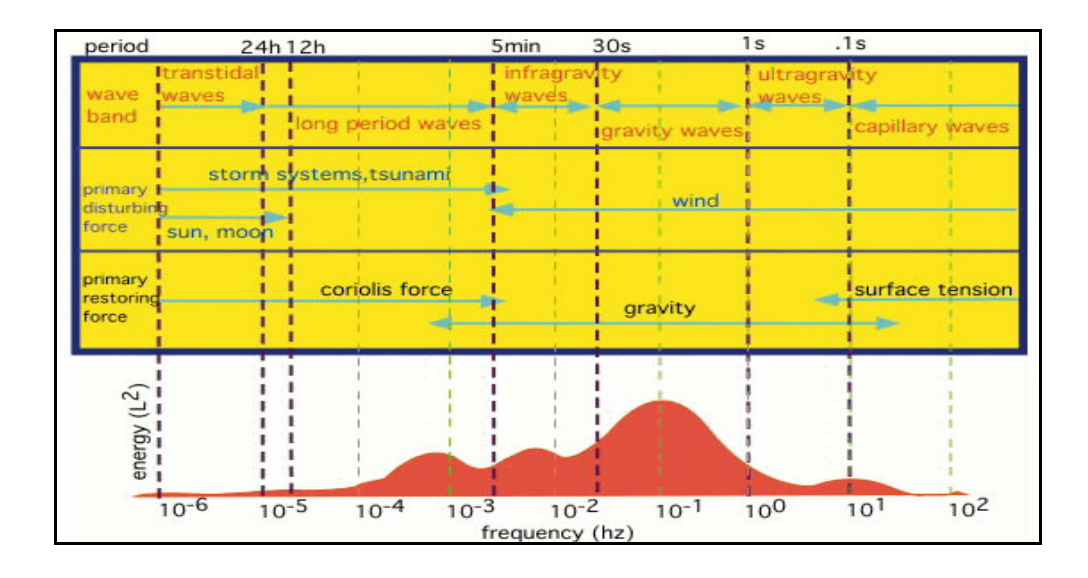

ภาพที่ 2 การกระจายตัวของพลังงานของกลื่นในทะเล

**ที่มา:** Kinsman (1965)

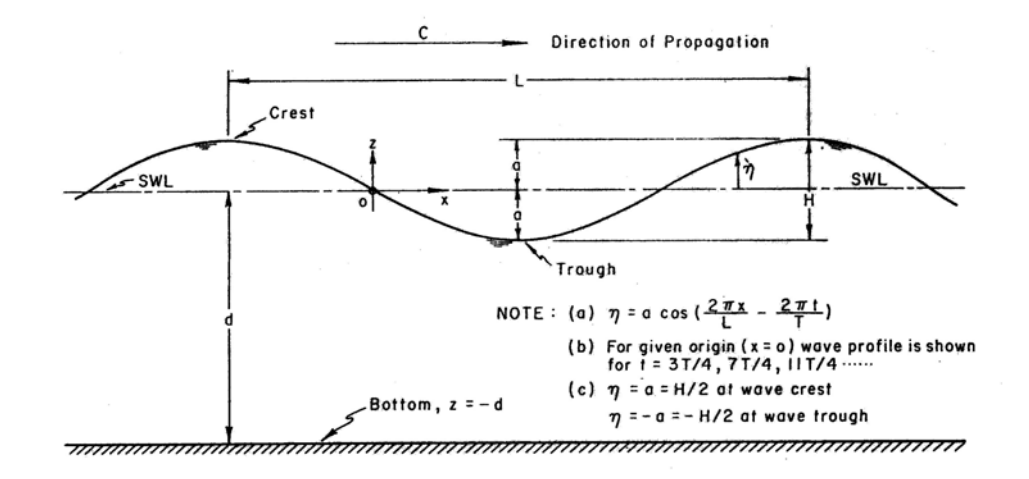

ภาพที่ 3 นิยามและค่าตัวแปรต่างๆ ของคลื่น

ที่มา: US. Army Corps of Engineers (1984)

ตามทฤษฏิ์กลิ่นเชิงเส้นตรง (Linear Wave Theory) กลิ่นสามารถจำแนกตามความลึกของน้ำที่ เกลื่อนที่ผ่านโดยใช้ความลึกสัมพัทธ์ (relative depth, d/L) ได้เป็น 3 บริเวณคือ 1) กลิ่นบริเวณน้ำลึก (Deep Water Wave) มีค่ามากกว่า 0.5 (d/L > 0.5) ลักษณะต่างๆของกลิ่น เช่น ความเร็วกลิ่น (wave celerity), ความยาวกลิ่น (wave length, L), ความสูงกลิ่น (wave height, H) ถือว่ามีค่าคงที่ และวงโกจร ของอนุภาคน้ำ (trajectories) เป็นรูปวงกลม ซึ่งมีเส้นผ่าศูนย์กลางเท่ากับความสูงกลิ่น 2) คลื่นบริเวณ ระหว่างน้ำตื้นและน้ำลึก (Transitional Water Wave) ซึ่งมีความลึกสัมพัทธ์ (relative depth, d/L) มีค่าอยู่ ระหว่าง 0.04 ถึง 0.5 (0.04 < d/L < 0.5) และ 3) กลื่นบริเวณน้ำตื้น (Shallow Water Wave) ซึ่งมีความลึก สัมพัทธ์ (relative depth, d/L) มีค่าน้อยกว่า 0.04 (0.04 < d/L) โดยทั้ง 2 บริเวณนี้มีลักษณะของกลิ่น เปลี่ยนไป เนื่องจากอิทธิพลของน้ำตื้น (shoaling effect) ทำให้กลิ่นในบริเวณนี้มีความยาวกลิ่นสั้นลง ความสูงกลื่นสูงขึ้น ความเร็วกลิ่นลดลง แต่อย่างไรก็ตาม คาบกลิ่น (wave period, T) ไม่เปลี่ยนแปลง ทางเดินของอนุภาคน้ำจะถูกอิทธิพลของน้ำตื้น ทำให้วงโคจรมีลักษณะเป็นวงรี (ellipse) รอบๆจุด ดำแหน่งเฉลี่ย (US. Army Corps of Engineers, 1984) ดังแสดงในภาพที่ 4 สำหรับคุณสมบัติต่างๆของ คลื่นที่เกลื่อนที่ในน้ำ น ความลึกต่างๆ จะมีลักษณะแตกต่างกันตามที่แสดงในตารางที่ 1

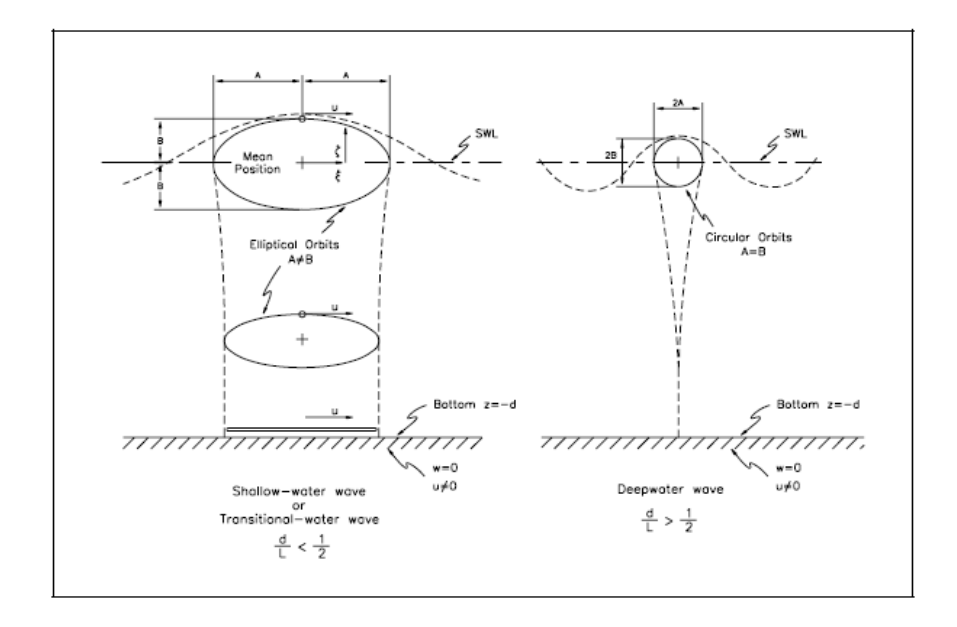

ภาพที่ 4 การเคลื่อนที่ของอนุภาคน้ำภายใต้คลื่น

ที่มา: US. Army Corps of Engineers (1984)

| กุณสมบัติของกลื่น  | กลื่นในน้ำตื้น                | คลื่นในน้ำถึกปานกลาง                                                           | คลื่นในน้ำลึก                           |
|--------------------|-------------------------------|--------------------------------------------------------------------------------|-----------------------------------------|
| ความเร็วกลื่น      | $C = \frac{L}{T} = \sqrt{gd}$ | $C = \frac{L}{T} = \frac{gT}{2\pi} \tanh\left(\frac{2\pi d}{L}\right)$         | $C = C_0 \frac{L}{T} = \frac{gT}{2\pi}$ |
| ความยาวกลื่น       | $L = T\sqrt{gd} = CT$         | $L = \frac{gT^2}{2\pi} \tanh\left(\frac{2\pi d}{L}\right)$                     | $L = L_0 = \frac{gT^2}{2\pi} = C_0 T$   |
| ความเร็วกลุ่มคลื่น | $C_g = C = \sqrt{gd}$         | $C_g = nC = \frac{1}{2} \left[ 1 + \frac{4\pi d/L}{\sinh(4\pi d/L)} \right] C$ | $C_g = \frac{1}{2}C = \frac{gT}{4\pi}$  |

ตารางที่ 1 คุณสมบัติของคลื่นที่เคลื่อนที่ ณ ความลึกต่างๆ

ที่มา: US. Army Corps of Engineers (1984)

สำหรับคลื่นจริงในทะเลที่มีลักษณะสลับซับซ้อนนั้น ความสูงคลื่นและคาบคลื่นจะอธิบายใน ลักษณะของค่าทางสถิติ โดยค่าความสูงคลื่นสถิติที่นิยมนำมาใช้ ได้แก่ ค่าความสูงคลื่นนัยสำคัญ (Significant wave height) ซึ่งมีค่าเท่ากับค่าเฉลี่ยของค่าความสูงคลื่น 30 ค่าแรกที่สูงที่สุด และค่านี้ ใกล้เคียงกับค่าความสูงที่ประมาณ โดยสายตาจากนักตรวจคลื่นที่ชำนาญ ส่วนคาบคลื่นสถิติที่นำมาใช้ กันมีหลายค่า เช่น คาบคลื่นเฉลี่ย (Mean wave period) คาบคลื่นนัยสำคัญ (Significant wave period) เป็นต้น ค่าของลักษณะคลื่นสถิติดังกล่าว สามารถคำนวณได้จากข้อมูลคลื่นในลักษณะตามลำดับ อนุกรมเวลา (Time series) แต่วิธีที่นิยมใช้กันได้แก่ การคำนวณจากสเปกตรัมของคลื่น (Wave spectrum) ซึ่งได้มาจากการแปลงข้อมูลคลื่นจากลำดับอนุกรมเวลา มาเป็นพลังงานคลื่น (ความสูงคลื่น) ต่อความถิ่ (คาบคลื่น) และถ้ามีค่าทิศทางคลื่นประกอบด้วยจะเรียกสเปกตรัมคลื่นนั้นว่า Directional spectrum สเปกตรัมของคลื่นจริงที่ซับซ้อนในทะเลสร้างมาจากหลักการที่ว่าคลื่นที่สลับซับซ้อนใน ทะเลเกิดจากคลื่นตามทฤษฎีกลื่นเชิงเส้นตรง (Linear Wave Theory) หลายๆ ลักษณะประกอบกัน (World Meteorological Organization, 1998) ดังแสดงในภาพที่ 5

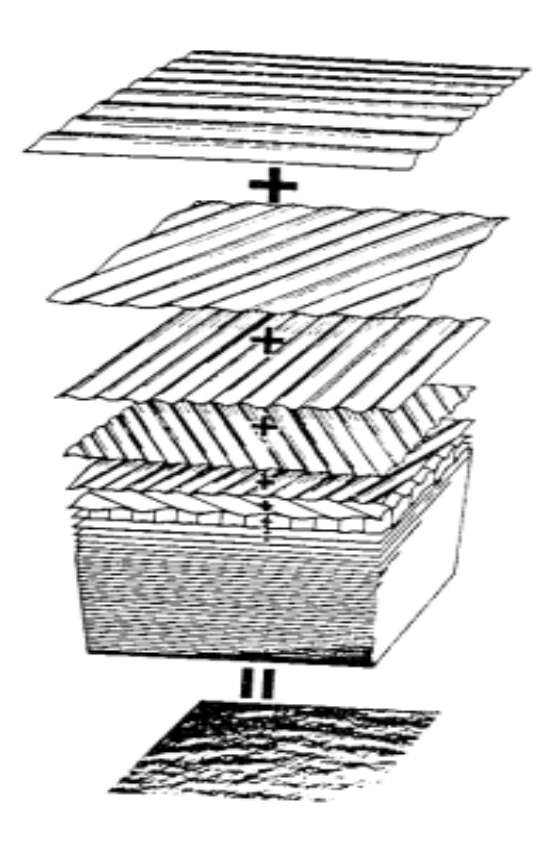

ภาพที่ 5 คลื่นในทะเลเกิดจากคลื่นตามทฤษฎีคลื่นเชิงเส้นตรงหลายๆ ลักษณะประกอบกัน ที่มา: World Meteorological Organization (1998)

## 2. แบบจำลองคณิตศาสตร์ของ WAve Model (WAM)

## 2.1 ความเป็นมา

แบบจำลองคณิตศาสตร์เพื่อการพยากรณ์คลื่นที่เกิดจากลมถูกพัฒนาขึ้นในช่วงปี ค.ศ. 1960 ถึงต้นปี ค.ศ. 1970 ซึ่งเป็นการพยากรณ์คลื่นรุ่นแรก (First generation) โดยหลีกเลี่ยงการใช้ หลักสมดุลของพลังงานที่มีความซับซ้อน โดยเฉพาะที่เกี่ยวกับรูปแบบการสมดุลของสเปคตรัม แบบจำลองเหล่านี้ถูกสมมติให้องค์ประกอบต่างๆ ของคลื่น โดยใช้สมมติฐานแบบหนึ่งมิติของ สเปคตรัม-ความถี่ (frequency spectrum) ของ Phillips และความสัมพันธ์ของความสมดุลในแต่ละ ทิศทาง ด้วยเหตุนี้การโตขึ้นของคลื่นจึงถูกจำกัดด้วยองค์ประกอบของก่าสูงสุดของสเปคตรัมที่อยู่ ข้างเคียง (Komen *et al.*, 1994) ในช่วงทศวรรษที่ 1970 Mitsuyasu (1968, 1969) และ Hasselmann et al. (1973) ได้ทำการ ทดลองวัดการ โตขึ้นของคลื่น Snyder et al. (1981) และ Hasselmann et al. (1986) ทำการวัดพลังงานจาก ลมที่ให้กับคลื่นโดยตรง ทำให้ได้ความสัมพันธ์ใหม่เกี่ยวกับสมดุลของสเปคตรัม ซึ่งได้รับการพัฒนา ต่อมาจนเป็นการพยากรณ์คลื่นในรุ่นที่สอง (Second generation) อย่างไรก็ตามแบบจำลองนี้ยังถูกจำกัด ด้วยการพิจารณาเทอมไม่เชิงเส้นอย่างง่าย ด้วยการระบุรูปร่างของสเปคตรัมของคลื่นให้มีความถี่สูงกว่า ความถี่ที่จุดยอด (Peak frequency) ทำให้ได้รูปร่างของสเปกตรัมเป็นแบบ quasi-universal ที่ได้กับสนาม ลมพื้นผิว (Synoptic wide field) แม้กระทั้งแบบจำลองนี้ยังไม่สามารถพยากรณ์คลื่นที่เกิดจากสภาพ อากาศแปรปรวนอย่างรุนแรงได้ เช่น พายุหมุน หรือ Fronts เป็นต้น นอกจากนี้ยังมีปัญหาในช่วงของ การเปลี่ยนแปลงจากกลื่นในทิศทางลม (wind sea) ได้เป็น swell อีกด้วย

ข้อด้อยของแบบจำลองรุ่นที่สองได้รับการศึกษา (SWAMP, 1985) และพบว่าถึงแม้แบบ จำลองทั้งรุ่นที่หนึ่งและรุ่นที่สองจะมีความสามารถในการปรับตัวแปรเสริม (parameters) ต่างๆ เพื่อให้ ได้คลื่นที่สอดคล้องกับที่วัดจริงในสนาม แต่แบบจำลองทั้งสองก็ไม่เหมาะสมสำหรับนำมาใช้ในการ ปฏิบัติงานจริงที่มีสภาวะอากาศที่แปรปรวนตลอดเวลา

นอกจากนี้ยังพบว่าการคำนวณในแบบจำลองรุ่นที่สองมีความยุ่งยากมาก จึงเสนอให้มี การพัฒนาแบบจำลองรุ่นที่สาม (Third generation) ขึ้น ซึ่งมีการคำนวณที่ง่ายกว่า (SWAMP, 1985) โดย ทำการคำนวณสเปคตรัมจากสมการพื้นฐานของการถ่ายเทสเปคตรัม (Spectral transport) การคำเนินงาน ในส่วนนี้เป็นไปภายใต้โครงการ WAM ซึ่งเกิดขึ้นหลังจากการศึกษา Sea Wave Modelling Project (SWAMP) เสร็จสิ้นลง

WAM รุ่นที่สามนี้ได้รับการพัฒนามาอย่างต่อเนื่อง โดยในปัจจุบันเป็น cycle ที่ 4 ซึ่ง เทอมพลังงานจากลมอยู่บนพื้นฐานของ Janssen (1991) ขณะที่ใน cycle ที่ 1 ถึง 3 อยู่บนพื้นฐานของ Synder (1981)

## 2.2 สมการของแบบจำลอง WAM ในกรณีน้ำลึก

พัฒนาการของสเปกตรัม (F) ของคลื่นในสองมิติจะเป็นฟังก์ชันของเส้นละติจูด (φ) และเส้นลองจิจูด (λ) ซึ่งสามารถอธิบายได้ด้วย สมการสมคุลของพลังงาน คือ

$$\frac{dF}{dt} + \overline{V}.\nabla F = S \tag{1}$$

เมื่อ  $\overline{V}$  คือ เวกเตอร์ความเร็วของกลุ่มคลื่น (group velocity)

- S คือ ฟังก์ชันแหล่งกำเนิด
- t คือ เวลา

โดยในเทอมด้านซ้ายมือของสมการแสดงการเกลื่อนที่ของกลื่นโดยการพา (advection) การหากำตอบของมันเป็นปัญหาที่นักคณิตศาสตร์ให้กวามสนใจ ขณะที่เทอมด้านขวามือกือคุณสมบัติ ทางกายภาพที่อธิบายพลศาสตร์ของกลื่น สมการที่ 1 สามารถกระจายได้เป็น

$$\frac{dF}{dt} + \frac{1}{\cos\phi} \frac{\partial(\phi\cos\phi F)}{\partial\phi} + \frac{\partial(\lambda F)}{\partial\lambda} + \frac{\partial(\theta F)}{\partial\theta} = S$$
(2)

โดยที่  $F = F(f, heta, heta, \lambda, t)$  เป็นฟังก์ชันของความถี่ (f) ทิศทางการเคลื่อนที่ (heta) ซึ่งวัดตามเข็มนาฬิกาเทียบกับทิศเหนือจริง

 $\phi, \lambda, heta$  เป็นอัตราการเปลี่ยนแปลงตำแหน่งและทิศทางการเคลื่อนที่ไปตามความโค้งของ โลก (Great circle path) ในที่นี้

$$\varphi = \frac{d\phi}{dt} = \frac{V}{R}\cos\theta \tag{3}$$

$$\lambda = \frac{d\lambda}{dt} = \frac{V}{R\cos\phi}\sin\theta \tag{4}$$

$$\theta = \frac{d\theta}{dt} = \frac{V}{R}\sin\theta\cos\phi$$
(5)

ในที่นี้ V คือ ความเร็วของกลุ่มคลื่น มีค่าเท่ากับ g / 4πf g คือ ความเร่งเนื่องจากแรงโน้มถ่วงของโลก R คือ รัศมีของโลก

ฟังก์ชั่นของแหล่งกำเนิด (S)เป็นการอธิบายการเปลี่ยนแปลงของพลังงานในการเคลื่อนที่ ของกลุ่มคลื่น สามารถแสดงได้ด้วย

$$S = S_{in} + S_{nl} + S_{dis}$$
(6)

โดยที่ S<sub>in</sub> คือ การถ่ายเทพลังงานลมสู่คลื่น

- $S_{nl}$ คือ การถ่ายเทพลังงานเนื่องจากการปฏิสัมพันธ์แบบไม่เชิงเส้น (Non-linear transfer)
- $S_{dis}$  คือ การสถายของพลังงานเนื่องจากการแตกของคลื่น (White capping dissipation)
- 2.3 สมการของแบบจำลอง WAM ในกรณีน้ำตื้น

ในกรณีของน้ำตื้นจำเป็นต้องนำการสูญเสียพลังงานเนื่องจากแรงเสียดทานที่ท้องทะเล (S<sub>b</sub>) มาพิจารณาด้วย นอกจากนี้การรั่วซึมที่ท้องทะเลและความยืดหยุ่นของตะกอนท้องทะเลสามารถ นำ มาร่วมพิจารณาในฟังก์ชันแหล่งกำเนิดได้ สมการการสูญเสียพลังงานเนื่องจากแรงเสียดทานจะ แปรเปลี่ยนไปตามความลึกของน้ำ (D) ซึ่งได้มาจากการศึกษาของ JONSWAP (Joint North Sea Wave Project) โดย Hasselmann และคณะ (1973) แสดงได้ดังนี้

$$S_{bf} = \frac{\Gamma}{g^2} \frac{\omega^2}{\sinh^2 kD} F$$
<sup>(7)</sup>

- โดยที่  $\Gamma$  คือ ค่าคงที่ ซึ่งขึ้นอยู่กับลักษณะของตะกอนท้องทะเล โดยทั่วไปถูกกำหนดให้มีค่าเท่ากับ 0.038 m²/s³
  - g คือ ความเร่งเนื่องจากแรงโน้มถ่วงของโลก
  - ω คือ  $2\pi$ f
  - D คือ ความลึกของน้ำ
  - F คือ ระยะทางที่ลมพัดผ่านผิวหน้าน้ำ (fetch length)
  - k คือ ค่าคงที่ของ Von Karman

#### 2.4 ผลการคำนวณจากแบบจำลอง WAM

Komen et al. (1994) ได้อธิบายผลการคำนวณจากแบบจำลอง WAM นั้น สามารถ แบ่งออกเป็น 4 ลักษณะ ดังต่อไปนี้  ผลของคลื่นซึ่งก่อกำเนิดอยู่ภายใต้อิทธิพลของลม (Sea) ได้แก่ คลื่นนัยสำคัญ (Significant wave height) ทิศทางคลื่นเฉลี่ย (Mean wave direction) ความถี่เฉลี่ย (Mean frequency) ความเร็วแรงเสียดทานในชั้นขอบเขตของบรรยากาศ (Friction velocity) ทิศทางของคลื่น (Wave direction) ความถี่สูงที่สุด (Peak frequency) ค่าสัมประสิทธิ์แรงด้าน (Drag coefficient) และความ เค้นเหนี่ยวนำปกติสำหรับคลื่น (Normalized wave-induced stress)

 ผลของคลื่นที่เกิดจากลมและเคลื่อนที่ออกจากแหล่งกำเนิด โดยไม่อยู่ภายใต้อิทธิพล ของลม (Swell) ได้แก่ ความสูงคลื่น (Wave height) ทิศทางของ Swell (Swell direction) ทิศทางเฉลี่ย ระหว่างลมกับคลื่น (Mean wind-wave direction) และความถี่เฉลี่ยของ Swell (Mean swell frequency)

3) สเปกตรัมของกลื่นซึ่งก่อกำเนิดอยู่ภายใต้อิทธิพลของลม (Sea) ที่ตำแหน่งกริคที่เลือก

4) สเปกตรัมของกลื่นที่เกิดจากลมและเกลื่อนที่ออกจากแหล่งกำเนิด โดยไม่อยู่ภายใต้ อิทธิพลของลม (Swell) ที่ตำแหน่งกริดที่เลือก

### 2.5 การนำไปใช้และความแม่นยำของแบบจำลอง WAM

แบบจำลอง WAM ได้รับการนำไปใช้ปฏิบัติงานจริงในหลายๆ หน่วยงานของหลาย ประเทศ ได้แก่ European Center for Medium Range Weather Forecasts (ECMWF) ประเทศอังกฤษ Fleet Numerical Meteorology and Oceanography Center (FNMOC) ประเทศสหรัฐอเมริกา Atmospheric Environment Service (AES) ประเทศแคนาดา Max-Plank Institute for Meteorology ประเทศเยอรมัน Koninklijk Nederlands Meteoroologisch Institute ประเทศเนเธอแลนด์ ฯลฯ

ในการศึกษาคลื่นรอบชายฝั่งทะเลของญี่ปุ่น Kawaguchi and Hashimoto (2003) ใช้ แบบจำลอง WAM ในการคำนวณข้อมูลคลื่นย้อนกลับ (Wave hindcasting) และใช้ข้อมูลลมจาก ECMWF ในการคำนวณเป็นเวลา 8 ปี แล้วนำมาเปรียบเทียบกับข้อมูลจากการตรวจคลื่นจาก NOWPHAS ในญี่ปุ่น ผลที่ได้จากการศึกษาคือ การแสดงผลข้อมูลคลื่นในรูปแบบของ Wave rose ตาราง และแผนภูมิต่างๆ ซึ่งแสดงคุณลักษณะของคลื่นทางสถิติในมหาสมุทรจากการคำนวณโดย แบบจำลอง WAM ในตำแหน่งต่างๆ รอบประเทศญี่ปุ่น โดยแบ่งตามรายฤดู ซึ่งสามารถที่จะนำไปใช้ ประโยชน์ในด้านต่างๆ ที่เกี่ยวข้องต่อไป ในประเทศไทย ธวัช และคณะ (2542) ได้ศึกษาแบบจำลองการพยากรณ์คลื่นWAM และ มีการปรับปรุงพารามิเตอร์ของแบบจำลอง เพื่อนำมาใช้ในการพยากรณ์คลื่นในทะเลฝั่งอ่าวไทยและอัน ดามัน โดยใช้ข้อมูลพยากรณ์ลมที่ได้จาก Master Environmental Library ของ US. Department of Defense ซึ่งมีหน่วยงานคือ กรมอุตุนิยมวิทยา และกองอุตุนิยมวิทยา กรมอุทกศาสตร์ กองทัพเรือ ที่ใช้ งานแบบจำลอง WAM มาจนถึงปัจจุบัน

วิริยะ (2547) ได้ศึกษาแบบจำลองเชิงตัวเลข SWAN ที่มีความสามารถในการคำนวณคลื่น ในพื้นที่ใกล้ฝั่งเพื่อใช้สำหรับอ่าวไทย โดยการนำผลการคำนวณในพื้นที่เอเชียตะ วันออกเฉียงใด้ของ แบบจำลองการพยากรณ์คลื่น WAM (Wave Model) มาเป็นพลังงานของบริเวณพื้นที่ขอบเปิดของ แบบจำลอง SWAN (Simulating WAve Near shore) พบว่าแบบจำลองทั้งสองสามารถทำงานต่อเนื่องกัน ได้เป็นอย่างดี โดยแบบจำลอง SWAN สามารถรับพลังงานของคลื่น ณ จุดที่กำหนดให้ในบริเวณพื้นที่ ขอบเปิดของการคำนวณจากแบบจำลอง WAM

ในการตรวจสอบความแม่นยำของแบบจำลอง WAM นั้น Gorman *et al.* (2003) ได้ใช้ แบบจำลอง WAM ในการทำนายคลื่นน้ำลึกเป็นเวลา 20 ปี (ค.ศ.1979 - 1998) บริเวณแถบนิวซีแลนด์ โดยใช้ข้อมูลลมนำเข้าจาก ECMWF โดยผลการทำนายคลื่นที่ได้ถูกนำมาเปรียบเทียบกับผลการตรวจวัด จากดาวเทียม TOPEX/Poseidon ดาวเทียม ERS-1 และดาวเทียม ERS-2 ผลที่ได้จากการศึกษาคือ ความ สูงคลื่นนัยสำคัญเฉลี่ยในช่วงเวลานานๆ จากข้อมูลการคำนวณคลื่นย้อนกลับ (Wave hindcasting data) โดยทั่วไปต่ำกว่าค่าจากการตรวจวัดด้วยดาวเทียมอยู่ 0.3 - 0.5 เมตร

ในการศึกษาของ ธวัช และคณะ (2542) ได้ทำการทดสอบความแม่นยำของแบบจำลอง WAM โดยเปรียบเทียบข้อมูลการคำนวณกลื่นย้อนกลับที่คำนวณได้จากแบบจำลองกับข้อมูลที่ตรวจวัด ได้จาก 3 แหล่งข้อมูลด้วยกันกือ 1) ข้อมูลที่ตรวจวัดด้วยคาวเทียม TOPEX/Poseidon 2) ข้อมูลที่ตรวจวัด ด้วยคาวเทียม ERS-2 และ 3) ข้อมูลที่ตรวจวัดด้วยทุ่นลอยในโครงการ SEAWATCH ของสภาวิจัย แห่งชาติ ดังมีรายละเอียดต่อไปนี้

 ข้อมูลที่ตรวจวัดด้วยดาวเทียม TOPEX/Poseidon มีความแม่นยำของการตรวจวัด ความสูงคลื่นอยู่ที่ประมาณ 0.2 เมตร เมื่อทำการสอบเทียบกับทุ่นตรวจวัดคลื่นของ NOAA (Cotton and Carter, 1994) ในช่วงวันที่ 3-10 พฤศจิกายน พ.ศ. 2540 ซึ่งเกิดพายุได้ฝุ่นลินดาเคลื่อนเข้าสู่อ่าวไทย ความสูงคลื่นที่ทุ่นตรวจวัดได้เท่ากับ 5 เมตร การเปรียบเทียบข้อมูลที่คำนวณได้จากแบบจำลองกับ ข้อมูลที่ตรวจวัดด้วยคาวเทียม TOPEX/Poseidon พบว่ามีก่ากวามกลาดเกลื่อนเฉลี่ย (Mean error) เท่ากับ -0.59 เมตร และก่า root mean square error (RMSE) เท่ากับ 0.74 เมตร

 ข้อมูลที่ตรวจวัดด้วยดาวเทียม ERS-2 มีความแม่นยำของการตรวจวัดความสูงคลื่น อยู่ที่ประมาณ 0.2 ในช่วงวันที่ 3-10 พฤศจิกายน พ.ศ. 2540 ซึ่งเกิดพายุได้ฝุ่นลินดาเคลื่อนเข้าสู่อ่าว ไทย การเปรียบเทียบข้อมูลที่คำนวณได้จากแบบจำลองกับข้อมูลที่ตรวจวัดด้วยดาวเทียม ERS-2 พบว่ามีก่ากวามกลาดเกลื่อนเฉลี่ย (Mean error) และก่า root mean square error (RMSE) เท่ากับ ข้อมูลที่ตรวจวัดด้วยดาวเทียม TOPEX/Poseidon

3) ข้อมูลที่ตรวจวัดด้วยทุ่นลอยในโครงการ SEAWATCH ของสภาวิจัยแห่งชาติ ได้ ทำการเปรียบเทียบผลในเดือนกุมภาพันธ์ และเดือนมีนาคม พ.ศ. 2541 เป็นรายชั่วโมง ต่อเนื่องกัน เป็นเวลาครั้งละ 10-15 วัน โดยได้ผลการคำนวณจากความละเอียดของลมที่ 45 x 45 กิโลเมตร มีค่า ใกล้เคียงกับความสูงคลื่นของทุ่นมากกว่าการคำนวณจากความละเอียดของลมที่ 100 x 100 กิโลเมตร โดยมีความแตกต่างอยู่ประมาณ +20 เซนติเมตร

นอกจากนั้น ธวัช และคณะ (2542) พบว่า แบบจำลองจะมีความแม่นยำสูงในเขตน้ำลึก มากกว่า 30 เมตร จากนั้นความแม่นยำจะค่อยๆ ลดลง และจะลดลงอย่างรวดเร็วเมื่ออยู่ในเขตน้ำตื้น น้อยกว่า 10 เมตร ดังนั้นแบบจำลองนี้จึงไม่สามารถใช้ได้กับเขตใกล้ชายฝั่งที่ความลึกน้อยกว่า 10 เมตร

## 3. ระบบสารสนเทศทางภูมิศาสตร์ (Geographic Information System, GIS)

กรมชลประทาน (2549) ให้คำจำกัดความของระบบสารสนเทสภูมิศาสตร์ (Geographic Information System: GIS) ว่า ระบบคอมพิวเตอร์ที่ประกอบด้วย อุปกรณ์คอมพิวเตอร์ โปรแกรมระบบ สารสนเทสภูมิศาสตร์และข้อมูล ตลอดจนผู้ปฏิบัติการ (Human ware) โดยที่ระบบสารสนเทสภูมิศาสตร์ ต้องมีความสามารถในการทำงานที่ประกอบด้วย 1) การนำเข้าข้อมูล (Data input) 2) การจัดการข้อมูล (Data management) 3) การประมวลผลและวิเคราะห์ข้อมูล (Data analysis) และ 4) แสดงผลข้อมูล (Data output) ได้อย่างกรบถ้วนทั้ง 4 กระบวนการ ดังแสดงในภาพที่ 6

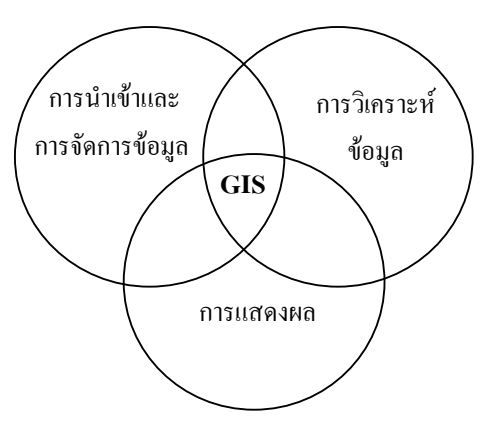

ภาพที่ 6 องค์ประกอบของการคำเนินงานในระบบสารสนเทศทางภูมิศาสตร์

ที่มา: อุทัย (2548)

ข้อมูลในระบบสารสนเทศภูมิศาสตร์ประกอบด้วย ข้อมูลเชิงพื้นที่ (Spatial referenced data) และข้อมูลเชิงบรรยายหรือข้อมูลตาราง (Attribute data or tabular data)

สำหรับข้อมูลเชิงพื้นที่ หมายถึงข้อมูลที่แสดงสภาพทางภูมิศาสตร์และตำแหน่งพิกัด ทาง ภูมิศาสตร์ ที่ปรากฏอยู่ในพื้นที่ต่าง ๆ บนโลก (Geo - referenced data) ตัวอย่างเช่น พื้นที่ป่าชายเลน ตำแหน่งเกาะ เส้นชั้นความลึกเท่า เส้นทางแม่น้ำ เส้นทางถนน ดำแหน่งสถานีตรวจวัดข้อมูล อุตุนิยมวิทยา เป็นต้น ข้อมูลคังกล่าวปรากฏอยู่ในลักษณะพื้นที่รูปหลายเหลี่ยม (Polygon) ลักษณะ เส้น (Line) หรือลักษณะจุด (Point) คังแสดงในภาพที่ 7

สำหรับข้อมูลเชิงบรรยาย หมายถึง ข้อมูลตารางที่อธิบายลักษณะต่าง ๆ ของพื้นที่ที่พบหรือ อาจจะเป็นข้อมูลทางสถิติ ข้อมูลเศรษฐกิจสังคมในพื้นที่ศึกษานั้น ๆ ตัวอย่างเช่น ข้อมูลจำนวน ประชากร ข้อมูลรายได้ เป็นต้น ข้อมูลเหล่านี้สามารถนำเข้าสู่ตารางในระบบข้อมูลสารสนเทศ ภูมิศาสตร์ได้ เพื่อจุดประสงค์ในการบ่งบอกคุณลักษณะของข้อมูลเชิงพื้นที่โดยการเชื่อมโยงและ แสดงผลร่วมกับข้อมูลสารสนเทศเชิงพื้นที่ ข้อมูลที่มีลักษณะเหมือนกันสามารถนำมาจัดเก็บ ร่วมกันเรียกว่า ชั้นข้อมูล (Layer) ข้อมูลเหล่านี้สามารถนำไปใช้ในการแก้ปัญหาที่เกิดขึ้นด้านพื้นที่ และทำการวิเคราะห์เชิงพื้นที่ (Spatial analysis) โดยกระบวนการซ้อนทับข้อมูลเชิงพื้นที่ (Overlay Technique process) หรือการวิเคราะห์ในลักษณะเงื่อนไขต่างๆ เพื่อให้บรรลุวัตถุประสงก์การ บริหารจัดการทรัพยากรธรรมชาติให้ได้ประโยชน์สูงสุด เป็นต้น

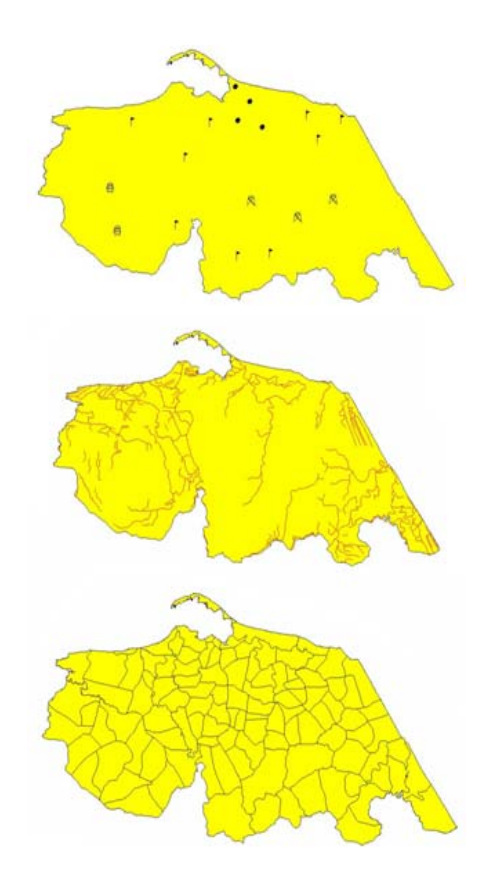

ข้อมูลเชิงพื้นที่ลักษณะจุด (Point feature) ได้แก่ ตำแหน่งหมู่บ้าน ตำแหน่งสถานีตรวจวัดข้อมูล อุตุนิยมวิทยา เป็นต้น

ข้อมูลเชิงพื้นที่ลักษณะเส้น (Line feature) ได้แก่ เส้นทางแม่น้ำ เส้นทางลำคลอง เส้นทางกลอง ชลประทาน เส้นทางถนน เป็นต้น

ข้อมูลเชิงพื้นที่ลักษณะพื้นที่รูปหลายเหลี่ยม (Polygon feature) ได้แก่ พื้นที่การใช้ประโยชน์ ที่ดิน พื้นที่อ่างเก็บน้ำ พื้นที่ชลประทาน เป็นต้น

ภาพที่ 7 ตัวอย่างลักษณะข้อมูลเชิงพื้นที่ (Spatial reference data)

ที่มา: กรมชลประทาน (2549)

### 4. โปรแกรม MapWinGIS

โปรแกรม MapWinGIS เป็นส่วนหนึ่งของ MapWindow GIS ซึ่งเป็นโปรแกรมประเภท Desktop GIS ซึ่งออกแบบมาให้ผู้ใช้ทั่วไปสามารถทำงานทางด้านระบบสารสนเทศภูมิศาสตร์ได้อย่าง สะดวก โดยเน้นไปที่การใช้งานที่ง่ายและมีฟังก์ชันการทำงานที่ก่อนข้างหลากหลาย นอกจากนี้ยังมีการ พัฒนาฟังก์ชั่นเฉพาะในรูปแบบของ plug-in สำหรับการวิเคราะห์ที่เฉพาะทาง เช่น การวิเคราะห์ข้อมูล อุทกศาสตร์ (hydrology), การวิเคราะห์ข้อมูลสภาพภูมิประเทศ เป็นต้น โปรแกรมนี้จัดเป็นโปรแกรม ประเภทรหัสเปิด (Open Source) ที่อยู่ภายใต้ลิขสิทธิ์ของ The Mozilla Public License 1.1 ดังนั้นผู้ใช้จึง สามารถนำโปรแกรมนี้มาใช้งานได้โดยที่ได้ต้องเสียค่าซอฟท์แวร์ ซึ่งเหมาะกับหน่วยงานหรือ สถาบันการศึกษาที่ต้องการนำระบบสารสนเทศภูมิศาสตร์มาใช้ (ชัยภัทร, 2549) และมีในส่วนของ คู่มือของผู้พัฒนาโปรแกรม (MapWinGIS Developer's Guide) โดยคู่มือของผู้พัฒนานี้ใช้สำหรับ MapWinGIS ActiveX Control ซึ่งครอบคลุมการเขียนโปรแกรมด้วย AcitveX control ของการ ประยุกต์ใช้ MapWindow GIS โดย AcitveX control สามารถถูกสร้างด้วยโปรแกรม Visual Basic 6.0 และใช้ได้กับโปรแกรมภาษา ต่างๆ ที่สามารถใช้กับ OLE ได้ โดยมีโปรแกรมย่อยๆ คือ ฟังก์ชัน (Functions) ซับ (Subs) คุณสมบัติ (Properties) และเหตุการณ์ (Events) อยู่ด้วย เช่น ESRIGridManager, Field, Grid, Shape, Table, Map, Point เป็นต้น เพื่อให้ผู้พัฒนาโปรแกรมสามารถนำไปใช้ประโยชน์ ต่อไปได้

#### 5. ภาวะทะเล (Sea state) และมาตราโบฟอร์ด (Beaufort scale)

ภาวะทะเล คือ ลักษณะของคลื่นทะเล ซึ่งเกี่ยวข้องกับความสูงคลื่น คาบคลื่น และลักษณะ ของคลื่นที่บริเวณผิวหน้าน้ำ โดยการกำหนดขนาดอย่างง่ายๆ ด้วยการประมาณ แต่มีการอธิบาย ลักษณะของคลื่นอย่างละเอียดสำหรับการบันทึกสมุดปุมเรือ

มาตราโบฟอร์ด (Beaufort scale) คือ มาตราที่ใช้เปรียบเทียบกับสิ่งที่กีดขวางไม่ว่าบนบก และในทะเล โดยสิ่งที่กีดขวางต่างๆ ได้แก่ ใบไม้ กิ่งไม้ สายโทรเลข สายโทรศัพท์ ธง สิ่งปรักหักพัง ต่างๆ และคลื่นในทะเล โดยพลเรือเอก เซอร์ฟรานวิส โบฟอร์ต (Admiral Sir Francis Beaufort) ชาวอังกฤษ เป็นผู้กิดขึ้นในปี ค.ศ. 1805 (พ.ศ. 2348) ต่อมาได้ถูกดัดแปลงนำมาใช้ทั้งบนบกและใน ทะเล เกณฑ์ที่ใช้กำหนดความเร็วลมได้มาจากการสังเกตกำลังลมเหนือพื้นดินและในทะเล ซึ่ง เรียกว่า กำลังลมโบฟอร์ด มีการแบ่งออกเป็น 13 ระดับ (ระดับ 0 – ระดับ 12) และมีการใช้มาจนถึง ปัจจุบัน

ตารางแสดงความสัมพันธ์ระหว่างกำลังลมโบฟอร์ค และภาวะทะเล คังแสดงในตารางที่ 2 และรูปกำลังลมโบฟอร์ค คังแสดงในภาพที่ 8

| กำลัง   | ความเร็วลม |               | ลักษณะลม        | ภาวะทะเล (Sea State)        |                                    |          |       |   |
|---------|------------|---------------|-----------------|-----------------------------|------------------------------------|----------|-------|---|
| โบฟอร์ด | นอต        | กม./ชม.       | (WMO 1964)      | ทะเล                        | ความสูงคลื่น (ม.)                  | รหัส     |       |   |
| 0       | 1          | 1             | Calm            | ทะเลเรียบ                   | 0                                  | 0        |       |   |
| 1       | 1-3        | 1-5           | Light air       | Calm, glassy                | 0                                  | 0        |       |   |
| 2       | 4-6        | ( 11          | Light breeze    | ทะเลเรียบ                   |                                    |          |       |   |
| 2       |            | 6-11          |                 | Calm, ripple                | 0-0.1                              | 1        |       |   |
| 2       | - 10       | 12.10         | 0 4 1           | ทะเลเรียบถึงมีคลื่นเล็กน้อย |                                    | 2        |       |   |
| 3       | /-10       | 12-19         | Gentle breeze   | Smooth, Wavelets            | 0.1-0.5                            | 2        |       |   |
| 4       | 11.16      | 20.20         | Moderate        | คลื่นเล็กน้อย               | 0.5.1.25                           | 2        |       |   |
| 4       | 11-16      | 20-28         | breeze          | Slight                      | 0.5-1.25                           | 3        |       |   |
|         | 17-21      |               | 20.20           | <b>F</b> 11                 | คลื่นปานกลาง                       |          |       |   |
| 5       |            | 29-38         | Fresh breeze    | h breeze Moderate           | 1.25-2.5                           | 4        |       |   |
| (       | 22-27      | 22.27         | 22.27           | ( <u> </u>                  | 22.27 20.40 Stress โละเรา กลิ่นจัด | คลื่นจัด | 2 5-4 | 5 |
| 0       |            | 39-49         | Strong breeze   | Rough                       | 2.5-4                              | 3        |       |   |
| 7       | 28-33      | 50-61         | Near gale       |                             |                                    |          |       |   |
| 8       | 34-40      | 62-74         | Gale            | กิลนงคมาก<br>X              | 4-6                                | 6        |       |   |
| 9       | 41-47      | 75-88         | Strong gale     | very rough                  |                                    |          |       |   |
| 10      | 48-55      |               |                 | คลื่นใหญ่                   |                                    | _        |       |   |
|         |            | 89-102        | Storm           | High                        | 6-9                                | 7        |       |   |
| 11      | 56.62      |               | X7.1            | คลื่นใหญ่มาก                | 9-14                               | 0        |       |   |
| 11      | 30-63      | 30-03 103-11/ | v ioient storm  | Very high                   |                                    | 8        |       |   |
| 12      |            | × 110         | I I same s a sa | ทะเลบ้า                     | > 14                               | 0        |       |   |
| 12      | > 64       | > 64 > 118    | Hurricane       | Phenomenal                  | > 14                               | 9        |       |   |

ตารางที่ 2 ตารางแสดงความสัมพันธ์ระหว่างกำลังลม โบฟอร์ด และภาวะทะเล

ที่มา: Bowditch (1995)

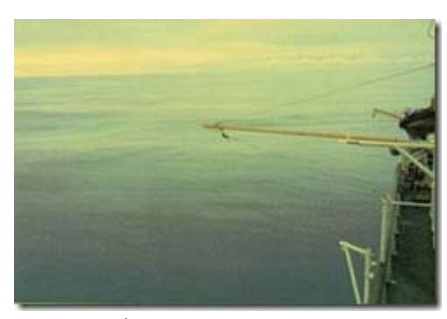

กำลังโบฟอร์ด 0 ทะเลคล้ายกระจก

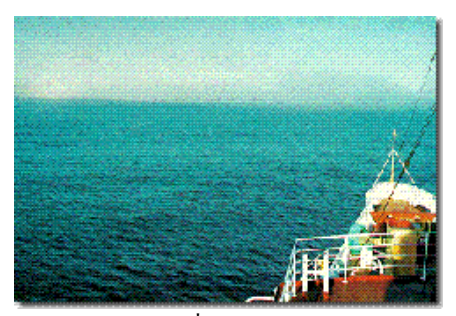

กำลังโบฟอร์ด 2 คลื่นเป็นระลอกเล็กๆ ปรากฏ ให้เห็นชัด แต่ยังไม่แตกเป็นฟอง

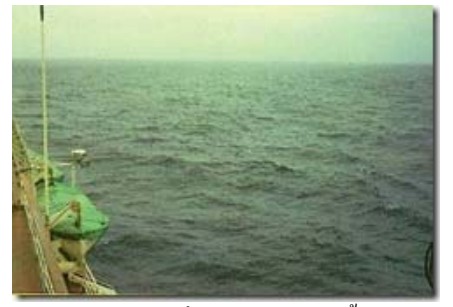

<mark>กำลังโบฟอร์ด 4</mark> คลื่นขนาคเล็กใหญ่ขึ้น และเป็น ฟองขาวมากขึ้น

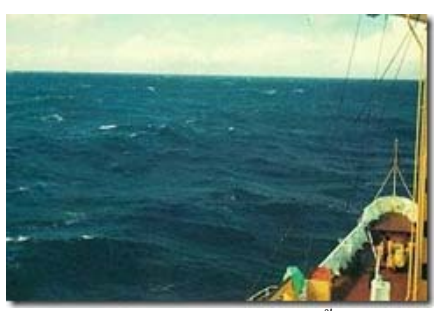

กำลังโบฟอร์ด 6 คลื่นมีขนาคใหญ่ขึ้น คลื่นแตก เป็นฟองขาวมากขึ้น เป็นฝอยน้ำมากขึ้น

ภาพที่ 8 รูปกำลังลมโบฟอร์ด

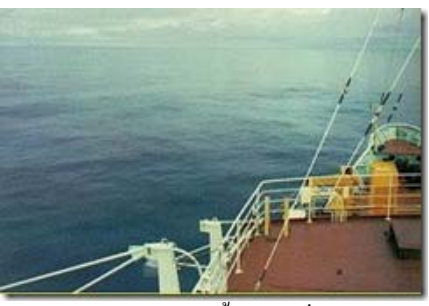

<mark>กำลังโบฟอร์ด 1</mark> ทะเลพริ้ว ยอคคลื่นไม่เป็นฟอง

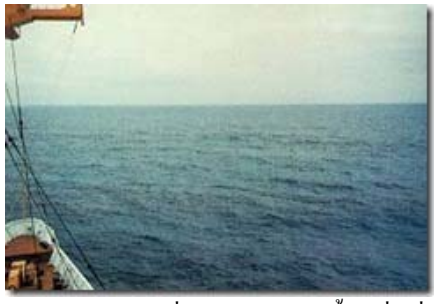

<mark>กำลังโบฟอร์ด 3</mark> คลื่นเป็นระลอกโตขึ้น คลื่นเริ่ม แตกเป็นฟองขาว

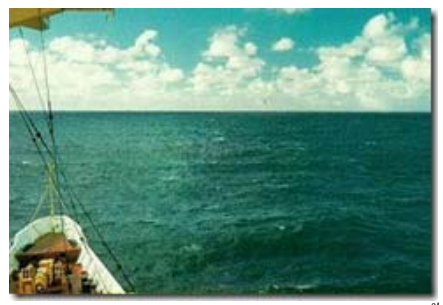

กำลังโบฟอร์ด 5 คลื่นขนาดปานกลางยาวมากขึ้น โอกาสที่จะเป็นฝอยน้ำได้บ้าง

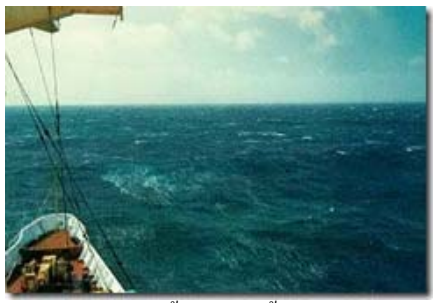

กำลังโบฟอร์ด 7 น้ำทะเลสูงขึ้น และฟองแตกเป็น ทาง เริ่มพัดกระจัดกระจายไปตามกลื่น หัวแตก

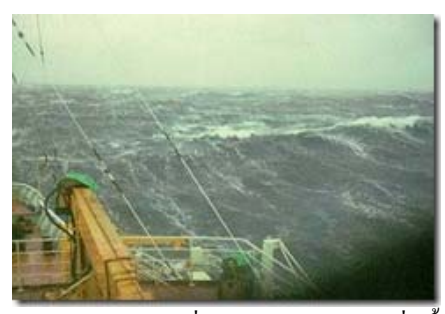

กำลังโบฟอร์ด 8 คลื่นก่อนข้างสูง มีช่วงกลื่นขึ้น กลื่นที่ฟองน้ำแตกเป็นทางเห็นได้ชัดเจน

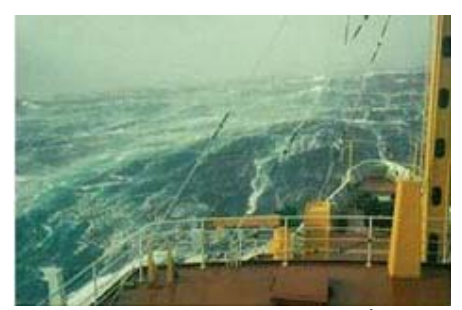

กำลังโบฟอร์ด 10 ทะเลคด้ายกระจกคลื่นสูงมาก มียอคคลื่นที่ยื่นออก ทะเลมีฟองขาวไปหมด การ ม้วนตัวของคลื่นมีมากขึ้น และทัศนวิสัยเลว

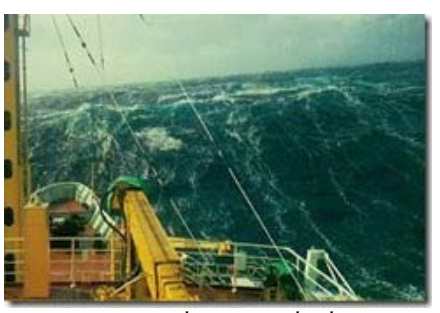

กำลังโบฟอร์ด 9 คลื่นสูงขอดคลื่นเริ่มม้วนตัว คลื่นที่ฟองน้ำแตกเป็นทางหนาทึบ และฝอยน้ำ ที่พัดอยู่สูงในอากาศ ทำให้มีทัศนวิสัยเลว

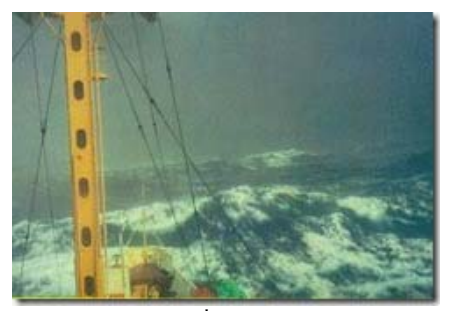

<mark>กำลังโบฟอร์ด 11</mark> คลื่นสูงใหญ่มาก ทะเลมีฟอง ขาวเต็มไปหมด ทัศนวิสัยเลว

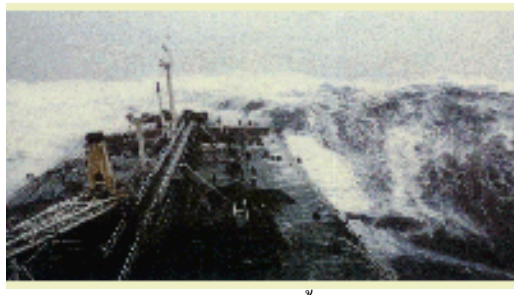

<mark>กำลังโบฟอร์ด 12</mark> แตกเป็นฝอยน้ำอยู่ในอากาศเต็มไป หมด ทัศนวิสัยเลวลงมาก

ภาพที่ 8 (ต่อ)

ที่มา: Bowditch (1995)

#### 6. ประเภทของเรือสินค้า

Nettle (1988) ได้กล่าวถึงประเภทของเรือต่าง ๆ ที่ใช้ในการขนส่งทางทะเล ซึ่งแต่ละรูปแบบ จะมีลักษณะพิเศษที่แตกต่างกันออกไป สำหรับในที่นี้ได้รวบรวมเฉพาะประเภทของเรือสินค้าที่สำคัญ ในการเดินเรือดังนี้ (กรมขนส่งทางน้ำและพาณิชยนาวี, 2549)

 Cargo Ships เป็นเรือสินค้า ซึ่งศัพท์ภาษาอังกฤษอาจใช้คำว่า Liner (เรือประจำ) หรือ Tramp (เรือจร) สำหรับบรรทุกสินค้าทั่วไปไม่จำเป็นต้องมีเฉพาะสินค้าอย่างใดอย่างหนึ่ง อาจ บรรทุกสินค้าเก่าที่เป็นหีบห่อและไม่เป็นหีบห่อ ปกติเรือสินค้าทั่วไปเรียกว่า Breakbulk ship ซึ่งมี ลักษณะคล้ายเรือบรรทุกถ่านหินแต่จะบรรทุกสินค้าผสมหลายอย่าง เรือบางลำจะมี Gantry cranes อยู่ประจำเรือด้วย

2) Bulk Carriers เป็นเรือที่มีคาคฟ้าชั้นเดียวขนาคใหญ่ สำหรับบรรทุกสินก้าเทกอง (แบบ ไม่หีบห่อ) อาจเป็นเรือสินก้าเทกองแห้ง (Dry bulk carriers) ได้แก่ ธัญพืช แร่ ถ่านหิน ปุ๋ย น้ำตาล เยื่อไม้ ฯลฯ โดยสินก้าจะถูกวางหรือเทกองในห้องระวางสินก้าจนเต็ม หรืออาจเป็นเรือสินก้าเทกอง เหลว (Liquid bulk carriers) จำพวกน้ำมัน เช่น เรือบรรทุกน้ำมัน (Oil tankers) ซึ่งจะสูบผ่านลงใน ระวางเรือหรือถังเก็บและสูบถ่ายระหว่างเรือกับฝั่งโดยทางท่อ เรือประเภทนี้จะมีขนาคระวางบรรทุก สินก้าประมาณ 20,000 deadweight (tons dwt)

 OBO Ships (Oil/Bulk/Ore ships) เป็นเรือบรรทุกสินค้าเทกองได้ 2 ประเภทขึ้นไป เรือ เหล่านี้มักมีขนาดใหญ่มากและสามารถบรรทุกได้ทั้งสินค้าเทกองแห้งและสินค้าเทกองเหลว อาจ เป็น B/O (Bulk/Ore), O/O (Ore/Oil), O/B/O (Ore/Bulk/Oil) หรือ O/S/O (Ore/Slurry/Oil)

4) Gas Carriers เป็นเรือบรรทุกแก๊สที่ต้องการความปลอดภัยสูงมีการออกแบบเป็นลักษณะ พิเศษทั้งด้านการปฏิบัติงานและการขนถ่ายแบ่งเป็น 2 ประเภท คือ 1) LNG (Liquified Natural Gas) ได้แก่ เรือที่บรรทุกแก๊สธรรมชาติจำพวก Methane ภายใต้การลดอุณหภูมิถึง –160 °C โดยจะผ่าน ขบวนการถูกเปลี่ยนเป็น Methy Alcohol และถูกเก็บใน Conventional tankers และ 2) LPG (Liquified Petroleum Gas) ได้แก่ เรือที่บรรทุกแก๊สปิโตรเลียมต่าง ๆ เช่น Butane หรือแก๊สหุงต้ม โดยจะถูกทำให้เป็นของเหลวภายใต้อุณหภูมิที่สูงกว่า LNG หรือโดยการควบคุมทั้งอุณหภูมิและ ความดัน และเก็บแก๊สในรูปของเหลวในถึงเก็บทรงกลม (Spherical shape) 5) Tankers เป็นเรือบรรทุกสินค้าเทกองที่ออกแบบพิเศษสำหรับสินค้าจำพวกน้ำมัน สารเคมี หรือใช้บรรทุกแก๊ส จึงเป็นเรือที่ก่อนข้างอันตรายและต้องการการควบคุมดูแลความปลอดภัยใน การขนส่งและสูบถ่ายสูงเช่นเดียวกับ Gas carriers เรือประเภทนี้จะมีถังเก็บบนเรือเป็นชุด (Series) แยกออกจากส่วนอื่น ถ้าเป็นเรือบรรทุกน้ำมันดิบในปริมาณมากจะถูกบรรจุในถังเก็บขนาดใหญ่ (มากกว่า 200,000 tons dwt) ซึ่งเรียกว่า Very Large Crude Carriers หรือ VLCCs และหากถูกบรรจุ เก็บในถังขนาดมากกว่า 350,000 tons dwt เรียกว่า Ultra Large Crude Carriers หรือ ULCCs โดยทั่วไปถ้าเป็นเรือบรรทุกน้ำมันดิบ มักจะมีถังเก็บประมาณ 5-6 ถัง ส่วนเรือที่บรรทุกน้ำมันที่ กลั่นแล้วจะมีประมาณ 8 ถัง เพื่อแยกเกรดหรือประเภทของน้ำมันที่กลั่นแล้ว ปกติเรือประเภทนี้จะ ขนถ่ายหรือสูบถ่ายผ่านทางท่อโดย Shore pump หรือ Shipborne pumping gear

6) Container Ships เป็นเรือคอนเทนเนอร์ สำหรับบรรทุกสินค้าที่ถูกบรรจุเป็นผู้ หรือที่ เรียกว่าสินค้าบรรจุผู้ ปัจจุบันเรือประเภทนี้อาจบรรทุกผู้สินค้าได้ถึง 3,000 - 3,500 TEUs (Twenty Foot Equivalent Unit หมายถึง หน่วยนับจำนวนผู้สินค้า หรือผู้เหล็กขนาดมาตรฐานกว้าง 8 ฟุต สูง 8 ฟุต และยาว 20 ฟุต) ซึ่งจะเป็นเรือขนาดใหญ่ มีการพัฒนาออกแบบให้เหมาะสมกับระบบการ ขนส่งประเภทต่าง ๆ และต้องมีท่าเรือที่รองรับอย่างเหมาะสมในด้านเทคโนโลยีของอุปกรณ์ขนถ่าย หรือการใช้ระบบคอมพิวเตอร์ในการขนยกสินค้า การขนส่งสินค้าด้วยเรือคอนเทนเนอร์มีข้อดีคือ สะดวกรวดเร็ว สินค้าได้รับความเสียหายน้อย แต่เรือประเภทนี้มีการลงทุนก่อสร้างค่อนข้างสูง เพราะต้องมีอุปกรณ์ต่างๆ ประจำเรือ และต้องมีการดูแลรักษาอุปกรณ์อย่างต่อเนื่องด้วย สินค้าที่ บรรจุในผู้อาจเป็นสินค้าแห้ง สินค้าเหลว สินค้าประเภทอาหาร เช่น ผลไม้ ผักสด ปลา เนื้อสัตว์ สารเกมี ปุ๋ย สุรา เครื่องจักร เป็นต้น

7) LASH Ships หมายถึง Lighter aboard ship เป็นเรือกึ่งกอนเทนเนอร์ประเภทหนึ่ง เรือ ประเภทนี้ไม่จำเป็นต้องใช้บริการท่าเรือใด ๆ เลย กล่าวกือ เรือแต่ละลำจะบรรทุกตู้สินก้าและเรือ ลำเลียง (ซึ่งบรรทุกสินก้าจนเต็มประมาณ 400 ตัน) 70-80 ลำ และเรือเหล่านี้จะถูกยกขึ้นลงน้ำด้าน ท้ายเรือโดยใช้ Gantry crane จากนั้นเรือลากจูงจะทำการลากเรือลำเลียงเหล่านี้ต่อไปจนถึงจุดหมาย ปลายทาง เรือประเภทนี้เป็นที่นิยมของเจ้าของเรือเนื่องจากประหยัดก่าบริการท่าเรือ 8) Roll-on/Roll-off Ships เป็นเรือคู่แข่งที่สำคัญของเรือคอนเทนเนอร์ ปัจจุบันนิยมแพร่หลาย มากขึ้นเนื่องจากมีลักษณะเฉพาะเหมาะสำหรับการขนส่งสินค้าหลายประเภท และวิธีการขนถ่าย สินค้าสะควก มีความคล่องตัวสูง ต้องการอุปกรณ์ยกขนสินค้าจากท่าเรือน้อยมาก ลักษณะเรือจะมี สะพานทอดค้านท้ายเรือและหัวเรือหรือมีเพียงค้านเดียวสำหรับให้สินค้าผ่านเข้าออกโดยสะควก สินค้าที่ขนถ่ายโดยเรือประเภทนี้ได้แก่ สินค้าบรรจุตู้ สินค้าทั่วไป สินค้าประเภทรถยนต์ หรือสินค้า ที่สามารถวางบนล้อเลื่อนได้ เป็นต้น โดยทั่วไปจะมีทั้งเรือที่บริการในระยะใกล้และเรือเดินสมุทรที่ ขนส่งระยะไกล

9) Passenger Ships หรือ Cruise Liners เป็นเรือโดยสารที่มีคุณลักษณะเฉพาะตัว มีสิ่ง อำนวยความสะควกในตัวเรือมาก จึงมีค่าใช้ง่ายในการดูแลและรักษาสูง โดยทั่วไปจะมีขนาดใหญ่ กว่าเรือประเภทอื่น ภายในเรือจะมี ห้องอาหาร ห้องพักผู้โดยสาร ห้องดูภาพยนตร์ ห้องโถงสำหรับ เต้นรำ สระว่ายน้ำ ที่ออกกำลังกาย และสิ่งบันเทิงต่าง ๆ เรือประเภทนี้ ถ้าแบ่งตามลักษณะการใช้ งานอาจแบ่งเป็น เรือโดยสารที่วิ่งระยะใกล้ เช่น เรือเฟอรี่ และเรือโดยสารที่วิ่งระยะไกล เช่น เรือ เดินสมุทร เรือสตาร์กรูส เป็นต้น

นอกจากที่กล่าวมาแล้วนี้ ยังมีเรือประเภทอื่นที่พบในธุรกิจของการขนส่งทางทะเล ได้แก่ เรือ ลากจูง (Tug boats) เรือตู้สินค้า (Feeder vessels) เรือสินค้าทั่วไปที่บรรจุตู้สินค้ามาด้วยหรือที่เรียกว่า เรือ กึ่งกอนเทนเนอร์ (Semi container vessels) เรือบรรทุกสินค้าทั่วไป (Conventional vessels) เรือลำเลียง (Barges) เป็นต้น ดังแสดงในภาพที่ 9

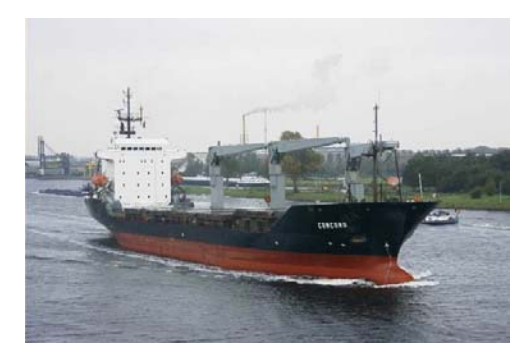

เรือประเภท Cargo Ships

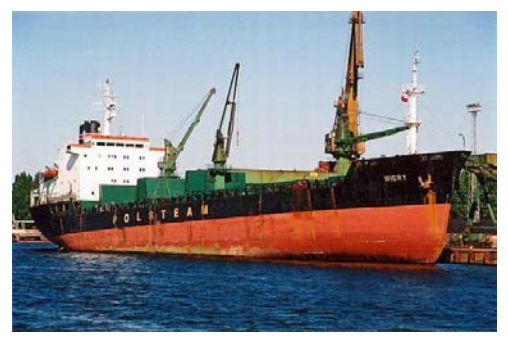

เรือประเภท OBO Ships

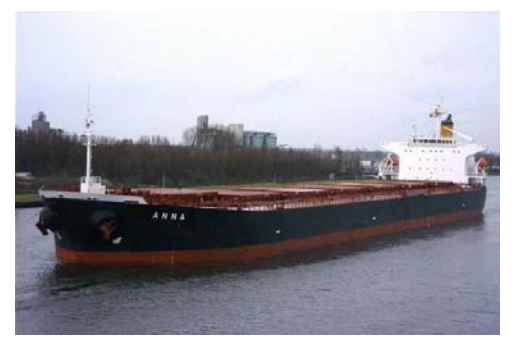

เรือประเภท Bulk Carriers

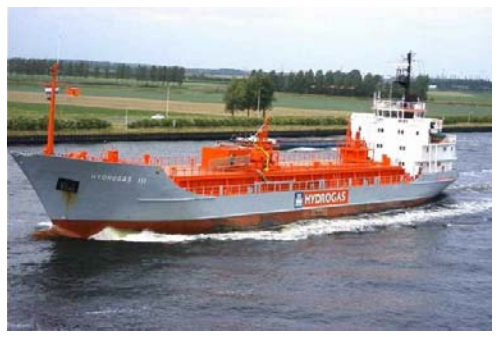

เรือประเภท Gas Carriers

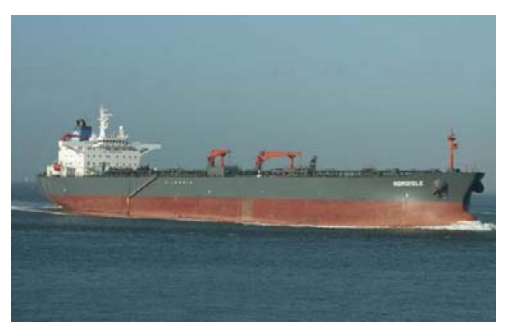

เรือประเภท Tankers

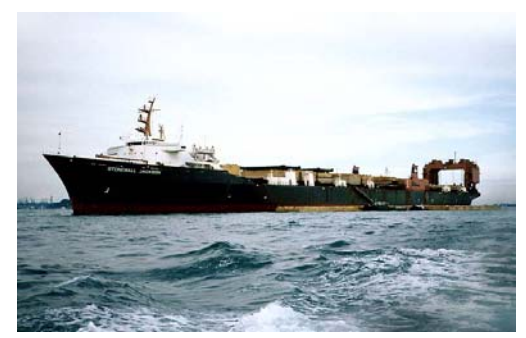

เรือประเภท LASH ship

**ภาพที่ 9** ตัวอย่างเรือสินค้าประเภทต่างๆ

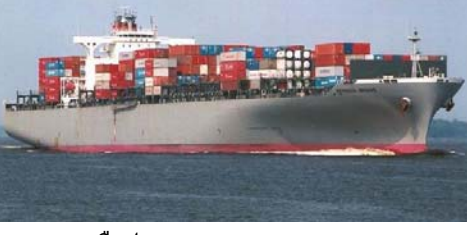

เรือประเภท Container Ships

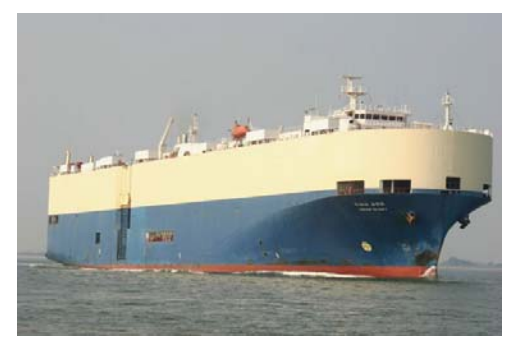

เรือประเภท Roll-on/Roll-off Ships
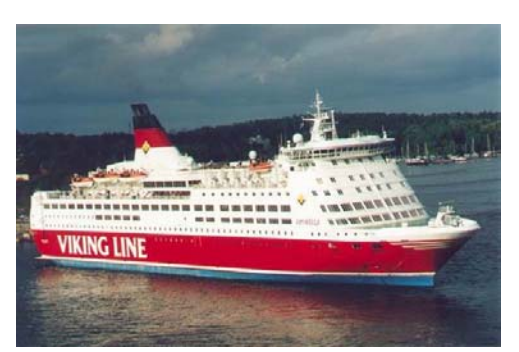

เรือประเภท Passenger ships

ภาพที่ 9 (ต่อ)

ที่มา: มารีนเนอร์ไทยคอทคอม (2002)

สำหรับการตรวจสอบเส้นทางเดินเรือ มีการใช้ข้อมูลกลื่นที่ได้จากการตรวจวัด และจากการ คำนวณด้วยแบบจำลองมาใช้ประกอบการตัดสินใจในการเลือกเส้นทางเดินเรือ โดย Padhy et al. (2007) ได้ศึกษาการตรวจสอบเส้นทางเดินเรือที่ใช้เวลาน้อยที่สุดหรือประหยัดที่สุดจากจุดเริ่มด้นถึงจุดหมาย ปลายทางจากสภาพอากาศ ด้วยการพัฒนาอัลกอริทึม (Algorithm) ในการคำนวณหาเส้นทางที่เหมาะสม โดยใช้ข้อมูลกวามสูงกลื่นที่ได้จากการตรวจวัดด้วยดาวเทียม GEOSAT และจากแบบจำลอง WAM เปรียบเทียบกับความสูงกลื่นหรือภาวะทะเล (Sea state) ที่เรือรับได้ เป็นเงื่อนไขในการเลือกเส้นทาง เดินเรือในบริเวณทางด้านเหนือของทะเลอินเดีย

# อุปกรณ์และวิธีการ

#### อุปกรณ์

- 1. ฮาร์คแวร์ (Hardware) ประกอบด้วย
  - 1.1 เครื่องคอมพิวเตอร์แบบพกพา (Notebook computer) จำนวน 1 เครื่อง
  - 1.2 เครื่องพิมพ์ (Printer)
- 2. ซอฟต์แวร์ (Software) ประกอบด้วย
  - 2.1 ระบบปฏิบัติการไมโครซอฟต์วินโควส์เอกซ์พี่ (Microsoft Window XP)
  - 2.2 โปรแกรม Visual Basic เวอร์ชัน 6.0
  - 2.3 โปรแกรม MapWinGIS Component (สำหรับพัฒนา GIS Application)

#### ີວສີກາร

การคำเนินงานของการศึกษานี้ แบ่งออกเป็น 5 ขั้นตอนหลัก ซึ่งประกอบด้วย

1. การรวบรวมข้อมูล ทฤษฏี และงานวิจัยที่เกี่ยวข้อง

 การศึกษาขั้นตอนวิธีการพยากรณ์สภาพคลื่นของกองอุตุนิยมวิทยา กรมอุทกศาสตร์ ที่ คำเนินการในปัจจุบัน

- 3. การวิเคราะห์และออกแบบระบบแสดงผลกลื่นที่จะพัฒนา
- 4. การพัฒนาระบบแสดงผลคลื่น
- 5. การทดสอบการทำงาน และปรับปรุงระบบแสดงผลคลื่น

สำหรับขั้นตอนการคำเนินงานของการศึกษานี้ เริ่มต้นด้วยการรวบรวมข้อมูล ทฤษฎี และ งานวิจัยที่เกี่ยวข้อง ประกอบกับการศึกษากระบวนการขั้นตอนการคำเนินงานของกองอุตุนิยมวิทยา กรมอุทกศาสตร์ในส่วนที่เกี่ยวข้องกับแบบจำลอง WAM ควบคู่กันไป เพื่อใช้ในการวิเคราะห์และ ออกแบบระบบแสดงผลกลื่น โดยแบ่งออกเป็น 3 ระบบคือ 1) ระบบการแสดงผลสภาพกลื่น ณ เวลา ต่างๆ 2) ระบบแสดงผล Wave rose ณ จุดต่างๆ และ 3) ระบบการตรวจสอบเส้นทางการเดินเรือ จากนั้น ทำการพัฒนาระบบสารสนเทศทางภูมิศาสตร์ (GIS) เพื่อใช้ในการติดต่อกับผู้ใช้ (User Interface) และ นำเสนอระบบ ที่ได้ทำการออกแบบระบบไว้ เพื่อให้แน่ใจว่าระบบสามารถทำงานได้อย่างมี ประสิทธิภาพ จึงต้องมีการทดสอบการทำงานของระบบด้วย โดยมีรายละเอียดและความสัมพันธ์ของ องก์ประกอบทั้ง 5 ขั้นตอน ดังแสดงในภาพที่ 10

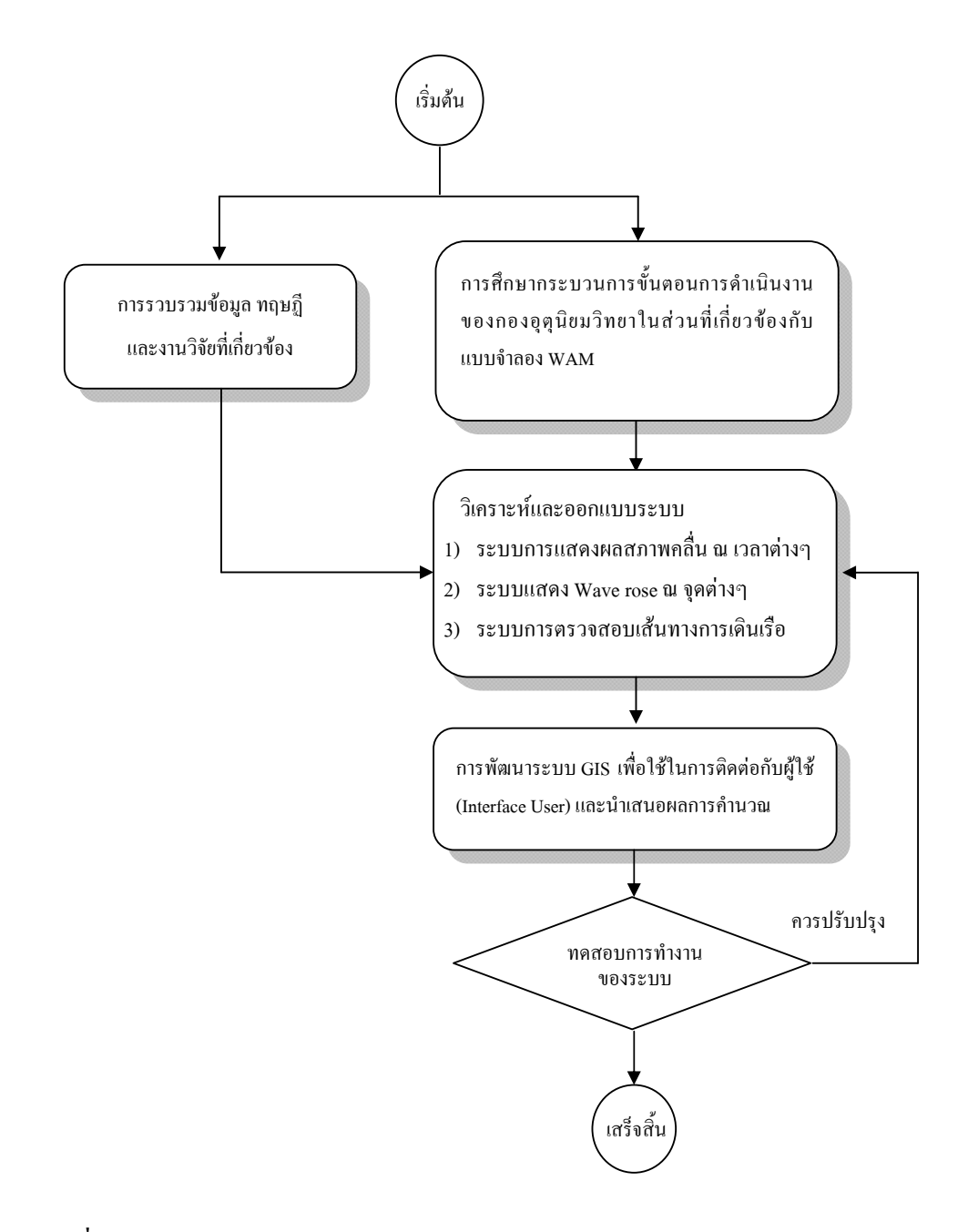

# 1. การรวบรวมข้อมูลที่เกี่ยวข้อง

การดำเนินงานในส่วนนี้มีวัตถุประสงค์หลักที่จะทำการรวบรวมข้อมูลต่างๆ ที่เกี่ยวข้อง 1) เพื่อที่จะได้ทราบถึงขอบเขตของข้อมูลในเชิงปริมาณ 2) เพื่อทราบถึงรูปแบบของข้อมูล และ 3) เพื่อ ตรวจสอบความสมบูรณ์ถูกต้องของข้อมูลต่างๆ

ในขั้นตอนของการคำเนินงาน ได้ใช้การติดต่อสอบถามกับหน่วยงานที่เกี่ยวข้อง เช่น กรม อุตุนิยมวิทยา และกองอุตุนิยมวิทยา กรมอุทกศาสตร์ กองทัพเรือ เป็นด้น จากการติดต่อสอบถาม ดังกล่าว ทำให้ทราบถึงจำนวน ชนิด และรูปแบบของข้อมูลที่หน่วยงานต่างๆ เหล่านั้นมีอยู่ใน ปัจจุบัน

จากนั้นได้ทำการรวบรวมข้อมูลคลื่นจากแบบจำลอง WAM ซึ่งสามารถแบ่งข้อมูลคลื่น ออกเป็น 2 ส่วนหลัก คือ 1) ข้อมูลการคำนวณคลื่นย้อนกลับ (Wave hindcasting data) บริเวณพื้นที่ ตั้งแต่ละติจูด 5 องศาเหนือ ถึง 15 องศาเหนือ และลองจิจูด 95 องศาตะวันออก ถึง 105 องศาตะวันออก ตั้งแต่วันที่ 2 สิงหาคม พ.ศ. 2540 ถึง 31 ธันวาคม พ.ศ. 2541 และ 2) ข้อมูลพยากรณ์คลื่นล่วงหน้า (Wave forecasting data) บริเวณพื้นที่ตั้งแต่ละติจูด 5 องศาเหนือ ถึง 15 องศาเหนือ และลองจิจูด 95 องศาตะวันออก ถึง 105 องศาตะวันออก ตั้งแต่วันที่ 8 พฤศจิกายน พ.ศ. 2547 ถึง 22 มกราคม พ.ศ. 2548 ขั้นตอนต่อมาคือการตรวจสอบและวิเกราะห์เบื้องต้น เพื่อคัดแยกข้อมูลเพื่อใช้เป็นตัวอย่างใน การศึกษาต่อไป

สำหรับข้อมูลที่ได้รับความอนุเคราะห์จาก กองอุตุนิยมวิทยา กรมอุทกศาสตร์ กองทัพเรือ นี้ เป็นข้อมูลในรูปแบบของไฟล์ Text (\*.txt) ซึ่งเป็นข้อมูลคลื่นแบบเชิงพื้นที่ (Spatial Data) ในช่วงเวลา ที่กล่าวข้างต้น สามารถนำมาใช้กับระบบการแสดงผลสภาพคลื่น และระบบการตรวจสอบเส้นทางการ เดินเรือได้ โดยไม่ต้องเปลี่ยนแปลงรูปแบบของไฟล์ แต่สำหรับระบบแสดงผล Wave rose ณ จุดต่างๆ นั้น ต้องคำเนินการเปลี่ยนรูปแบบของข้อมูลเป็นแบบตามลำดับอนุกรมเวลา (Time Series) โดยการ แปลงข้อมูลดังกล่าวใช้การพัฒนาโปรแกรม เพื่อใช้ในการอ่านข้อมูลผลการคำนวณย้อนกลับ (Hindcasting) 2 ก่าคือ ความสูงคลื่น และทิศทางคลื่น เพื่อมาทำการสร้างไฟล์แบบตามลำดับอนุกรม เวลาของแต่ละจุด โดยใช้กริดแต่ละตำแหน่งแทนชื่อไฟล์ที่ใช้เก็บข้อมูลแบบตามลำดับอนุกรมเวลาทั้ง สอง ซึ่งเป็นข้อมูลในรูปแบบของไฟล์ ts (\*.ts) จึงสามารถใช้กับ โปรแกรมนี้ได้

#### 1.1 ข้อมูลในรูปแบบของใฟล์ Text (\*.txt)

# 1.1.1 ตัวอย่างรูปแบบข้อมูลความสูงคลื่น ไฟล์ชื่อ WAM-WAVEHGT9708020000

0 0 0 
 0
 0
 0
 0
 0

 0
 0
 0
 0
 0
 0
 0
 0
 0
 0
 0
 0
 0
 0
 0
 0
 0
 0
 0
 0
 0
 0
 0
 0
 0
 0
 0
 0
 0
 0
 0
 0
 10
 10
 10
 10
 10
 10
 11
 11
 11
 11
 11
 11
 11
 11
 11
 11
 11
 11
 11
 11
 11
 11
 11
 11
 11
 11
 11
 11
 11
 11
 11
 11
 11
 11
 11
 11
 11
 11
 11
 11
 11
 11
 11
 11
 11
 11
 11
 11
 11
 11
 11
 11
 11
 11
 11
 11
 11
 11
 11
 11
 11
 11
 11
 11
 11
 1 0 0 0 0 0 0 0 0 0 0 0 0 0 0 0 0 0 0 14 16 18 19 20 20 19 19 19 19 19 19 19 19 18 7 6 5 3 0 0 0 0 0 0 0 18 19 18 17 17 16 15 13 12 12 11 10 9 9 9 9 9 9 9 8 8 8 8 8 0 18 18 17 16 15 14 13 12 12 12 11 10 10 10 10 10 10 10 10 10 10 10 10 12 12 12 12 12 12 13 13 13 13 13 13 13 

# 1.1.2 ตัวอย่างรูปแบบข้อมูลทิศทางคลื่น ไฟล์ชื่อ WAM-WAVEDIR9708020000

| 66  | 66 | 66 | 66 | 66  | 67  | 68  | 69  | 69  | 70  | 71  | 71  | 0   | 0   | 0   | 0   | 0   | 0   | 0   | 0   | 0   | 0   | 0   | 0   | 0   | 0   | 0   | 0   | 0   | 0   | 0   | 0   | 0   | 0   | 0   | 0   | 0   | 0   | 0   | 0  | 0  |
|-----|----|----|----|-----|-----|-----|-----|-----|-----|-----|-----|-----|-----|-----|-----|-----|-----|-----|-----|-----|-----|-----|-----|-----|-----|-----|-----|-----|-----|-----|-----|-----|-----|-----|-----|-----|-----|-----|----|----|
| 66  | 67 | 68 | 68 | 69  | 69  | 70  | 71  | 72  | 73  | 73  | 73  | 0   | 0   | 0   | 0   | 0   | 0   | 0   | 0   | 0   | 0   | 0   | 0   | 0   | 0   | 0   | 0   | 0   | 0   | 0   | 0   | 0   | 0   | 0   | 0   | 0   | 0   | 0   | 0  | 0  |
| 67  | 68 | 68 | 69 | 70  | 71  | 72  | 73  | 74  | 74  | 75  | 75  | 0   | 0   | 0   | 0   | 0   | 0   | 0   | 0   | 0   | 0   | 0   | 0   | 0   | 0   | 0   | 0   | 0   | 0   | 0   | 0   | 0   | 0   | 0   | 0   | 0   | 0   | 0   | 0  | 0  |
| 67  | 68 | 69 | 70 | 71  | 72  | 73  | 74  | 75  | 76  | 76  | 77  | 89  | 0   | 0   | 0   | 0   | 0   | 0   | 0   | 0   | 0   | 0   | 0   | 0   | 0   | 0   | 0   | 0   | 0   | 0   | 0   | 0   | 0   | 0   | 0   | 0   | 0   | 0   | 0  | 0  |
| 67  | 68 | 69 | 70 | 71  | 73  | 74  | 75  | 77  | 78  | 78  | 79  | 79  | 0   | 0   | 0   | 0   | 0   | 0   | 0   | 0   | 0   | 0   | 0   | 0   | 0   | 0   | 0   | 0   | 0   | 0   | 0   | 0   | 0   | 0   | 0   | 0   | 0   | 0   | 0  | 0  |
| 67  | 69 | 70 | 71 | 72  | 73  | 75  | 76  | 77  | 79  | 79  | 80  | 79  | 0   | 0   | 0   | 0   | 0   | 0   | 0   | 0   | 0   | 0   | 0   | 0   | 0   | 0   | 0   | 0   | 0   | 0   | 0   | 0   | 0   | 0   | 0   | 0   | 0   | 0   | 0  | 0  |
| 68  | 69 | 70 | 72 | 73  | 74  | 75  | 76  | 78  | 79  | 80  | 81  | 81  | 79  | 0   | 0   | 0   | 0   | 0   | 0   | 0   | 0   | 37  | 0   | 0   | 0   | 0   | 0   | 0   | 0   | 0   | 0   | 0   | 0   | 0   | 0   | 0   | 0   | 0   | 0  | 0  |
| 68  | 70 | 71 | 72 | 73  | 74  | 75  | 77  | 78  | 79  | 81  | 82  | 83  | 82  | 0   | 0   | 0   | 0   | 0   | 0   | 338 | 14  | 26  | 32  | 0   | 0   | 0   | 0   | 0   | 0   | 0   | 0   | 0   | 0   | 0   | 0   | 0   | 0   | 0   | 0  | 0  |
| 69  | 70 | 71 | 72 | 73  | 75  | 76  | 77  | 78  | 80  | 81  | 83  | 85  | 85  | 83  | 0   | 0   | 0   | 0   | 0   | 338 | 33  | 37  | 39  | 0   | 0   | 0   | 0   | 0   | 0   | 0   | 0   | 0   | 0   | 0   | 0   | 0   | 0   | 0   | 0  | 0  |
| 69  | 71 | 72 | 73 | 74  | 75  | 76  | 77  | 78  | 80  | 82  | 84  | 88  | 91  | 91  | 0   | 0   | 0   | 0   | 0   | 322 | 66  | 59  | 57  | 0   | 0   | 0   | 0   | 0   | 0   | 0   | 0   | 0   | 0   | 0   | 0   | 0   | 0   | 0   | 0  | 0  |
| 69  | 71 | 72 | 73 | 74  | 75  | 76  | 77  | 79  | 81  | 83  | 86  | 93  | 0   | 0   | 0   | 0   | 0   | 0   | 0   | 15  | 75  | 71  | 69  | 69  | 68  | 68  | 71  | 97  | 0   | 0   | 0   | 0   | 0   | 0   | 0   | 0   | 0   | 0   | 0  | 0  |
| 70  | 71 | 73 | 74 | 75  | 76  | 77  | 78  | 79  | 82  | 85  | 88  | 113 | 74  | 78  | 0   | 0   | 0   | 0   | 0   | 70  | 77  | 77  | 78  | 79  | 79  | 79  | 79  | 80  | 110 | 0   | 0   | 0   | 0   | 0   | 0   | 0   | 0   | 0   | 0  | 0  |
| 70  | 72 | 73 | 74 | 75  | 76  | 77  | 78  | 80  | 82  | 86  | 90  | 94  | 103 | 0   | 0   | 0   | 0   | 0   | 0   | 79  | 81  | 83  | 86  | 88  | 89  | 90  | 91  | 92  | 112 | 51  | 65  | 0   | 0   | 0   | 0   | 0   | 0   | 0   | 0  | 0  |
| 70  | 72 | 74 | 75 | 76  | 76  | 78  | 79  | 80  | 83  | 87  | 91  | 103 | 122 | 107 | 101 | 0   | 0   | 0   | 95  | 86  | 86  | 87  | 89  | 91  | 92  | 93  | 94  | 94  | 90  | 88  | 87  | 0   | 0   | 0   | 0   | 0   | 0   | 0   | 0  | 0  |
| 71  | 73 | 74 | 75 | 76  | 77  | 78  | 80  | 81  | 84  | 88  | 92  | 91  | 0   | 104 | 73  | 0   | 0   | 0   | 91  | 89  | 89  | 90  | 91  | 92  | 93  | 94  | 95  | 96  | 93  | 90  | 87  | 0   | 0   | 0   | 0   | 0   | 0   | 0   | 0  | 0  |
| 71  | 73 | 74 | 76 | 77  | 78  | 79  | 81  | 82  | 86  | 89  | 93  | 94  | 93  | 93  | 98  | 0   | 0   | 315 | 92  | 92  | 92  | 92  | 93  | 93  | 94  | 95  | 96  | 97  | 95  | 94  | 92  | 104 | 0   | 0   | 0   | 0   | 0   | 0   | 0  | 0  |
| 71  | 73 | 75 | 76 | 78  | 79  | 81  | 82  | 84  | 87  | 90  | 94  | 96  | 96  | 101 | 0   | 0   | 0   | 321 | 95  | 96  | 95  | 95  | 95  | 95  | 95  | 96  | 97  | 98  | 97  | 97  | 96  | 98  | 0   | 91  | 0   | 0   | 0   | 0   | 0  | 0  |
| 71  | 73 | 75 | 77 | 79  | 80  | 82  | 83  | 85  | 88  | 91  | 94  | 99  | 109 | 99  | 0   | 0   | 0   | 324 | 99  | 100 | 100 | 99  | 98  | 97  | 98  | 98  | 99  | 100 | 100 | 99  | 99  | 98  | 100 | 95  | 0   | 0   | 0   | 0   | 0  | 0  |
| 71  | 73 | 75 | 77 | 79  | 81  | 83  | 84  | 86  | 88  | 91  | 94  | 107 | 87  | 0   | 0   | 0   | 313 | 327 | 102 | 104 | 103 | 103 | 102 | 101 | 100 | 100 | 101 | 101 | 102 | 101 | 101 | 100 | 96  | 93  | 93  | 93  | 93  | 0   | 0  | 0  |
| 71  | 73 | 75 | 78 | 80  | 82  | 84  | 85  | 86  | 88  | 90  | 93  | 93  | 92  | 75  | 0   | 0   | 236 | 331 | 106 | 107 | 107 | 106 | 105 | 104 | 103 | 103 | 103 | 103 | 103 | 103 | 103 | 103 | 100 | 96  | 92  | 0   | 64  | 70  | 0  | 0  |
| 71  | 73 | 76 | 78 | 80  | 82  | 84  | 86  | 87  | 88  | 90  | 92  | 105 | 91  | 89  | 0   | 0   | 303 | 9   | 109 | 111 | 110 | 110 | 109 | 108 | 107 | 106 | 106 | 106 | 106 | 105 | 105 | 104 | 102 | 100 | 97  | 93  | 91  | 93  | 92 | 93 |
| 70  | 73 | 75 | 78 | 80  | 82  | 84  | 86  | 87  | 88  | 90  | 92  | 98  | 84  | 86  | 0   | 0   | 216 | 170 | 112 | 114 | 116 | 116 | 115 | 113 | 112 | 111 | 110 | 109 | 108 | 108 | 107 | 107 | 105 | 103 | 101 | 98  | 96  | 86  | 86 | 0  |
| 70  | 72 | 75 | 77 | 80  | 82  | 84  | 86  | 87  | 88  | 90  | 92  | 90  | 92  | 0   | 0   | 0   | 196 | 184 | 115 | 99  | 117 | 118 | 117 | 116 | 115 | 113 | 112 | 111 | 110 | 109 | 108 | 107 | 106 | 105 | 103 | 101 | 99  | 95  | 87 | 0  |
| 69  | 72 | 74 | 76 | 79  | 82  | 84  | 86  | 87  | 88  | 90  | 92  | 93  | 97  | 0   | 0   | 0   | 195 | 194 | 0   | 334 | 116 | 119 | 119 | 118 | 117 | 115 | 113 | 112 | 110 | 108 | 107 | 106 | 105 | 104 | 103 | 101 | 100 | 97  | 93 | 0  |
| 69  | 71 | 73 | 76 | 79  | 81  | 83  | 85  | 87  | 89  | 90  | 92  | 95  | 110 | 0   | 0   | 0   | 0   | 0   | 0   | 314 | 119 | 121 | 121 | 120 | 118 | 116 | 114 | 112 | 109 | 107 | 105 | 104 | 102 | 101 | 100 | 99  | 99  | 97  | 92 | 0  |
| 68  | 71 | 73 | 75 | 78  | 80  | 83  | 85  | 87  | 88  | 90  | 92  | 95  | 0   | 0   | 0   | 0   | 0   | 0   | 0   | 304 | 128 | 125 | 123 | 121 | 118 | 115 | 112 | 110 | 108 | 105 | 103 | 101 | 99  | 98  | 97  | 96  | 96  | 94  | 79 | 0  |
| 67  | 70 | 72 | 75 | 77  | 80  | 82  | 84  | 86  | 88  | 90  | 92  | 95  | 0   | 0   | 0   | 0   | 0   | 0   | 0   | 278 | 143 | 133 | 126 | 121 | 116 | 113 | 110 | 108 | 105 | 103 | 100 | 97  | 96  | 94  | 94  | 93  | 92  | 90  | 79 | 76 |
| 65  | 70 | 72 | 74 | 77  | 79  | 82  | 84  | 86  | 88  | 90  | 92  | 95  | 105 | 40  | 0   | 0   | 0   | 0   | 0   | 0   | 244 | 157 | 132 | 120 | 113 | 109 | 107 | 106 | 104 | 101 | 98  | 94  | 92  | 91  | 90  | 89  | 87  | 85  | 79 | 73 |
| 64  | 70 | 72 | 74 | 77  | 79  | 82  | 84  | 86  | 88  | 91  | 93  | 96  | 91  | 89  | 95  | 0   | 0   | 0   | 0   | 0   | 0   | 260 | 147 | 119 | 110 | 107 | 107 | 106 | 104 | 101 | 96  | 92  | 89  | 88  | 86  | 84  | 82  | 79  | 74 | 70 |
| 62  | 69 | 71 | 74 | 76  | 79  | 81  | 84  | 86  | 89  | 92  | 94  | 97  | 95  | 93  | 108 | 49  | 0   | 0   | 0   | 0   | 296 | 264 | 237 | 135 | 114 | 111 | 109 | 107 | 105 | 101 | 97  | 91  | 88  | 85  | 82  | 78  | 74  | 69  | 65 | 60 |
| 59  | 68 | 71 | 73 | 76  | 79  | 81  | 84  | 87  | 90  | 92  | 95  | 98  | 98  | 96  | 91  | 89  | 102 | 0   | 0   | 0   | 283 | 269 | 257 | 181 | 122 | 116 | 113 | 108 | 103 | 99  | 95  | 89  | 85  | 81  | 75  | 67  | 61  | 57  | 53 | 51 |
| 56  | 67 | 70 | 73 | 76  | 79  | 81  | 85  | 88  | 91  | 94  | 97  | 100 | 100 | 100 | 98  | 96  | 91  | 100 | 0   | 0   | 0   | 285 | 243 | 234 | 149 | 129 | 117 | 104 | 99  | 94  | 89  | 84  | 78  | 68  | 56  | 46  | 42  | 41  | 40 | 41 |
| 52  | 66 | 69 | 73 | 76  | 79  | 82  | 86  | 89  | 92  | 95  | 98  | 101 | 103 | 103 | 103 | 103 | 99  | 96  | 0   | 0   | 0   | 0   | 253 | 212 | 188 | 156 | 130 | 101 | 96  | 90  | 84  | 76  | 60  | 24  | 7   | 9   | 23  | 27  | 29 | 31 |
| 48  | 65 | 69 | 73 | 76  | 79  | 83  | 87  | 92  | 95  | 98  | 102 | 105 | 107 | 108 | 108 | 108 | 105 | 103 | 107 | 0   | 0   | 0   | 0   | 0   | 0   | 0   | 203 | 146 | 137 | 124 | 355 | 338 | 338 | 340 | 345 | 351 | 4   | 17  | 22 | 28 |
| 44  | 65 | 70 | 74 | 77  | 81  | 85  | 90  | 95  | 99  | 103 | 106 | 110 | 111 | 112 | 112 | 112 | 108 | 102 | 103 | 84  | 0   | 0   | 0   | 0   | 0   | 0   | 160 | 203 | 245 | 299 | 316 | 324 | 331 | 335 | 341 | 346 | 355 | 11  | 17 | 24 |
| 39  | 65 | 71 | 76 | 79  | 84  | 88  | 93  | 98  | 104 | 108 | 112 | 114 | 114 | 113 | 109 | 107 | 98  | 90  | 97  | 2   | 0   | 0   | 0   | 0   | 0   | 0   | 0   | 170 | 273 | 302 | 314 | 322 | 328 | 333 | 338 | 344 | 352 | 5   | 14 | 22 |
| 34  | 68 | 75 | 80 | 85  | 89  | 93  | 97  | 103 | 110 | 114 | 116 | 117 | 113 | 104 | 94  | 90  | 86  | 85  | 80  | 75  | 92  | 0   | 0   | 0   | 0   | 0   | 0   | 0   | 0   | 299 | 312 | 320 | 327 | 331 | 337 | 342 | 350 | 2   | 11 | 21 |
| 22  | 73 | 87 | 96 | 102 | 107 | 110 | 111 | 114 | 117 | 117 | 115 | 112 | 101 | 93  | 87  | 87  | 87  | 87  | 88  | 88  | 103 | 0   | 0   | 0   | 0   | 0   | 0   | 0   | 0   | 0   | 309 | 318 | 325 | 329 | 336 | 342 | 349 | 360 | 9  | 17 |
| 10  | 0  | 0  | 0  | 149 | 132 | 127 | 124 | 123 | 120 | 115 | 108 | 103 | 94  | 94  | 88  | 89  | 90  | 91  | 92  | 92  | 62  | 0   | 0   | 0   | 0   | 0   | 0   | 0   | 0   | 0   | 0   | 315 | 324 | 328 | 335 | 341 | 349 | 358 | 6  | 14 |
| 3   | 0  | 0  | 0  | 0   | 134 | 127 | 0   | 215 | 150 | 133 | 119 | 107 | 90  | 95  | 89  | 90  | 92  | 93  | 94  | 94  | 25  | 0   | 0   | 0   | 0   | 0   | 0   | 0   | 0   | 0   | 0   | 0   | 323 | 326 | 335 | 341 | 348 | 356 | 3  | 10 |
| 357 | 7  | 0  | 0  | 0   | 0   | 0   | 0   | 0   | 0   | 0   | 282 | 282 | 338 | 33  | 62  | 87  | 89  | 91  | 93  | 94  | 94  | 0   | 0   | 0   | 0   | 0   | 0   | 0   | 0   | 0   | 0   | 0   | 325 | 325 | 334 | 343 | 349 | 355 | 1  | 7  |

# 1.1.3 ตัวอย่างรูปแบบข้อมูลคาบคลื่น ไฟล์ชื่อ WAM-M-PERIO9708020000

| 149 | 148 | 148 | 148 | 149 | 148 | 150 | 149 | 151 | 151 | 153 | 153 | 0   | 0   | 0   | 0   | 0   | 0   | 0   | 0   | 0   | 0   | 0   | 0   | 0   | 0   | 0   | 0   | 0   | 0   | 0   | 0   | 0   | 0   | 0   | 0   | 0   | 0   | 0   | 0     | 0   |
|-----|-----|-----|-----|-----|-----|-----|-----|-----|-----|-----|-----|-----|-----|-----|-----|-----|-----|-----|-----|-----|-----|-----|-----|-----|-----|-----|-----|-----|-----|-----|-----|-----|-----|-----|-----|-----|-----|-----|-------|-----|
| 148 | 148 | 148 | 148 | 148 | 148 | 149 | 149 | 149 | 150 | 151 | 152 | 0   | 0   | 0   | 0   | 0   | 0   | 0   | 0   | 0   | 0   | 0   | 0   | 0   | 0   | 0   | 0   | 0   | 0   | 0   | 0   | 0   | 0   | 0   | 0   | 0   | 0   | 0   | 0     | 0   |
| 148 | 148 | 148 | 148 | 148 | 148 | 148 | 148 | 149 | 149 | 150 | 151 | 0   | 0   | 0   | 0   | 0   | 0   | 0   | 0   | 0   | 0   | 0   | 0   | 0   | 0   | 0   | 0   | 0   | 0   | 0   | 0   | 0   | 0   | 0   | 0   | 0   | 0   | 0   | 0     | 0   |
| 149 | 148 | 147 | 147 | 147 | 147 | 147 | 148 | 148 | 149 | 149 | 150 | 151 | 0   | 0   | 0   | 0   | 0   | 0   | 0   | 0   | 0   | 0   | 0   | 0   | 0   | 0   | 0   | 0   | 0   | 0   | 0   | 0   | 0   | 0   | 0   | 0   | 0   | 0   | 0     | 0   |
| 149 | 148 | 147 | 147 | 147 | 147 | 147 | 147 | 147 | 148 | 149 | 150 | 151 | 0   | 0   | 0   | 0   | 0   | 0   | 0   | 0   | 0   | 0   | 0   | 0   | 0   | 0   | 0   | 0   | 0   | 0   | 0   | 0   | 0   | 0   | 0   | 0   | 0   | 0   | 0     | 0   |
| 149 | 148 | 148 | 147 | 147 | 147 | 147 | 147 | 147 | 148 | 149 | 149 | 150 | 0   | 0   | 0   | 0   | 0   | 0   | 0   | 0   | 0   | 0   | 0   | 0   | 0   | 0   | 0   | 0   | 0   | 0   | 0   | 0   | 0   | 0   | 0   | 0   | 0   | 0   | 0     | 0   |
| 150 | 149 | 148 | 148 | 147 | 147 | 147 | 147 | 147 | 148 | 149 | 149 | 150 | 150 | 0   | 0   | 0   | 0   | 0   | 0   | 0   | 0   | 190 | 0   | 0   | 0   | 0   | 0   | 0   | 0   | 0   | 0   | 0   | 0   | 0   | 0   | 0   | 0   | 0   | 0     | 0   |
| 150 | 149 | 149 | 148 | 148 | 148 | 147 | 147 | 148 | 148 | 149 | 150 | 150 | 150 | 0   | 0   | 0   | 0   | 0   | 0   | 223 | 209 | 196 | 185 | 0   | 0   | 0   | 0   | 0   | 0   | 0   | 0   | 0   | 0   | 0   | 0   | 0   | 0   | 0   | 0     | 0   |
| 152 | 150 | 149 | 149 | 149 | 148 | 148 | 148 | 148 | 149 | 149 | 150 | 151 | 151 | 151 | 0   | 0   | 0   | 0   | 0   | 230 | 212 | 197 | 185 | 0   | 0   | 0   | 0   | 0   | 0   | 0   | 0   | 0   | 0   | 0   | 0   | 0   | 0   | 0   | 0     | 0   |
| 152 | 151 | 150 | 150 | 150 | 149 | 149 | 149 | 149 | 149 | 150 | 151 | 151 | 153 | 154 | 0   | 0   | 0   | 0   | 0   | 247 | 221 | 204 | 191 | 0   | 0   | 0   | 0   | 0   | 0   | 0   | 0   | 0   | 0   | 0   | 0   | 0   | 0   | 0   | 0     | 0   |
| 153 | 152 | 151 | 151 | 150 | 150 | 150 | 150 | 150 | 150 | 151 | 151 | 152 | 0   | 0   | 0   | 0   | 0   | 0   | 0   | 252 | 223 | 205 | 192 | 182 | 174 | 168 | 163 | 159 | 0   | 0   | 0   | 0   | 0   | 0   | 0   | 0   | 0   | 0   | 0     | 0   |
| 153 | 153 | 152 | 152 | 152 | 152 | 151 | 151 | 151 | 152 | 152 | 152 | 153 | 153 | 156 | 0   | 0   | 0   | 0   | 0   | 245 | 219 | 203 | 192 | 183 | 176 | 170 | 165 | 162 | 158 | 0   | 0   | 0   | 0   | 0   | 0   | 0   | 0   | 0   | 0     | 0   |
| 155 | 154 | 154 | 153 | 153 | 153 | 153 | 153 | 153 | 153 | 153 | 153 | 154 | 154 | 0   | 0   | 0   | 0   | 0   | 0   | 234 | 213 | 199 | 189 | 181 | 174 | 169 | 166 | 163 | 160 | 156 | 153 | 0   | 0   | 0   | 0   | 0   | 0   | 0   | 0     | 0   |
| 156 | 156 | 155 | 155 | 155 | 155 | 155 | 155 | 155 | 155 | 155 | 155 | 155 | 156 | 160 | 163 | 0   | 0   | 0   | 247 | 220 | 204 | 193 | 184 | 177 | 172 | 167 | 164 | 162 | 159 | 157 | 154 | 0   | 0   | 0   | 0   | 0   | 0   | 0   | 0     | 0   |
| 158 | 157 | 157 | 157 | 157 | 157 | 157 | 157 | 157 | 157 | 157 | 157 | 156 | 0   | 187 | 180 | 0   | 0   | 0   | 234 | 211 | 197 | 188 | 180 | 175 | 169 | 166 | 163 | 161 | 159 | 157 | 154 | 0   | 0   | 0   | 0   | 0   | 0   | 0   | 0     | 0   |
| 158 | 159 | 159 | 159 | 159 | 159 | 159 | 159 | 159 | 159 | 159 | 158 | 158 | 160 | 161 | 164 | 0   | 0   | 246 | 219 | 202 | 191 | 183 | 177 | 172 | 167 | 164 | 162 | 160 | 158 | 156 | 155 | 153 | 0   | 0   | 0   | 0   | 0   | 0   | 0     | 0   |
| 161 | 160 | 161 | 161 | 161 | 161 | 162 | 162 | 162 | 161 | 161 | 161 | 160 | 160 | 161 | 0   | 0   | 0   | 238 | 213 | 197 | 187 | 180 | 174 | 170 | 166 | 163 | 161 | 159 | 157 | 156 | 155 | 155 | 0   | 208 | 0   | 0   | 0   | 0   | 0     | 0   |
| 161 | 162 | 163 | 163 | 163 | 164 | 164 | 164 | 164 | 164 | 163 | 163 | 163 | 162 | 163 | 0   | 0   | 0   | 237 | 213 | 198 | 188 | 181 | 176 | 171 | 167 | 164 | 161 | 159 | 158 | 157 | 156 | 156 | 158 | 160 | 0   | 0   | 0   | 0   | 0     | 0   |
| 164 | 164 | 165 | 165 | 165 | 166 | 166 | 167 | 167 | 166 | 166 | 166 | 165 | 164 | 0   | 0   | 0   | 256 | 229 | 211 | 198 | 189 | 183 | 178 | 173 | 169 | 166 | 163 | 161 | 160 | 159 | 158 | 158 | 159 | 160 | 163 | 167 | 171 | 0   | 0     | 0   |
| 165 | 166 | 166 | 167 | 168 | 168 | 169 | 169 | 169 | 169 | 169 | 168 | 168 | 167 | 170 | 0   | 0   | 256 | 230 | 213 | 201 | 192 | 186 | 180 | 176 | 172 | 168 | 166 | 163 | 162 | 161 | 161 | 161 | 161 | 161 | 163 | 0   | 207 | 202 | 0     | 0   |
| 168 | 168 | 169 | 169 | 170 | 171 | 171 | 172 | 172 | 172 | 172 | 171 | 171 | 170 | 171 | 0   | 0   | 259 | 233 | 216 | 204 | 196 | 189 | 184 | 179 | 175 | 171 | 168 | 166 | 165 | 164 | 164 | 164 | 164 | 164 | 164 | 169 | 171 | 173 | 174 : | 166 |
| 169 | 170 | 171 | 171 | 172 | 173 | 174 | 174 | 175 | 175 | 175 | 175 | 174 | 173 | 174 | 0   | 0   | 264 | 239 | 223 | 211 | 202 | 195 | 189 | 183 | 179 | 175 | 171 | 169 | 167 | 167 | 166 | 165 | 165 | 165 | 165 | 167 | 168 | 169 | 170   | 0   |
| 172 | 172 | 173 | 173 | 174 | 175 | 176 | 177 | 178 | 178 | 178 | 178 | 178 | 177 | 0   | 0   | 0   | 270 | 246 | 230 | 218 | 209 | 201 | 194 | 188 | 183 | 179 | 175 | 172 | 170 | 169 | 168 | 167 | 166 | 166 | 166 | 167 | 168 | 169 | 170   | 0   |
| 174 | 175 | 175 | 176 | 177 | 178 | 179 | 180 | 180 | 181 | 181 | 181 | 181 | 181 | 0   | 0   | 0   | 278 | 255 | 0   | 239 | 222 | 210 | 201 | 194 | 188 | 183 | 179 | 176 | 173 | 171 | 170 | 169 | 168 | 168 | 168 | 169 | 169 | 170 | 172   | 0   |
| 177 | 178 | 178 | 179 | 179 | 180 | 181 | 182 | 183 | 184 | 185 | 185 | 185 | 186 | 0   | 0   | 0   | 0   | 0   | 0   | 255 | 233 | 219 | 209 | 200 | 193 | 187 | 183 | 179 | 177 | 174 | 173 | 171 | 170 | 170 | 169 | 170 | 171 | 172 | 174   | 0   |
| 179 | 180 | 181 | 181 | 182 | 183 | 184 | 185 | 186 | 187 | 188 | 189 | 189 | 0   | 0   | 0   | 0   | 0   | 0   | 0   | 269 | 242 | 227 | 215 | 206 | 198 | 191 | 186 | 182 | 179 | 176 | 174 | 172 | 171 | 170 | 169 | 170 | 171 | 172 | 175   | 0   |
| 183 | 183 | 184 | 184 | 185 | 186 | 187 | 189 | 190 | 191 | 192 | 193 | 193 | 0   | 0   | 0   | 0   | 0   | 0   | 0   | 282 | 252 | 233 | 221 | 212 | 203 | 196 | 190 | 186 | 181 | 178 | 174 | 172 | 170 | 169 | 169 | 169 | 170 | 173 | 175 : | 187 |
| 185 | 187 | 187 | 188 | 189 | 190 | 191 | 193 | 194 | 195 | 197 | 198 | 198 | 201 | 204 | 0   | 0   | 0   | 0   | 0   | 0   | 260 | 240 | 226 | 216 | 207 | 200 | 194 | 189 | 184 | 179 | 175 | 172 | 170 | 169 | 169 | 169 | 170 | 173 | 176 : | 184 |
| 190 | 191 | 192 | 193 | 194 | 195 | 197 | 198 | 199 | 201 | 202 | 204 | 204 | 205 | 206 | 208 | 0   | 0   | 0   | 0   | 0   | 0   | 247 | 232 | 221 | 212 | 204 | 197 | 192 | 186 | 181 | 177 | 173 | 171 | 169 | 169 | 169 | 171 | 174 | 178 : | 186 |
| 193 | 196 | 197 | 198 | 200 | 201 | 202 | 204 | 205 | 206 | 208 | 209 | 210 | 209 | 209 | 208 | 210 | 0   | 0   | 0   | 0   | 361 | 266 | 240 | 227 | 216 | 207 | 200 | 195 | 189 | 183 | 179 | 174 | 172 | 170 | 170 | 170 | 173 | 176 | 180 3 | 185 |
| 199 | 201 | 202 | 204 | 206 | 207 | 207 | 208 | 208 | 209 | 211 | 212 | 213 | 212 | 211 | 210 | 209 | 209 | 0   | 0   | 0   | 371 | 277 | 247 | 231 | 220 | 210 | 203 | 198 | 192 | 186 | 180 | 175 | 172 | 170 | 170 | 171 | 175 | 178 | 183   | 189 |
| 201 | 206 | 208 | 210 | 212 | 212 | 213 | 212 | 212 | 213 | 214 | 215 | 216 | 215 | 213 | 211 | 210 | 207 | 202 | 0   | 0   | 0   | 283 | 253 | 235 | 222 | 213 | 206 | 201 | 194 | 187 | 180 | 175 | 172 | 171 | 171 | 173 | 177 | 181 | 185 3 | 188 |
| 208 | 212 | 214 | 216 | 218 | 218 | 218 | 217 | 216 | 216 | 216 | 217 | 217 | 216 | 214 | 212 | 210 | 204 | 196 | 0   | 0   | 0   | 0   | 230 | 228 | 219 | 211 | 207 | 203 | 194 | 187 | 181 | 177 | 175 | 174 | 175 | 176 | 180 | 184 | 188 3 | 192 |
| 208 | 216 | 220 | 223 | 224 | 224 | 223 | 221 | 219 | 217 | 215 | 214 | 213 | 210 | 206 | 203 | 200 | 196 | 194 | 193 | 0   | 0   | 0   | 0   | 0   | 0   | 0   | 217 | 214 | 200 | 191 | 185 | 182 | 180 | 180 | 181 | 183 | 186 | 188 | 191 : | 191 |
| 214 | 222 | 226 | 229 | 230 | 230 | 228 | 224 | 219 | 215 | 211 | 208 | 206 | 204 | 202 | 200 | 198 | 197 | 196 | 195 | 195 | 0   | 0   | 0   | 0   | 0   | 0   | 197 | 219 | 205 | 195 | 192 | 187 | 186 | 186 | 188 | 189 | 190 | 192 | 194 : | 195 |
| 211 | 226 | 231 | 235 | 236 | 235 | 230 | 224 | 218 | 215 | 212 | 210 | 207 | 205 | 204 | 202 | 201 | 200 | 198 | 198 | 197 | 0   | 0   | 0   | 0   | 0   | 0   | 0   | 194 | 197 | 196 | 201 | 194 | 193 | 194 | 194 | 194 | 195 | 196 | 196 : | 194 |
| 217 | 232 | 239 | 243 | 245 | 242 | 233 | 227 | 222 | 218 | 215 | 212 | 210 | 208 | 207 | 205 | 204 | 203 | 201 | 200 | 199 | 199 | 0   | 0   | 0   | 0   | 0   | 0   | 0   | 0   | 186 | 214 | 206 | 202 | 201 | 200 | 199 | 199 | 199 | 198 : | 197 |
| 211 | 239 | 250 | 255 | 264 | 258 | 245 | 235 | 228 | 222 | 218 | 215 | 212 | 211 | 210 | 208 | 207 | 205 | 204 | 203 | 201 | 200 | 0   | 0   | 0   | 0   | 0   | 0   | 0   | 0   | 0   | 237 | 227 | 213 | 208 | 205 | 203 | 202 | 201 | 200   | 196 |
| 216 | 0   | 0   | 0   | 342 | 310 | 272 | 250 | 235 | 225 | 218 | 215 | 213 | 212 | 212 | 211 | 210 | 208 | 207 | 205 | 203 | 202 | 0   | 0   | 0   | 0   | 0   | 0   | 0   | 0   | 0   | 0   | 260 | 222 | 215 | 210 | 207 | 205 | 203 | 201 3 | 199 |
| 209 | 0   | 0   | 0   | 0   | 230 | 227 | 0   | 215 | 214 | 213 | 213 | 213 | 213 | 214 | 213 | 212 | 210 | 209 | 207 | 205 | 203 | 0   | 0   | 0   | 0   | 0   | 0   | 0   | 0   | 0   | 0   | 0   | 226 | 221 | 216 | 211 | 208 | 206 | 203   | 199 |
| 211 | 1   | 0   | 0   | 0   | 0   | 0   | 0   | 0   | 0   | 0   | 212 | 212 | 210 | 213 | 210 | 212 | 208 | 209 | 206 | 206 | 206 | 0   | 0   | 0   | 0   | 0   | 0   | 0   | 0   | 0   | 0   | 0   | 226 | 226 | 218 | 216 | 209 | 209 | 203   | 203 |
|     |     |     |     |     |     |     |     |     |     |     |     |     |     |     |     |     |     |     |     |     |     |     |     |     |     |     |     |     |     |     |     |     |     |     |     |     |     |     |       |     |

# 1.2 ข้อมูลในรูปแบบข้อมูลไฟล์ ts (\*.ts)

# ตัวอย่างไฟล์ชื่อ 01-01.ts

|                           | - ปี ค.ศ. 1997     |
|---------------------------|--------------------|
| 970802, 0000, 08, 2.2, 58 |                    |
| 970802, 0300, 08, 2.1, 59 | เดยแถงทาทม         |
| 970802,0600,08,2.2,58     | Juli 2             |
| 970802, 0900, 08, 2.3, 57 | 1361112.00         |
| 970802, 1200, 08, 2.5, 55 |                    |
| 970802, 1500, 08, 2.6, 54 | ยเกมตุห 8.าหาม     |
| 970802, 1800,08, 2.6, 54  |                    |
| 970802, 2100, 08, 2.7, 53 | ทามถึงแยก 51/ เทษอ |
| 970803, 0000, 08, 2.7, 54 | a. d               |
| 970803, 0300, 08, 2.8, 54 | ทศทางกลน 051       |
| 970803, 0600, 08, 3.0, 51 |                    |

#### 2. การศึกษากระบวนการดำเนินงานของกองอุตุนิยมวิทยา กรมอุทกศาสตร์ กองทัพเรือ

การดำเนินงานในขั้นตอนนี้มีวัตถุประสงค์ที่จะทราบถึงกระบวนการดำเนินงานของกอง อุตุนิยมวิทยา กรมอุทกศาสตร์ กองทัพเรือ ใน 4 ส่วนหลักๆ คือ 1) เพื่อทราบถึงขั้นตอนการดำเนินงาน พยากรณ์คลื่น และผู้ที่เกี่ยวข้องของกองอุตุนิยมวิทยา กรมอุทกศาสตร์ กองทัพเรือ 2) เพื่อทราบถึง วิธีการพยากรณ์คลื่นด้วยแบบจำลอง WAM ของกองอุตุนิยมวิทยา กรมอุทกศาสตร์ กองทัพเรือ 3) เพื่อ ทราบถึงรูปแบบการนำเสนอผลการคำนวณคลื่นด้วยแบบจำลอง WAM ของกองอุตุนิยมวิทยา กรมอุทกศาสตร์ ศาสตร์ กองทัพเรือ ที่ใช้อยู่ในปัจจุบัน และ 4) เพื่อทราบถึงรูปแบบการนำผลการพยากรณ์ไปใช้ใน ปัจจุบัน

ในขั้นตอนของการดำเนินงาน จะใช้การประสานงานเพื่อขอสัมภาษณ์ ผู้เกี่ยวข้องกับการ พยากรณ์คลื่นของกองอุตุนิยมวิทยา กรมอุทกศาสตร์ กองทัพเรือ โดยทำการสัมภาษณ์ผู้เกี่ยวข้อง 4 ระดับ คือ ระดับผู้บริหาร ได้แก่ ผู้อำนวยการกองอุตุนิยมวิทยา กรมอุทกศาสตร์ ระดับผู้ควบคุมการ ปฏิบัติงาน ได้แก่ หัวหน้าแผนกพยากรณ์อากาศ กองอุตุนิยมวิทยาฯ ระดับเจ้าหน้าที่ปฏิบัติงาน และ ระดับผู้ใช้ ได้ทำการสัมภาษณ์ผู้เกี่ยวข้องในระดับต่างๆ ดังนี้ ข้อมูลที่ได้ทำให้ทราบถึงความต้องการใน การใช้ข้อมูลจากแบบจำลอง WAM และขั้นตอนการดำเนินการในปัจจุบัน เพื่อใช้ในการวิเกราะห์และ ออกแบบระบบที่จะพัฒนาต่อไป

สำหรับขั้นตอนการพยากรณ์กลื่นทั้งหมด สามารถเขียนเป็นแผนผังการทำงานได้ตามภาพ ที่ 11 ซึ่งมีขั้นตอนการทำงานดังนี้ (วิริยะ, 2547)

 เวลา 05:45 น. และ 17:45 น. ของทุกวัน กองอุตุนิยมวิทยา กรมอุทกศาสตร์ จะเชื่อมต่อผ่าน เครือข่ายอินเตอร์เน็ต เพื่อรับข้อมูลลมพยากรณ์จาก Navy Operational Global Atmospheric Prediction System (NOGAPS) โดยอัตโนมัติด้วยการเขียน script เพื่อนำข้อมูลมาใช้สำหรับการกำนวณการ พยากรณ์กลิ่นต่อไป

 การกำนวณการพยากรณ์กลื่นด้วยแบบจำลอง WAM ในพื้นที่เอเชียตะวันออกเฉียงใต้ ตั้งแต่ละติจูด 10 องศาใต้ ถึง 30 องศาเหนือ และลองจิจูด 85 องศาตะวันออก ถึง 125 องศาตะวันออก (ภาพที่ 12) ด้วยกวามละเอียดในการกำนวณทุก 0.5 องศา (ประมาณ 55.5 กิโลเมตร) และเขียนผลการ กำนวณและพลังงานในบริเวณพื้นที่ขอบเปิดของการกำนวณในพื้นที่อ่าวไทยและทะเลอันดามัน ใช้โปรแกรม GrADS (Grid Analysis and Display System) เปลี่ยนผลการคำนวณพื้นที่
 เอเชียตะวันออกเฉียงใต้ให้เป็นรูปภาพ ดังแสดงในภาพที่ 13

 การกำนวณการพยากรณ์กลื่นด้วยแบบจำลอง WAM ในพื้นที่อ่าวไทยและทะเลอันดามัน ตั้งแต่ละติจูด 5 องศาเหนือ ถึง 15 องศาเหนือ และลองจิจูด 95 องศาตะวันออก ถึง 105 องศาตะวันออก (ภาพที่ 12) ด้วยความละเอียดในการกำนวณทุก 0.25 องศา (ประมาณ 27.7 กิโลเมตร)

5) ใช้โปรแกรม GrADS เปลี่ยนผลการคำนวณพื้นที่อ่าวไทยและทะเลอันดามัน ให้แสดงเป็น รูปภาพ ดังแสดงในภาพที่ 13

 ในส่วนของการคำนวณคลื่นย้อนกลับ มีขั้นตอนการคำนวณเช่นเดียวกันกับการพยากรณ์ คลื่นล่วงหน้า เพียงแต่ใช้ข้อมูลลมจริงในการคำนวณเท่านั้น

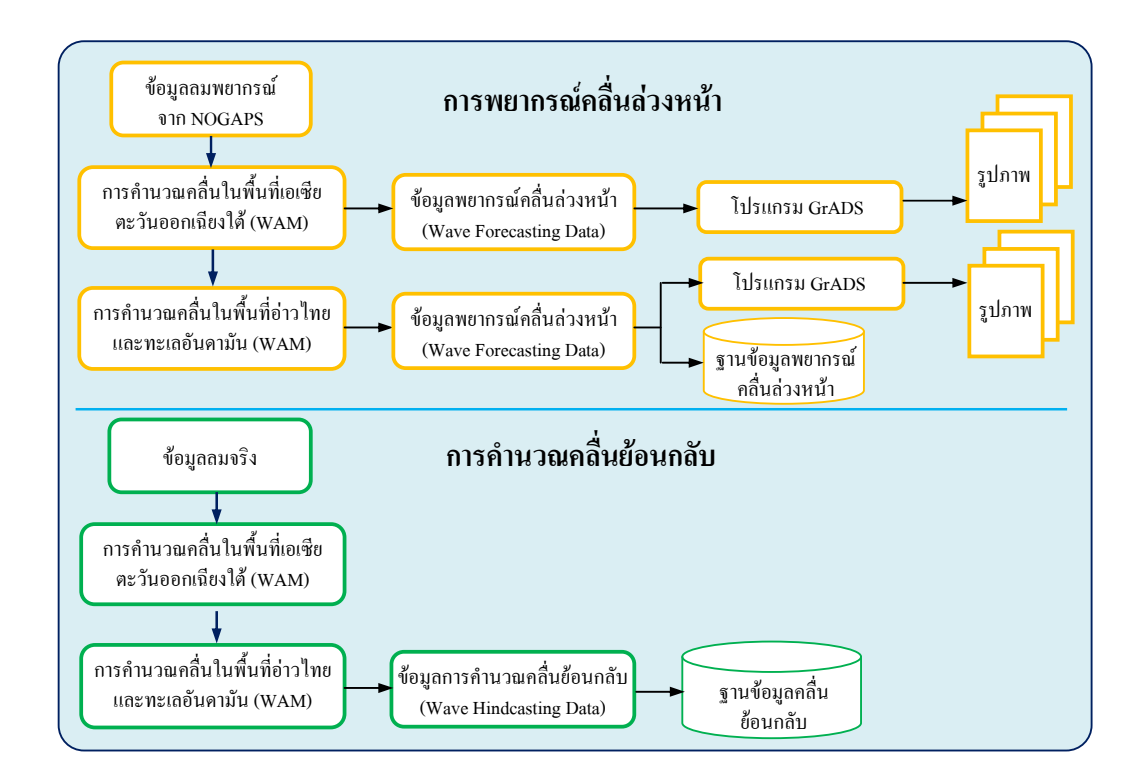

# ภาพที่ 11 แผนผังการทำงานของระบบพยากรณ์คลื่นด้วยแบบจำลอง WAM ในปัจจุบัน

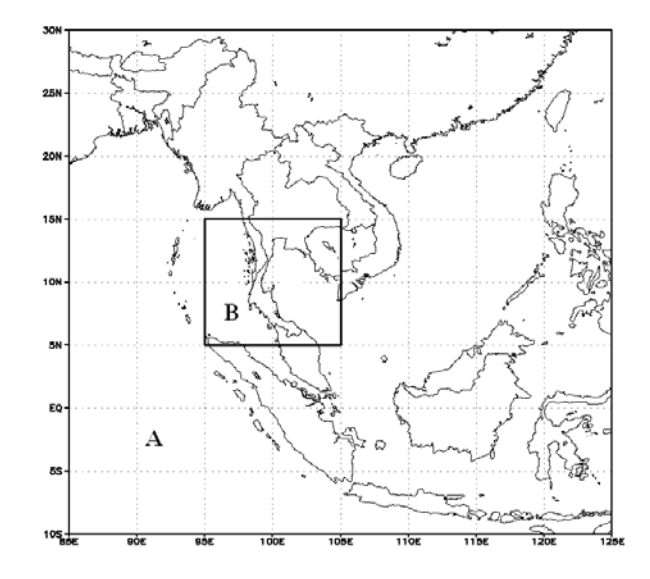

ภาพที่ 12 พื้นที่สำหรับการคำนวณในระบบพยากรณ์คลื่น (A) พื้นที่เอเชียตะวันออกเฉียงใต้ (B) พื้นที่อ่าวไทยและทะเลอันคามัน

**ที่มา:** วิริยะ (2547)

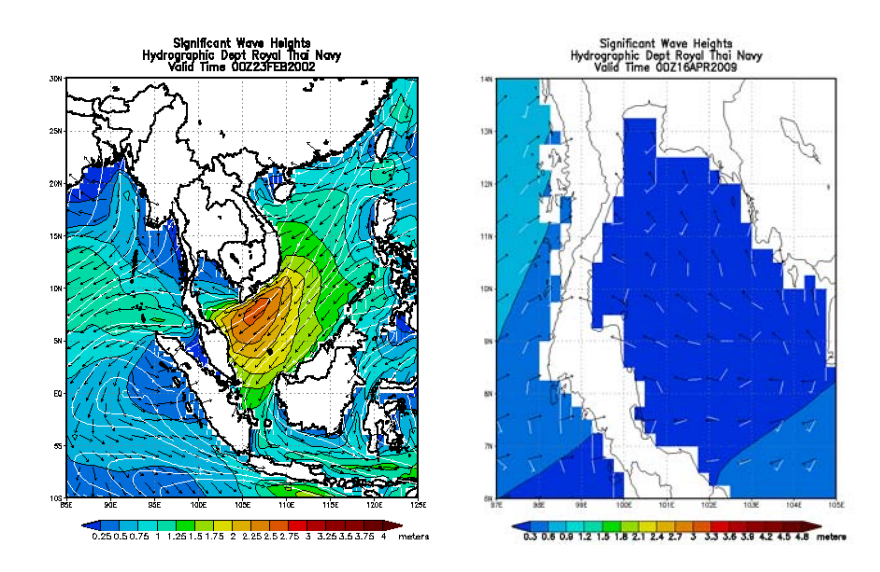

ภาพที่ 13 แสดงผลการกำนวณการพยากรณ์กลื่นด้วยโปรแกรม GrADS (ภาพทางซ้าย คือ พื้นที่ เอเชียตะวันออกเฉียงใต้ และภาพทางขวา คือ พื้นที่อ่าวไทยและทะเลอันดามัน)

ที่มา: กรมอุทกศาสตร์ (2552)

#### 3. การวิเคราะห์และออกแบบระบบ

การคำเนินงานในส่วนนี้ได้มีการนำความต้องการที่ได้จากการศึกษากระบวนการพยากรณ์คลื่น ของกองอุตุนิยมวิทยา กรมอุทกศาสตร์ และประสบการณ์จากการทำงานของผู้วิจัยมาใช้ในการวาง แผนการพัฒนาส่วนต่างๆ เพิ่มเติมจากระบบเดิม โดยใช้ผลการกำนวณจากแบบจำลอง WAM ทั้งใน แบบการพยากรณ์ล่วงหน้า (Forecasting) และแบบการกำนวณย้อนกลับ (Hindcasting) ไปใช้กับระบบ แสดงผลคลื่นที่พัฒนาขึ้น ซึ่งประกอบด้วย 3 ระบบ คือ 1) ระบบแสดงผลสภาพกลื่น ณ เวลาต่างๆ 2) ระบบแสดงผล Wave rose ณ จุดต่างๆ และ 3) ระบบการตรวจสอบเส้นทางเดินเรือ แสดงดังภาพที่ 14 มีรายละเอียดและขั้นตอนในแต่ละระบบดังนี้

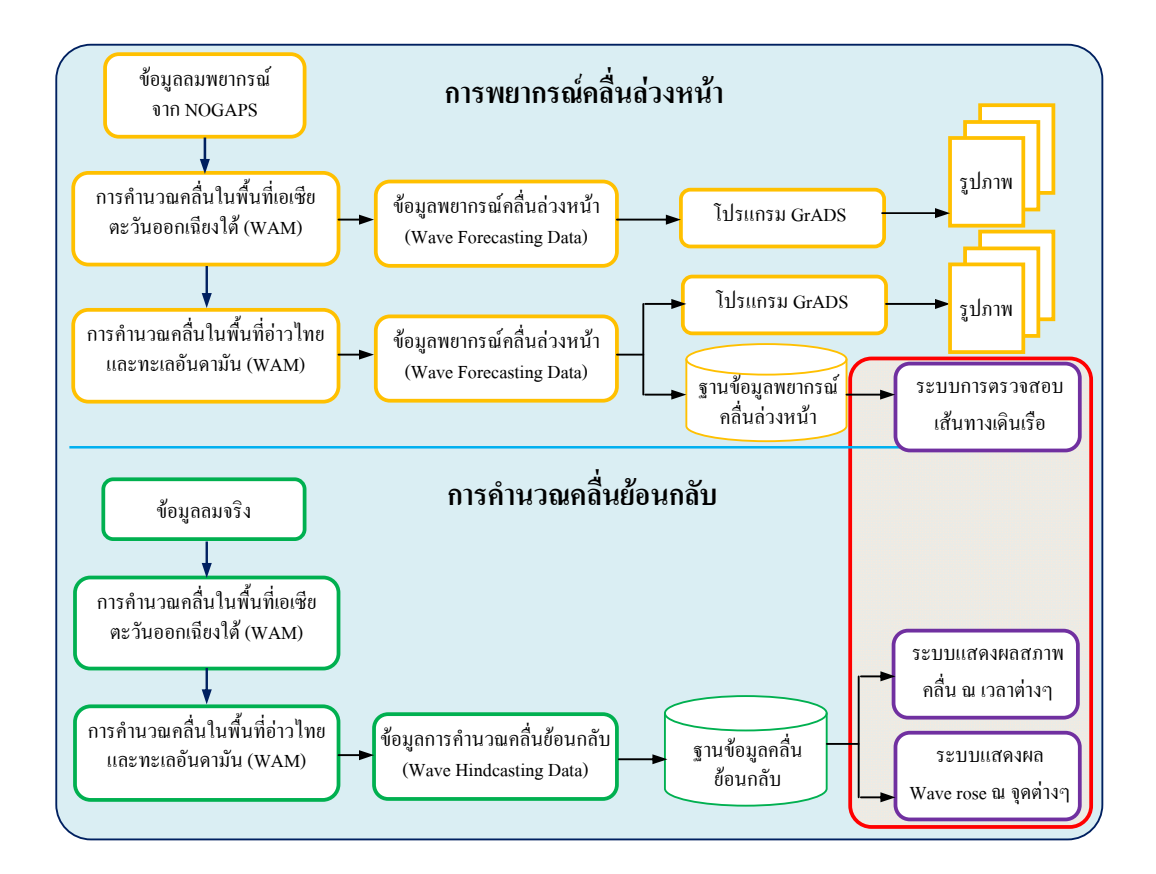

ภาพที่ 14 แผนผังส่วนที่พัฒนาเพิ่มเติมจากระบบเดิม

3.1 ระบบการแสดงผลสภาพกลิ่น ณ เวลาต่างๆ

มีรายละเอียดและขั้นตอนการคำเนินการดังนี้ (ภาพที่ 15)

 1) ขั้นตอนในการออกแบบโปรแกรม เป็นการกำหนดรูปแบบการแสดงผลสภาพ คลื่นด้วยระบบสารสนเทศทางภูมิศาสตร์ (GIS) เพื่อให้ผู้ใช้สามารถใช้งานได้ง่าย

 2) ขั้นตอนในการพัฒนาโปรแกรม เป็นการเขียนโปรแกรมการแสดงผลสภาพคลื่น ณ เวลาต่างๆ ด้วยระบบสารสนเทศทางภูมิศาสตร์

3) ขั้นตอนการทดสอบโปรแกรม เป็นการแสดงภาพจากข้อมูล Shapefile เช่น ขอบเขต ประเทศไทย จังหวัด อำเภอ ตำแหน่งการคำนวณของ WAM และเส้นชั้นความลึกน้ำ เป็นต้น รวมถึง ฐานข้อมูลคลื่นย้อนกลับในเชิงพื้นที่ เพื่อนำมาใช้กับระบบแสดงผลสภาพคลื่น ณ เวลาต่างๆ โดยใน ขั้นตอนนี้เป็นขั้นตอนการตรวจสอบการแสดงผลของระบบว่าเหมาะสมหรือไม่ ถ้าไม่เหมาะสมต้อง กลับมายังขั้นตอนการพัฒนาโปรแกรมอีกครั้ง

3.2 ระบบแสดงผล Wave rose ณ จุดต่างๆ

มีรายละเอียดและขั้นตอนการคำเนินการคังนี้ (ภาพที่ 16)

 1) ขั้นตอนในการออกแบบโปรแกรม เป็นการกำหนดรูปแบบของ Wave rose และ ตาราง วิธีการในการนำเข้าข้อมูลคลื่นเป็น 2 แบบคือ 1) เลือกจากชื่อไฟล์ และ 2) เลือกจากตำแหน่ง บนแผนที่

 2) ขั้นตอนในการพัฒนาโปรแกรม เป็นการเขียนโปรแกรมการแสดงผล Wave rose และตาราง ณ จุดต่างๆ จากวิธีการในการนำเข้าข้อมูลกลื่นเป็น 2 แบบ

3) ขั้นตอนการทดสอบโปรแกรม เป็นการทดลองวิธีการนำเข้าข้อมูลจากฐานข้อมูล การกำนวณกลื่นย้อนกลับ ณ จุดที่ต้องการ ซึ่งเป็นข้อมูลแบบตามลำดับเวลา (Time Series) เพื่อ นำมาใช้กับระบบแสดงผล Wave rose ณ จุดต่างๆ โดยในขั้นตอนนี้เป็นขั้นตอนการตรวจสอบการ แสดงผลของระบบว่าเหมาะสมหรือไม่ ถ้าไม่เหมาะสมต้องกลับมายังขั้นตอนการพัฒนาโปรแกรม อีกครั้ง

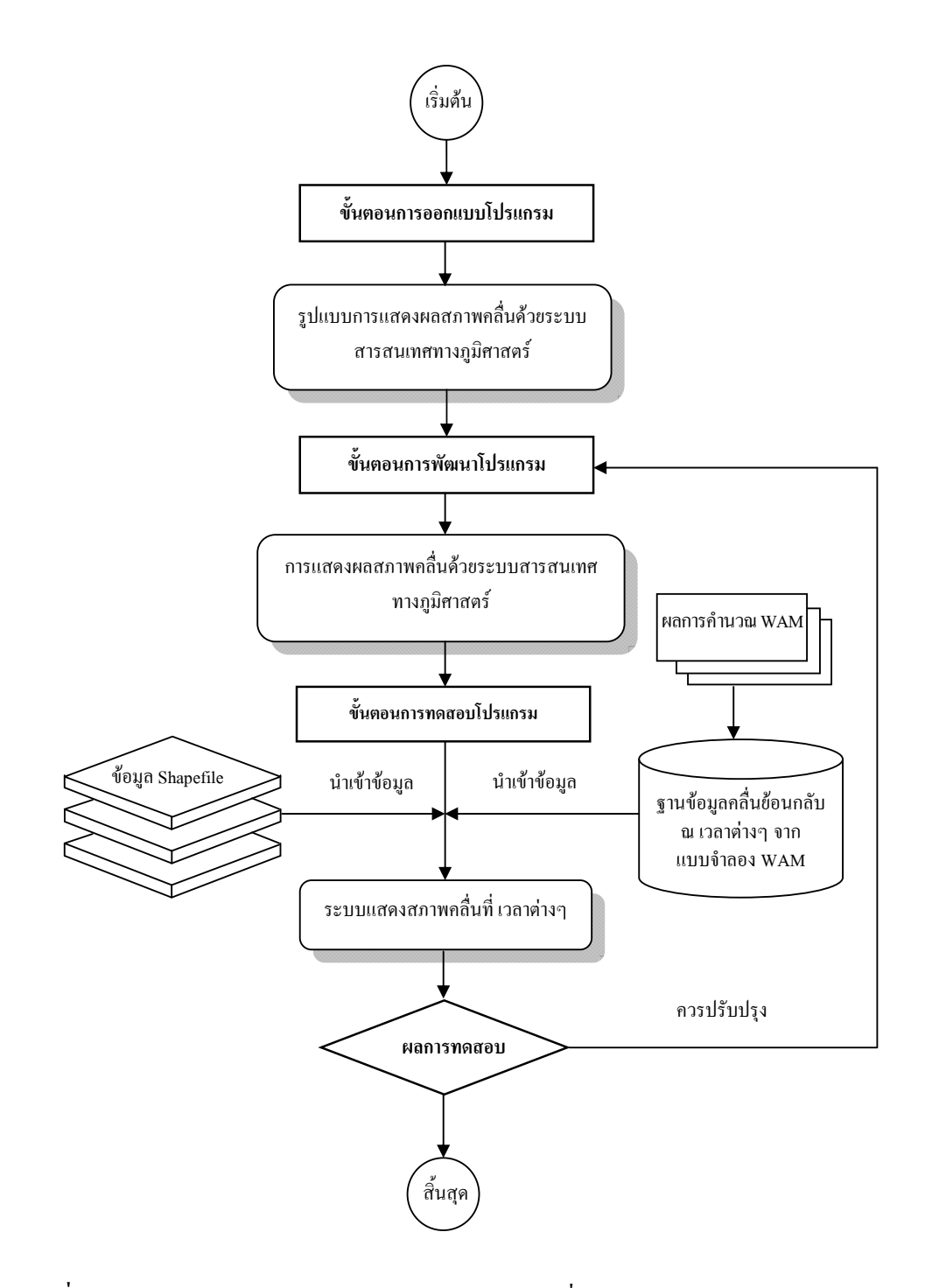

ภาพที่ 15 แผนผังโครงสร้างของระบบการแสดงผลสภาพกลื่น ณ เวลาต่างๆ

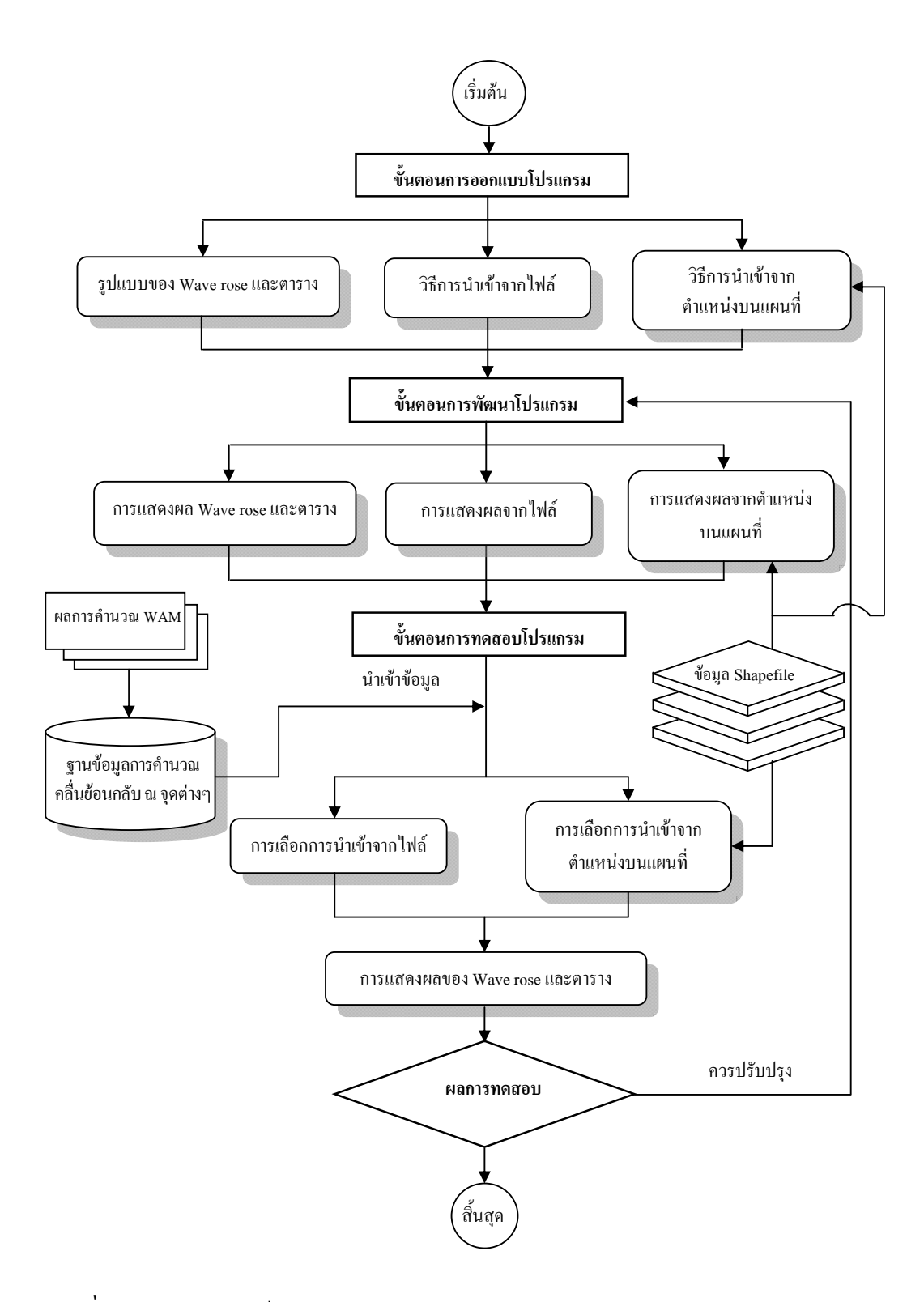

ภาพที่ 16 แผนผังโครงสร้างของระบบแสดง Wave rose

#### 3.3 ระบบการตรวจสอบเส้นทางการเดินเรือ

มีรายละเอียดและขั้นตอนการคำเนินการคังนี้ (ภาพที่ 17)

 ขั้นตอนการออกแบบโปรแกรม เป็นการกำหนดข้อมูลเรือ ซึ่งประกอบด้วยรูปเรือ ชนิดเรือ ความเร็วเรือ และภาวะทะเลจากฐานข้อมูลเรือ และการกำหนดเส้นทางเดินเรือ ซึ่ง ประกอบด้วยการกำหนดเส้นทางบนแผนที่ และการกำหนดเส้นทางด้วยไฟล์ข้อมูล

 2) ขั้นตอนการพัฒนาโปรแกรม เป็นการเขียนโปรแกรมแสดงคลื่นบนเส้นทางเดินเรือ แบ่งออกเป็น 3 ส่วนคือ 1) การกำหนดเส้นทาง 2) การกำนวณเวลาและระยะทาง และ 3) การแสดงผล กวามสูงคลื่นและทิศทางคลื่นบนเส้นทางเดินเรือ

3) ขั้นตอนการทดสอบโปรแกรม เป็นการทดลองวิธีการนำเข้าข้อมูลจากฐานข้อมูล การพยากรณ์คลื่นล่วงหน้า เพื่อนำมาแสดงผลข้อมูลคลื่นบนเส้นทางเดินเรือบนแผนที่และแสดงผล ข้อมูลคลื่นบนเส้นทางเดินเรือด้วยตาราง โดยในขั้นตอนนี้เป็นขั้นตอนการตรวจสอบการแสดงผล ของระบบว่าเหมาะสมหรือไม่ ถ้าไม่เหมาะสมต้องกลับมายังขั้นตอนการพัฒนาโปรแกรมอีกครั้ง

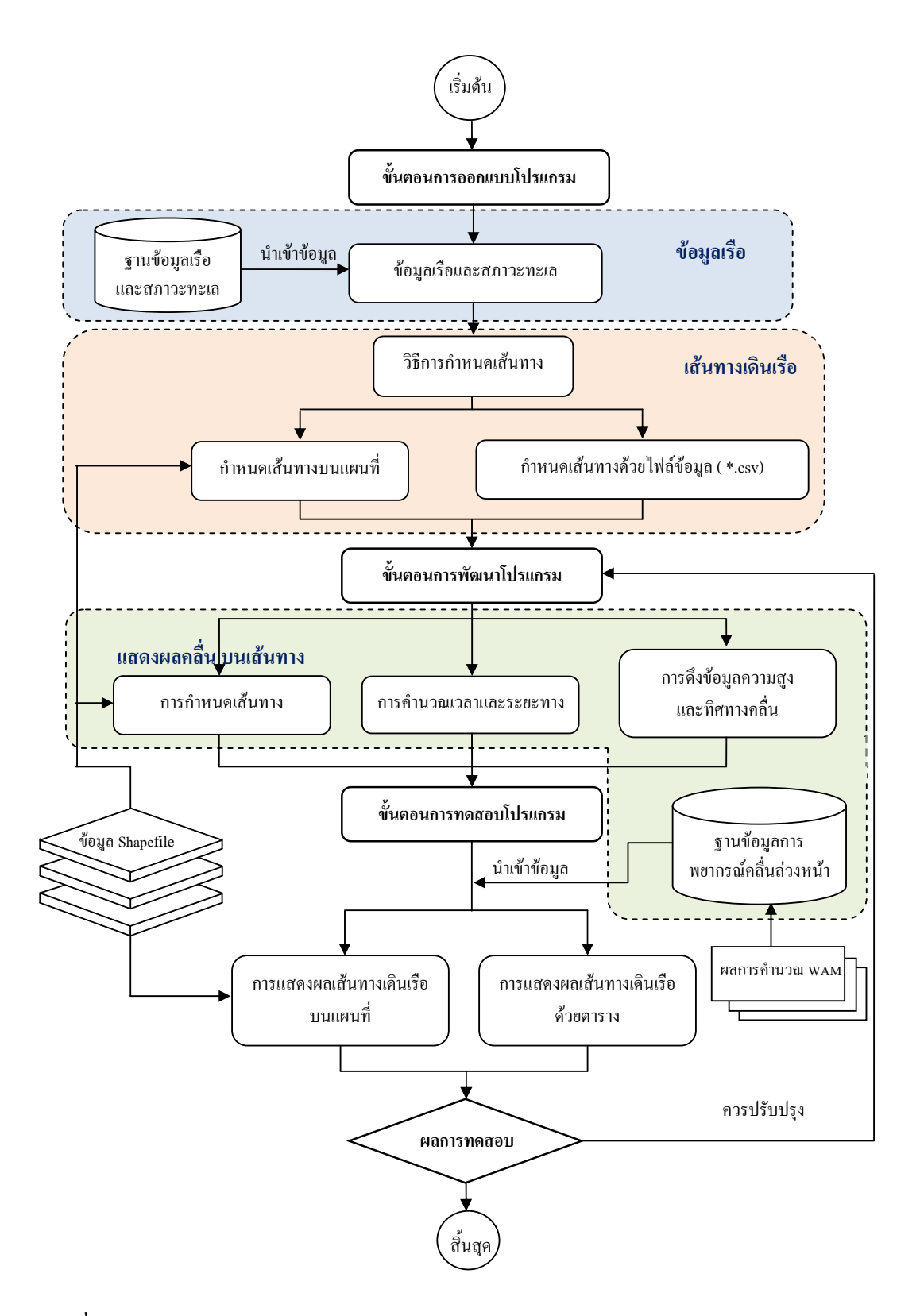

ภาพที่ 17 แผนผังโครงสร้างของระบบการตรวจสอบเส้นทางเดินเรือ

#### 4. การพัฒนาระบบ

การพัฒนาระบบเป็นขั้นตอนการเขียนโปรแกรม ซึ่งใช้แผนการพัฒนาระบบที่ได้ออกแบบ ไว้ในหัวข้อก่อนหน้ามาทำการพัฒนาตามขั้นตอน โดยจะทำการออกแบบระบบทั้งหมดแยกจากกัน แต่จะใช้การพัฒนาระบบสารสนเทศทางภูมิศาสตร์ (GIS) เพื่อบูรณาการระบบทั้งหมดเข้าด้วยกัน ระบบที่ได้จากการพัฒนาแบ่งออกเป็น 3 ส่วนหลักด้วยกันคือ 1) หน้าต่างแสดงแผนที่หลัก (Base map window) 2) หน้าต่างแสดง Wave rose (Wave rose detail window) และ 3) หน้าต่างแสดงการ ตรวจสอบสภาพกลิ่นบนเส้นทางการเดินเรือ (Way path detail window) แสดงรายละเอียดดังต่อไป

ในส่วนนี้เป็นส่วนระบบติดต่อกับผู้ใช้ (Graphic User Interface: GUI) โดยได้มีการพัฒนา ระบบสารสนเทศทางภูมิศาสตร์ (GIS) เพื่อบูรณาการระบบที่พัฒนาขึ้นทั้ง 4 ส่วนหลักเข้าด้วยกัน กือ 1) หน้าต่างหลัก (Main window) 2) หน้าต่างแสดงแผนที่หลัก (Base map window) 3) หน้าต่าง แสดง Wave rose (Wave rose detail window) และ 4) หน้าต่างแสดงการตรวจสอบสภาพกลื่นบน เส้นทางเดินเรือ (Way path detail window) รายละเอียดแสดงดังต่อไปนี้

4.1 หน้าต่างหลัก (Main Window)

สำหรับส่วนของหน้าต่างหลักนั้น จะประกอบด้วย 4 ส่วนหลักคือ 1) Top panel เป็นส่วน ที่แสดงสัญลักษณ์และชื่อของโปรแกรม 2) Left panel เป็นส่วนที่ใช้เลือกข้อมูล WAM เพื่อแสดงสภาพ กลื่น และส่วนแสดงชั้นข้อมูลและค่าข้อมูลเชิงบรรยาย ในระบบสารสนเทศทางภูมิศาสตร์ 3) Main panel เป็นส่วนพื้นที่แสดงผลหลักของโปรแกรม และ 4) แท็ปแสดงผล เป็นหน้าต่างแสดงผลของระบบ ต่างๆ ในโปรแกรม ดังแสดงในภาพที่ 18

4.2 หน้าต่างแสดงแผนที่หลัก (Base map window)

สำหรับหน้าต่างแสดงแผนที่หลักนี้จะประกอบด้วย 2 ส่วนหลัก คือ 1) ส่วนของชุด เครื่องมือต่างๆ เช่น ปุ่ม Zoom In, ปุ่ม Zoom Out, ปุ่ม Pan และปุ่ม Zoom to Layer เป็นต้น และ 2) ส่วน พื้นที่แสดงผลแผนที่ เป็นส่วนใช้แสดงแผนที่ด้วยระบบสารสนเทศทางภูมิศาสตร์ (GIS) ดังแสดง ในภาพที่ 19

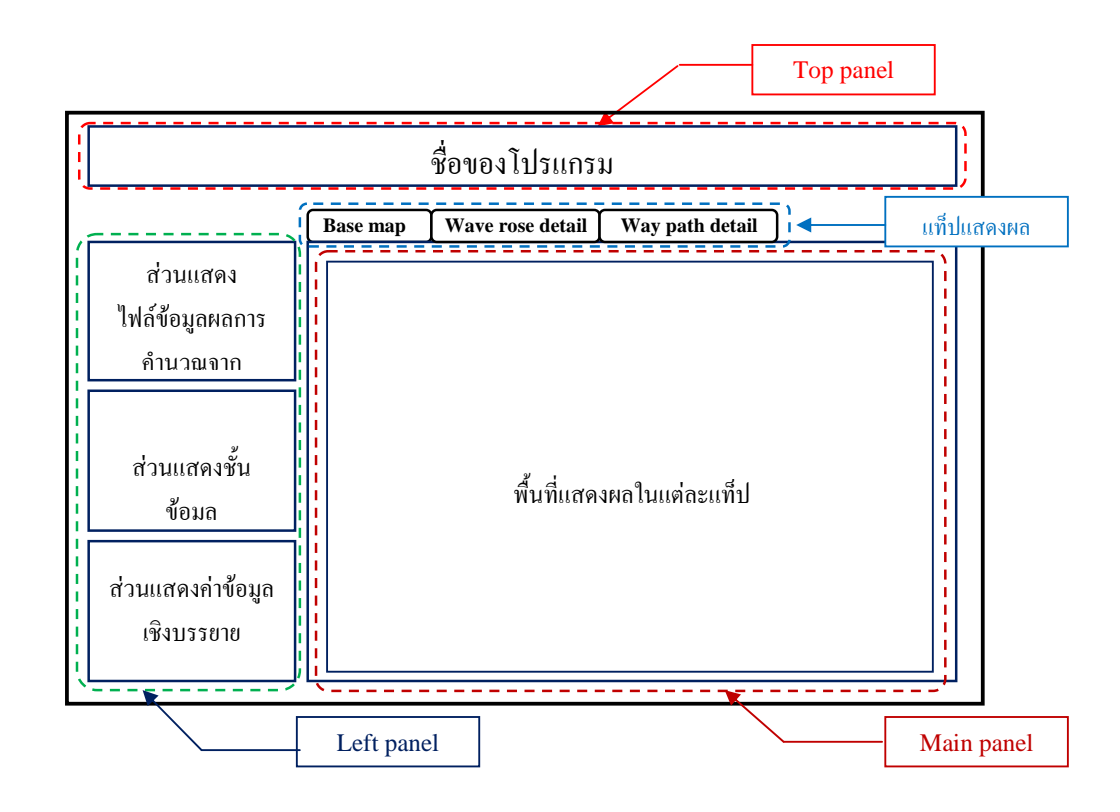

ภาพที่ 18 องค์ประกอบของโครงสร้างหน้าต่างหลัก

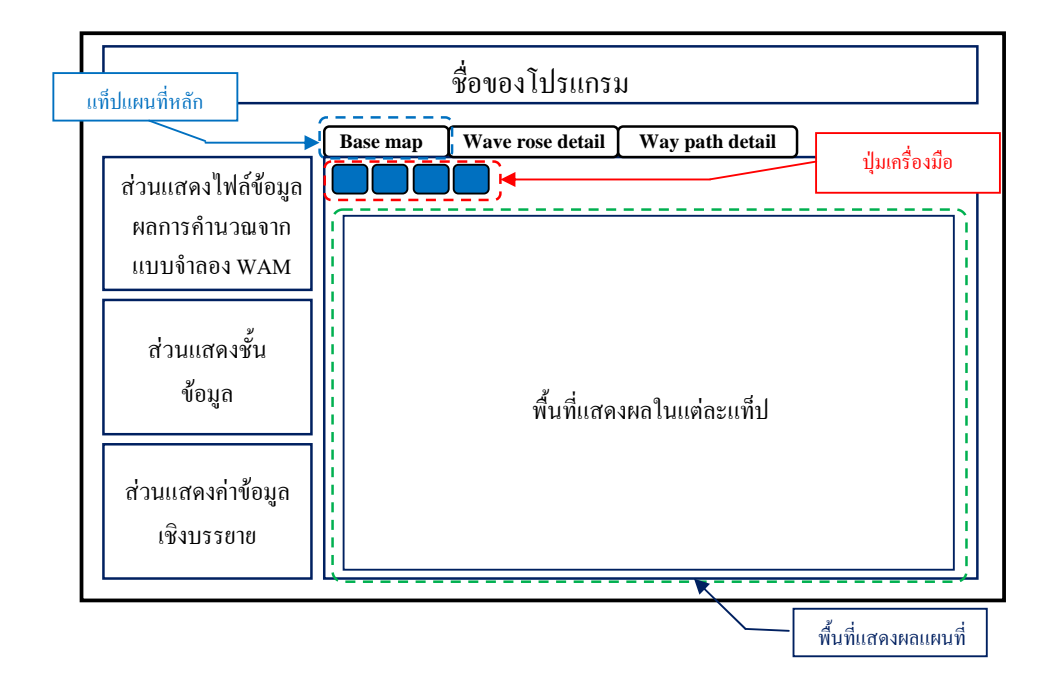

ภาพที่ 19 องค์ประกอบของโครงสร้างหน้าต่างแผนที่หลัก

4.3 หน้าต่างแสดง Wave rose (Wave rose detail window)

สำหรับหน้าต่างแสดง Wave rose นี้จะประกอบด้วย 3 ส่วนหลัก คือ 1) ส่วนของชุด เครื่องมือคือ ปุ่ม Load Data และปุ่มแสดงผล Wave rose 2) ส่วนแสดงผลตาราง เป็นส่วนใช้แสดงผล คลื่นรูปแบบของตาราง และ 3) ส่วนแสดงผล Wave rose เป็นส่วนใช้แสดงผลคลื่นรูปแบบของ Wave rose ดังแสดงในภาพที่ 20

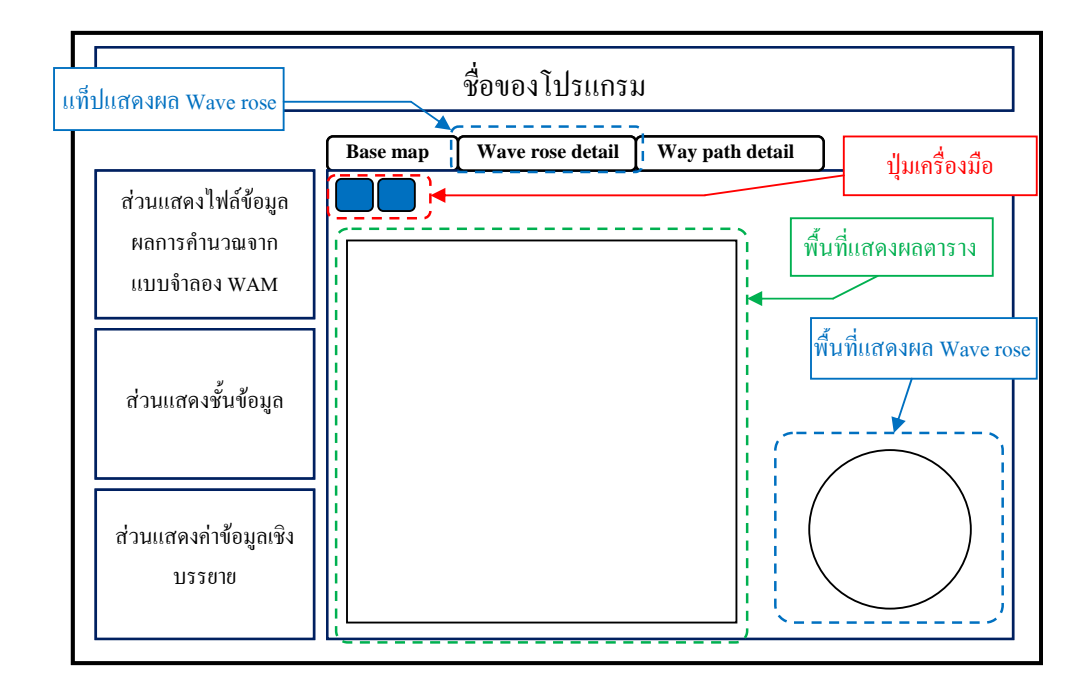

ภาพที่ 20 องค์ประกอบของโครงสร้างหน้าต่าง Wave rose

4.4 หน้าต่างแสดงการตรวจสอบเส้นทางเดินเรือ (Way path detail window)

สำหรับหน้าต่างแสดงการตรวจสอบเส้นทางเดินเรือนี้จะประกอบด้วย 5 ส่วนหลัก คือ 1) ส่วนของชุดเครื่องมือ 2) ส่วนกำหนดวันและเวลาเริ่มต้นการเดินทาง 3) ส่วนกำหนดรายละเอียดของ เรือ 4) ส่วนตารางแสดงจุดที่กำหนดบนเส้นทาง เป็นส่วนแสดงตำแหน่ง และระยะทางบนเส้นทาง เดินเรือ และ 5) ส่วนตารางแสดงรายละเอียด เป็นตารางแสดงตำแหน่ง ระยะทาง เวลาแต่ละจุด และ ข้อมูลกลื่น ดังแสดงในภาพที่ 21

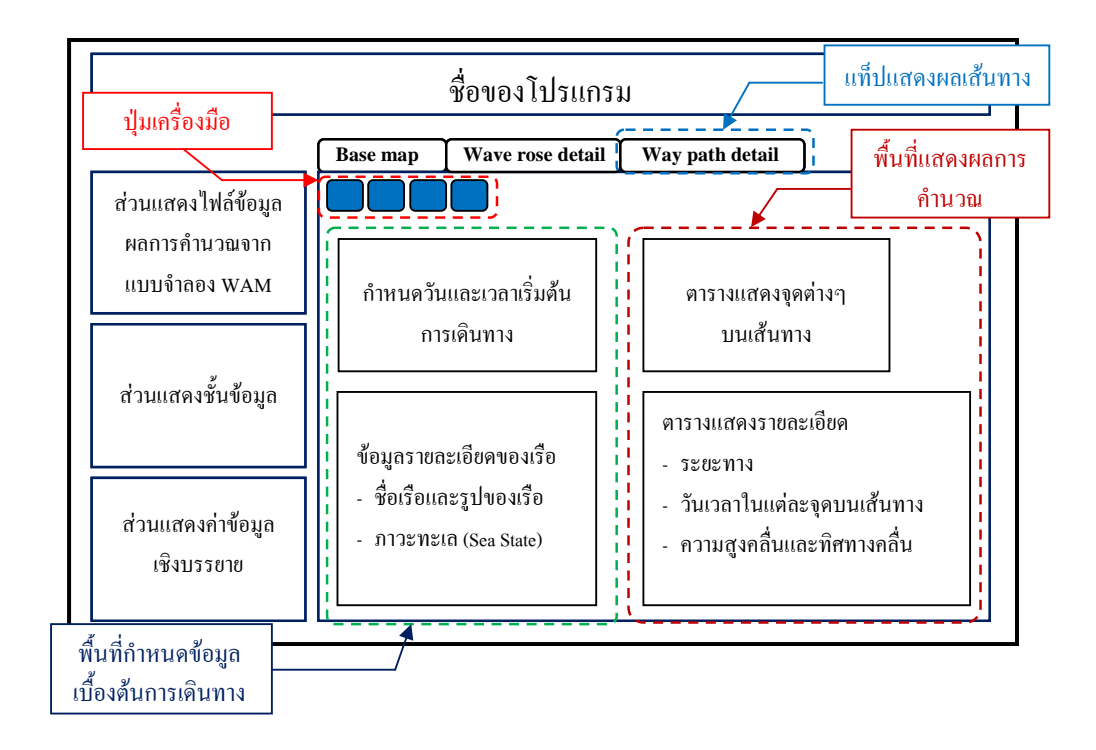

ภาพที่ 21 องค์ประกอบของโครงสร้างหน้าต่างการตรวจสอบเส้นทางเดินเรือ

#### 5. การทดสอบระบบ

การทคสอบระบบมีวัตถุประสงค์หลัก เพื่อที่จะตรวจสอบการทำงานของระบบว่าเหมาะสม กับการใช้งานหรือไม่ ในขั้นตอนการทคสอบระบบนี้จะใช้การทคสอบโดยให้ผู้ปฏิบัติการจริงได้ ทคลองใช้ระบบที่พัฒนาขึ้น และนำข้อเสนอแนะมาทำการปรับปรุงให้ระบบสามารถใช้ได้คียิ่งขึ้น ต่อไป

#### ผลและวิจารณ์

จากแผนการดำเนินการศึกษาตามที่ได้กล่าวแล้วข้างค้น ระยะเวลาการดำเนินงานโดยส่วนใหญ่ เป็นขั้นตอนของการวิเคราะห์และออกแบบระบบ การพัฒนาระบบ และการปรับแก้ระบบการแสดงผล คลื่นเป็นหลัก ผลที่ได้สามารถแบ่งออกเป็น 2 ส่วนหลักคือ 1) ผลการพัฒนาระบบแสดงผล และ 2) ผล การทดลองระบบแสดงผล โดยรายละเอียดของผลการศึกษามีดังต่อไปนี้

#### 1. ผลการพัฒนาระบบแสดงผล

การพัฒนาระบบแสดงผลได้ใช้ โปรแกรมภาษา Visual Basic 6.0 เนื่องจากเป็นโปรแกรมภาษา พื้นฐานและมีผู้ใช้งานกันอย่างแพร่หลาย อีกทั้งยังสามารถใช้ Source code จาก โปรแกรม MapWin GIS Component เพื่อแสดงผลในรูปแบบของระบบสารสนเทศทางภูมิศาสตร์ (GIS) ได้ ซึ่งประกอบด้วย เครื่องมือที่ใช้งาน 4 กลุ่มหลัก คือ 1) เครื่องมือคำเนินการแผนที่ (Map Utility) 2) เครื่องมือในการ แสดงผลสภาพคลื่น ณ เวลาต่างๆ 3) เครื่องมือในการแสดงผล Wave rose ณ จุดต่างๆ และ 4) เครื่องมือ ในการตรวจสอบเส้นทางเดินเรือ สรุปพอสังเขปได้ดังนี้

1.1 เครื่องมือคำเนินการแผนที่ (Map Utility)

ในเครื่องมือนี้เป็นเครื่องมือแสดงผลด้วยระบบสารสนเทศทางภูมิศาสตร์นั้นเอง โดย เครื่องมือที่ใช้ในการควบคุมการแสดงผลคลื่นในมุมมองต่างๆ เพื่อใช้ในการดำเนินการเกี่ยวกับการใช้ แผนที่ โดยมีเครื่องมือหลักคือการย่อภาพ (Zoom Out) การขยายภาพ (Zoom In) เพื่อดูในรายละเอียด ของพื้นที่สนใจหรือเพื่อดูรายละเอียดข้อมูลในภาพรวม ดังแสดงในภาพที่ 22 และภาพที่ 23 การย้าย ภาพ (Pan) การเพิ่มชั้นข้อมูล (Add GIS Layer) และลบชั้นข้อมูล (Remove GIS Layer) เช่น การเพิ่ม ชั้นข้อมูลถนน แผนที่ แม่น้ำ ลำคลอง เส้นความลึกของน้ำ เกาะ เป็นด้น ประกอบด้วยเครื่องมือต่างๆ ดังต่อไปนี้

- 1.1.1 การเพิ่มชั้นข้อมูลแบบ GIS File (Add GIS Layer)
- 1.1.2 การลบชั้นข้อมูลออกจากโปรแกรม (Remove GIS Layer)
- 1.1.3 การจัดลำคับชั้นข้อมูล (Layer Order)
- 1.1.4 การแสดงค่าข้อมูลเชิงบรรยาย (Show Label)

- 1.1.5 การขยายแผนที่ (Zoom In)
- 1.1.6 การย่อแผนที่ (Zoom Out)
- 1.1.7 การย่อแผนที่เพื่อแสดงแผนที่ตาม Layer ที่กำหนด (Zoom Extent Layer)
- 1.1.8 การย่อแผนที่เพื่อแสดงแผนที่ทั้งหมด (Zoom Extent)
- 1.1.9 การย้ายแผนที่ (Pan) เพื่อแสดงแผนที่ตำแหน่งอื่น
- 1.1.10 การย้อนกลับภาพแผนที่ก่อนหน้า (Previous View)

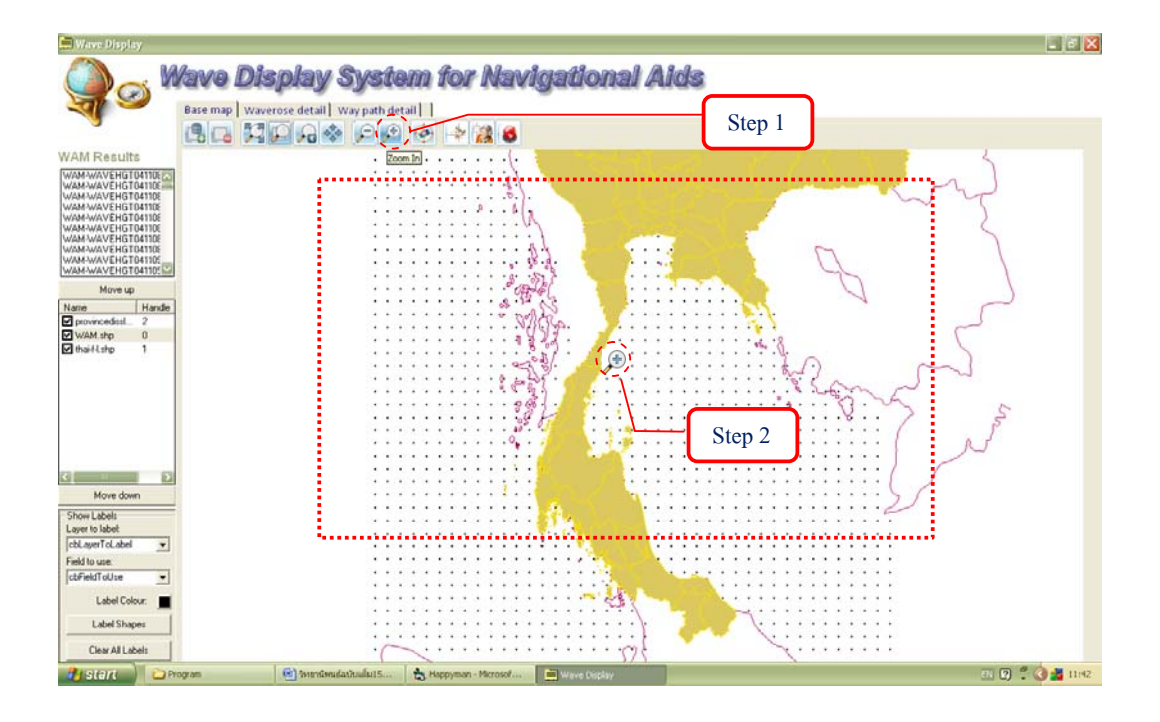

ภาพที่ 22 ตัวอย่างขั้นตอนการขยายแผนที่

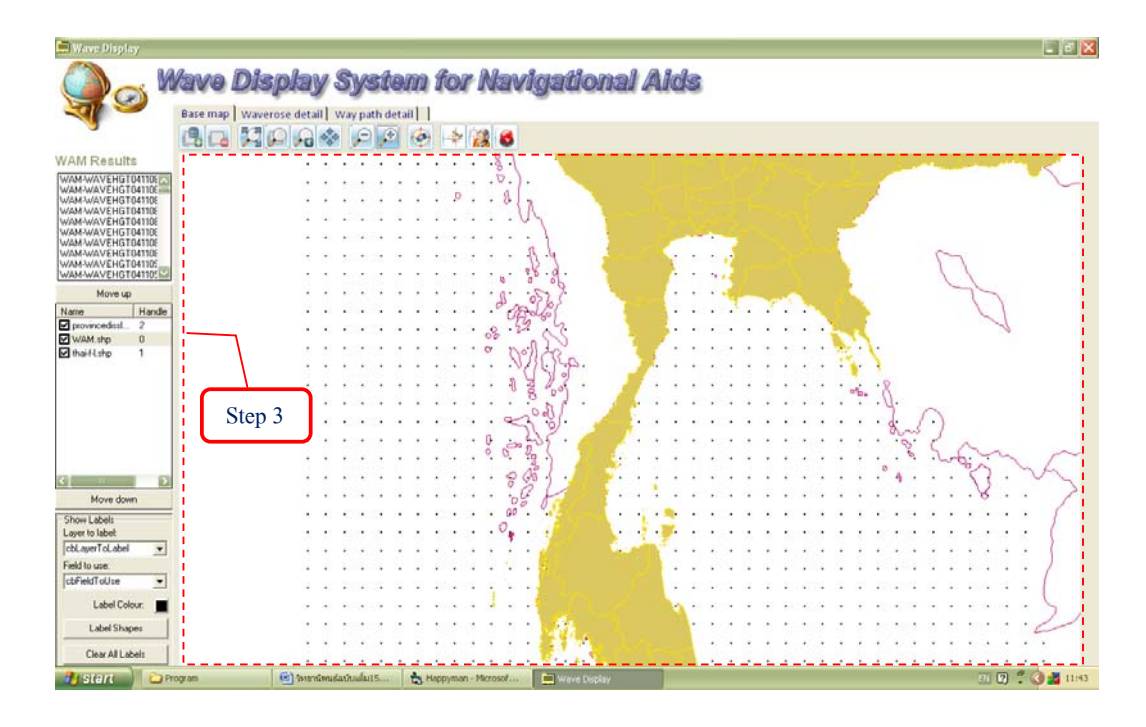

ภาพที่ 23 ตัวอย่างผลการขยายแผนที่

1.2 เครื่องมือในการแสดงผลสภาพคลื่น ณ เวลาต่างๆ

เครื่องมือที่ใช้ในการแสดงผลตามสภาพของคลื่น ณ จุคเวลาหนึ่ง ซึ่งจะแสดงขนาด และทิศทางของความสูงคลื่นเป็นลักษณะลูกศรตลอดทั้งพื้นที่อ่าวไทยและทะเลอันดามัน เพื่อเป็น ตรวจสอบสภาพคลื่น โดยใช้ข้อมูลเชิงพื้นที่ (Spatial data) ด้วยการเลือกชื่อในส่วนแสดงไฟล์ข้อมูล ผลการคำนวณจากแบบจำลอง WAM (WAM Results) ดังแสดงในภาพที่ 24

1.3 เครื่องมือในการแสดงผล Wave rose ณ จุดต่างๆ

เครื่องมือในการแสดงผล Wave rose ณ จุดต่างๆ เป็นการแสดงผล Wave rose และ ตาราง ซึ่งเป็นเครื่องมือหนึ่งที่มีประโยชน์มากในการตัดสินใจเบื้องต้นสำหรับวิศวกรในงานด้าน วิศวกรรมชายฝั่ง ซึ่งสามารถแสดงผลได้ใน 2 รูปแบบคือ 1) การแสดงผล Wave rose ณ จุดต่างๆ และ 2) การเลือกไฟล์ข้อมูลตามตำแหน่งการกำนวณของแบบจำลอง WAM โดยไฟล์ข้อมูลถูกเก็บ ในรูปแบบของลำดับอนุกรมเวลา (\*.ts) มาแสดงผล ดังแสดงในภาพที่ 25

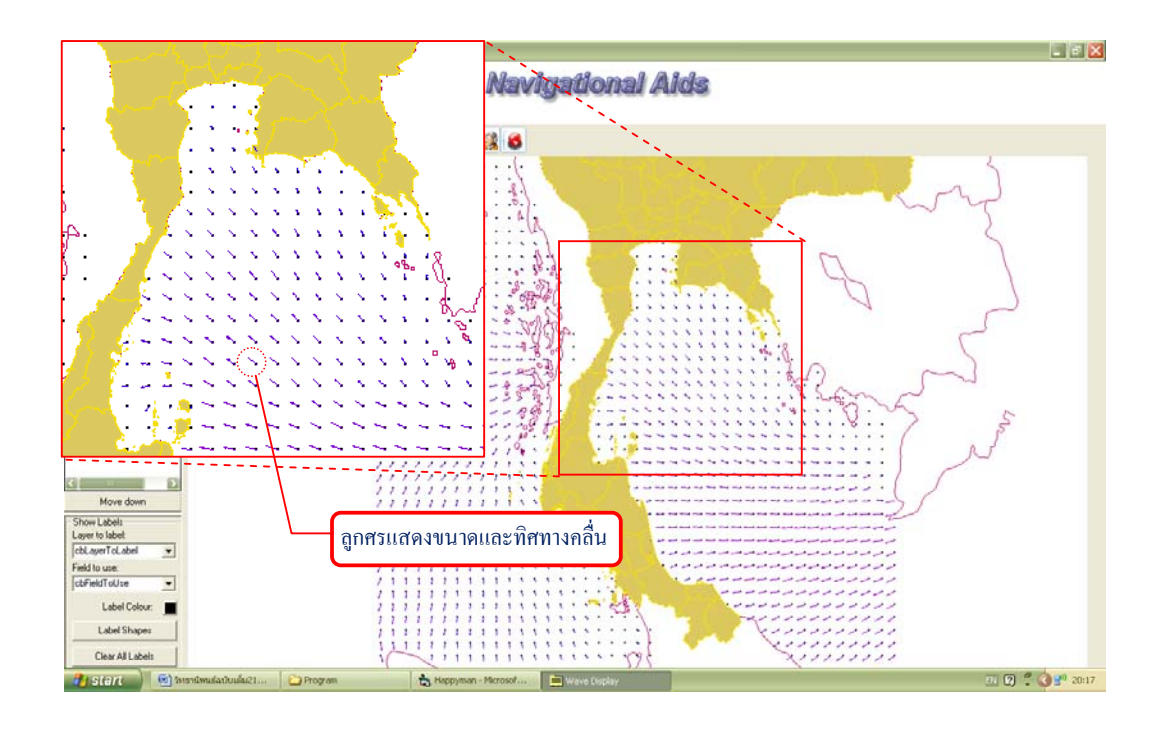

ภาพที่ 24 ตัวอย่างการแสดงผลสภาพกลิ่น ณ เวลาต่างๆ

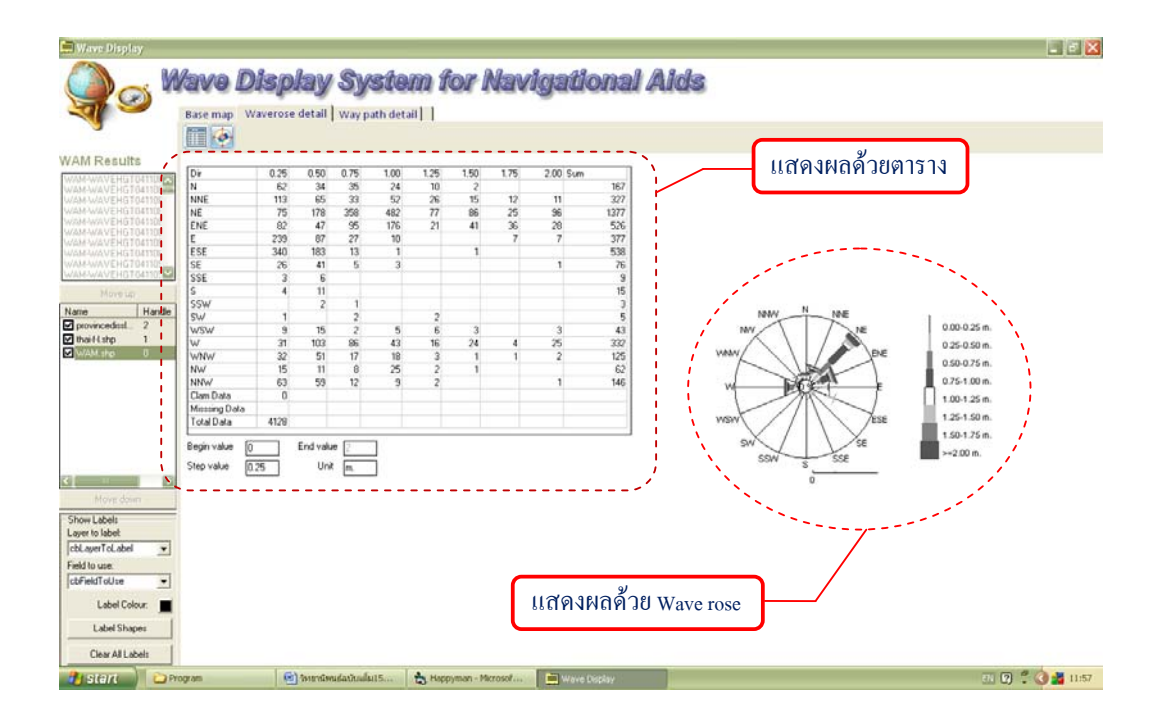

ภาพที่ 25 ตัวอย่างการแสดงผล Wave rose ณ จุดต่างๆ

## 1.4 เครื่องมือในการตรวจสอบเส้นทางเดินเรือ

เครื่องมือในการตรวจสอบเส้นทางเดินเรือ เป็นเครื่องหนึ่งที่มีประโยชน์อย่างมากสำหรับ ชาวเรือต่างๆ โดยเฉพาะนักเดินเรือที่เดินเรือในพื้นที่อ่าวไทยและทะเลอันดามัน ซึ่งสามารถแสดงผล กวามสูงและทิศทางคลื่นตลอดบนเส้นทางที่กำหนดขึ้น ผู้ใช้สามารถกำหนดขนาดภาวะทะเล (Sea State) ความเร็วเรือ วันและเวลาเริ่มต้นเดินทางได้ หรือใช้ข้อมูลตามฐานข้อมูลเรือที่มี ซึ่งการกำหนด เส้นทางเดินเรือสามารถกำหนดได้ใน 2 รูปแบบคือ 1) การเลือกข้อมูลเส้นทางเดินเรือที่กำหนดไว้จาก แฟ้มข้อมูล และ 2) การกำหนดเส้นทางบนภาพแผนที่ ส่วนการแสดงผลการตรวจสอบเส้นทางเดินเรือ สามารถได้ใน 2 รูปแบบคือ 1) การแสดงผลภาพบนแผนที่ โดยจุดสีเขียวแสดงว่าบริเวณนั้นมีความสูง กลื่นต่ำกว่าที่กำหนดไว้ แต่ถ้าจุดบนเส้นทางเดินเรือเป็นสีชมพูแสดงว่าบริเวณนั้นมีความสูงกลื่นสูง กว่าที่กำหนดไว้อาจเป็นอันตรายต่อการเดินเรือ และลูกศรแสดงขนาดและทิศทางของกวามสูงกลื่นที่ เข้ากระทำกับเรือบนเส้นทางเดินเรือ ดังแสดงในภาพที่ 26 และ 2) การแสดงผลด้วยตาราง เป็นการแสดง ก่าตำแหน่งต่างๆ ที่เรือเกลื่อนที่ ความสูงคลื่น และทิศทางกลื่นบนเส้นทางเดินเรือ ดังแสดงในภาพที่ 27

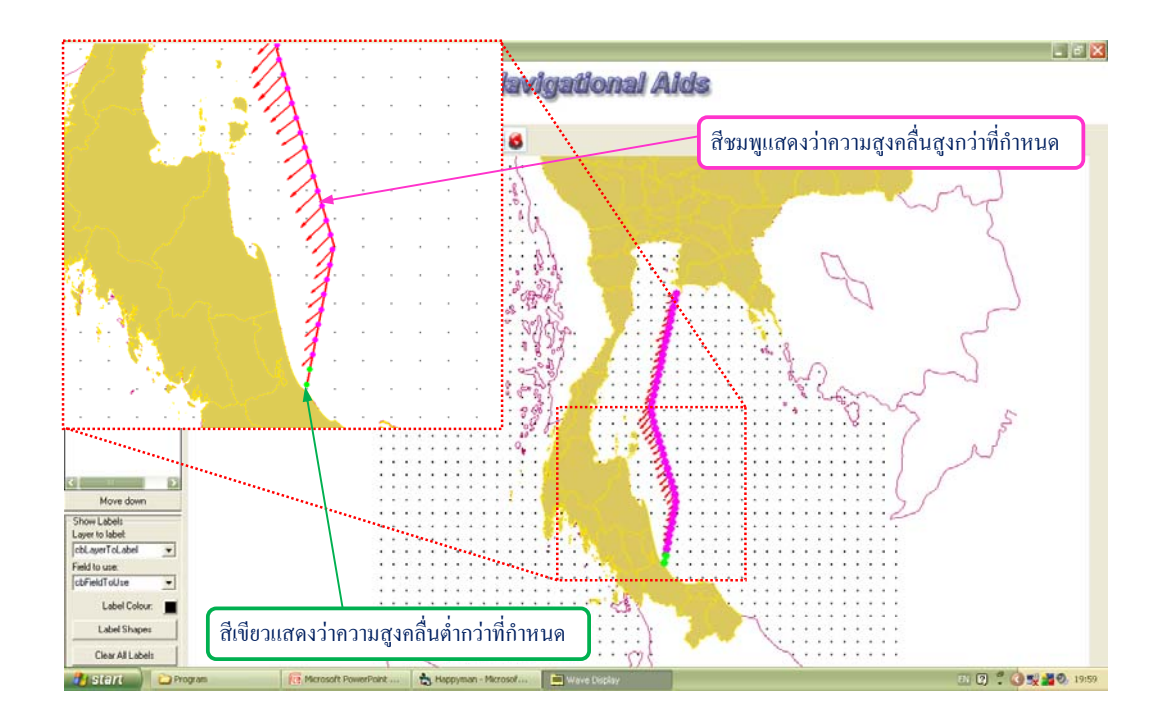

ภาพที่ 26 ตัวอย่างการแสดงผลสภาพกลื่นบนเส้นทางเดินเรือด้วยภาพแผนที่

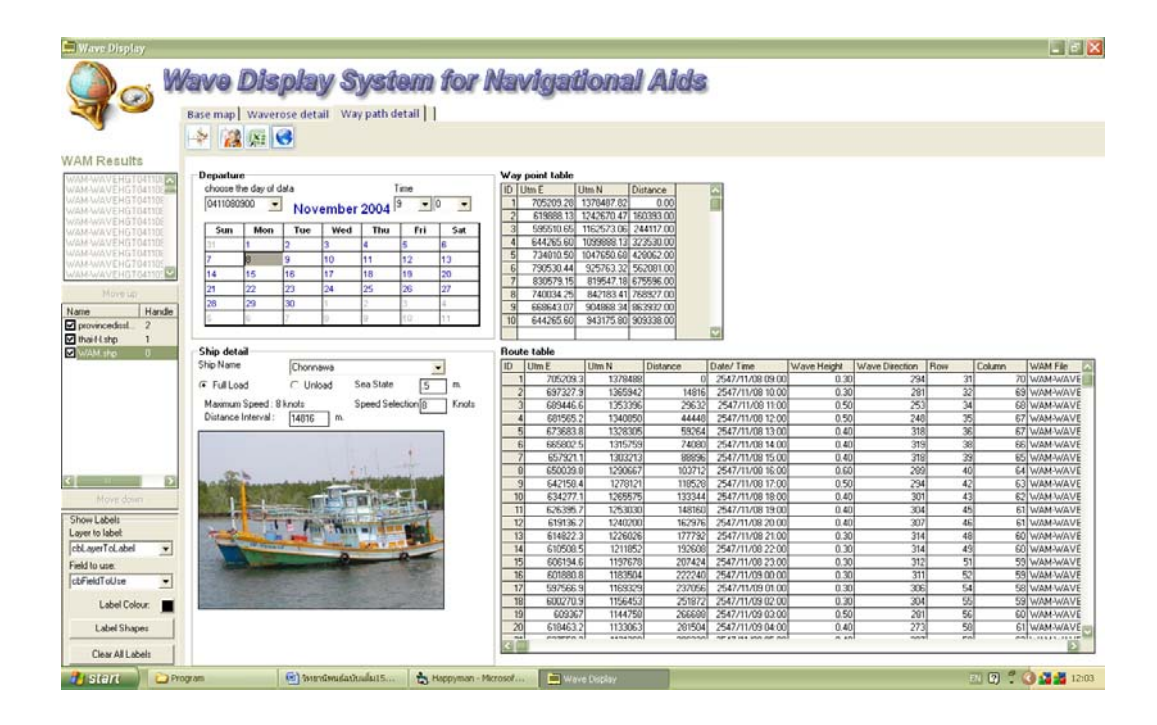

ภาพที่ 27 ตัวอย่างการแสดงผลสภาพกลื่นบนเส้นทางเดินเรือด้วยตาราง

#### 2. ผลการทดลองระบบ

ใด้ดำเนินการขออนุญาตไปยังผู้อำนวยการกองอุตุนิยมวิทยา กรมอุทกศาสตร์ เพื่อทำการ สาธิตการทำงานของโปรแกรมระบบแสดงผลกลื่นสำหรับทะเลฝั่งอ่าวไทยและอันดามัน โดยมี ระดับผู้ที่เกี่ยวข้องกับแบบจำลอง WAM มาเข้าร่วม แบ่งออกได้ดังต่อไปนี้

# 2.1 ระดับผู้บริหาร

ระบบที่พัฒนาขึ้นนี้ได้ถูกนำไปแสดงวิธีการใช้ให้กับผู้อำนวยการกองอุตุนิยมวิทยา กรมอุทกศาสตร์ ซึ่งเป็นระดับผู้บริหารและผู้ควบคุมการปฏิบัติในการคำนวณของแบบจำลอง WAM ได้กล่าวว่า โปรแกรมนี้เป็นการพัฒนาต่อยอดความคิดการใช้ข้อมูลคลื่นที่ได้จากการคำนวณ ด้วยแบบจำลอง WAM ซึ่งท่านได้เคยเข้าร่วมคณะวิจัยในโครงการการสร้างโมเดลและการพยากรณ์ คลื่นในทะเล และเห็นว่ามีประโยชน์ต่อหน่วยงาน และประชาชนอย่างมาก อีกทั้งเป็นทางเลือกใน การแสดงผลคลื่นอีกทางหนึ่ง

## 2.2 ระดับผู้ควบคุมการปฏิบัติ และระดับเจ้าหน้าที่

และจากการทดสอบการใช้งานกับผู้ปฏิบัติงานของกรมอุทกศาสตร์ ได้ระยะหนึ่งและ ได้รับความเห็นจากผู้ใช้ระบบว่า ระบบที่พัฒนาขึ้นนี้เป็นโปรแกรมที่ดีที่สามารถนำผลการคำนวณด้วย แบบจำลอง WAM มาจัดทำเป็นฐานข้อมูลคลื่นย้อนกลับ (Wave Hindcasting Database) แล้วแสดงผล สภาพกลิ่น และ Wave rose ซึ่งเป็นการลดขั้นตอนการทำงานของเจ้าหน้าที่ลง สำหรับระดับผู้ควบคุม การปฏิบัติได้กล่าวว่า การพยากรณ์คลื่นล่วงหน้านั้นมีการคำเนินการอยู่ตลอด แต่ไม่ได้ทำการเก็บ ข้อมูลไว้ โดยจะต้องมีการเขียน script เพื่อจัดเก็บข้อมูลเป็นฐานข้อมูลพยากรณ์คลื่นล่วงหน้า (Wave Forecasting Database) ต่อไป

## 2.3 ระดับผู้ใช้

สำหรับผู้ใช้ข้อมูลจากแบบจำลอง WAM ที่มีอยู่เดิม เมื่อได้รับข้อมูลในรูปแบบตามที่ ระบบสามารถแสดงผลข้อมูล WAM ทั้ง 3 รูปแบบแล้วได้ให้ข้อคิดเห็นว่า การใช้ระบบสารสนเทศทาง ภูมิศาสตร์ (GIS) มาใช้ ทำให้ใช้งานได้ง่าย สวยงาม และเป็นที่นิยมอยู่ในปัจจุบัน การแสดงผลในแต่ ละแบบใช้งานได้ดี แต่ในบางครั้งเกิด Error ขึ้นกับโปรแกรมทำให้ต้องเปิดใหม่อีกครั้ง แต่เนื่องจาก เป็นการพัฒนาโปรแกรมขึ้นเอง อาจมีข้อบกพร่องบ้าง แต่โดยรวมก็ถือว่าเป็นโปรแกรมที่ดี และใช้งาน ได้ง่าย

## สรุปและข้อเสนอแนะ

#### สรุป

ในการศึกษานี้ได้ทำการรวบรวมข้อมูลผลการคำนวณจากแบบจำลอง WAM ที่ได้จากกอง อุตุนิยมวิทยา กรมอุทกศาสตร์ ใน 2 ลักษณะกือ 1) ข้อมูลการคำนวณคลื่นย้อนกลับ (Wave hindcasting data) และ 2) ข้อมูลการพยากรณ์กลื่นล่วงหน้า (Wave forecasting data) มาใช้เป็นข้อมูลนำเข้าสู่ระบบ แสดงผลคลื่น ซึ่งพัฒนาขึ้นโดยปรับข้อมูลทั้ง 2 ลักษณะให้มาอยู่ในรูปแบบที่เหมาะสม เพื่อช่วยในการ ดัดสินใจเบื้องต้นในการกำหนดเส้นทางเดินเรือ และข้อมูลเบื้องต้นสำหรับงานด้านวิศวกรรมชายฝั่ง โดยใช้ระบบสารสนเทศทางภูมิศาสตร์ (GIS) เพื่อบูรณาการระบบแสดงผลต่างๆ ที่ออกแบบเข้าด้วยกัน ซึ่งโปรแกรมที่ใช้ในการพัฒนาก็กือ Visual Basic 6.0 โดยแบ่งการคำเนินการเป็น 5 ขั้นตอนคือ 1) การ รวบรวมข้อมูล ทฤษฏี และงานวิจัยที่เกี่ยวข้อง 2) การศึกษาขั้นตอนวิธีการพยากรณ์สภาพกลื่นของกอง อุตุนิยมวิทยา กรมอุทกศาสตร์ ที่ดำเนินการในปัจจุบัน 3) การวิเคราะห์และออกแบบระบบแสดงผล กลื่นที่พัฒนา 4) การพัฒนาระบบแสดงผลกลื่น และ 5) การทดสอบการทำงาน และปรับปรุงระบบ แสดงผลกลื่น โปรแกรมนี้สามารถแสดงผลได้ 3 ลักษณะตามระบบที่ออกแบบ ดังต่อไปนี้

ระบบการแสดงผลสภาพคลื่น ณ เวลาต่างๆ ใช้สำหรับการแสดงทิศทางและความสูงคลื่นตลอด ทั้งพื้นที่ศึกษา โดยใช้ข้อมูลการคำนวณคลื่นย้อนกลับ (Wave hindcasting data) ในรูปแบบข้อมูลเชิง พื้นที่ (Spatial data) มาแสดงผลสภาพกลื่น โดยรวมที่เกิดขึ้น ณ เวลาต่างๆ

ระบบการแสดงผล Wave rose ณ จุดต่างๆ เป็นการแสดงผลในรูปแบบ Wave rose และตาราง โดยใช้ข้อมูลการกำนวณกลิ่นย้อนกลับ (Wave hindcasting data) ในรูปแบบข้อมูลตามลำดับอนุกรม เวลา (Time series data) ซึ่งประกอบด้วยวันเวลา กาบกลิ่น ความสูงกลิ่น และทิศทางกลิ่น เพื่อใช้เป็น ข้อมูลนำเข้าในแบบจำลองทางกณิตศาสตร์ สำหรับการตัดสินใจในการออกแบบและวางแผนในงาน ด้านวิศวกรรมชายฝั่ง

ระบบการตรวจสอบสภาพคลื่นบนเส้นทางการเดินเรือ เป็นการแสดงผลสภาพคลื่นบนเส้น ทางเดินเรือ โดยใช้ข้อมูลการพยากรณ์คลื่นล่วงหน้า (Wave forecasting data) ในรูปแบบข้อมูลเชิงพื้นที่ (Spatial data) ซึ่งสามารถแสดงผลการตรวจสอบเส้นทางเดินเรือได้ใน 2 รูปแบบคือ 1) การแสดงผล ภาพบนแผนที่ โดยจุดสีเขียวแสดงว่าบริเวณนั้นมีความสูงคลื่นต่ำกว่าที่กำหนดไว้ และจุดสีชมพูแสดง ว่าบริเวณนั้นมีความสูงคลื่นสูงกว่าที่กำหนดไว้ อาจเป็นอันตรายต่อการเดินเรือ และลูกศรแสดงขนาด และทิศทางของความสูงคลื่นที่เข้ากระทำกับเรือบนเส้นทางเดินเรือ และ 2) การแสดงผลด้วยตารางเป็น การแสดงข้อมูลตำแหน่งต่างๆ ที่เรือเคลื่อนที่ ความสูงคลื่น และทิศทางคลื่นบนเส้นทางเดินเรือ

จากการทคสอบระบบการแสคงผลคลื่นที่พัฒนาขึ้นบริเวณทะเลฝั่งอ่าวไทยและอันคามัน ได้ ผลลัพธ์ที่สามารถใช้ประกอบการตัคสินใจในการกำหนคเส้นทางเคินเรือของนักเดินเรือ และเป็น ข้อมูลเบื้องต้นสำหรับงานด้านวิศวกรรมชายฝั่งได้เป็นอย่างดี

#### ข้อเสนอแนะ

้ข้อเสนอแนะในการพัฒนาต่อไป คือ การเพิ่มความสามารถในการคำเนินการคังต่อไปนี้

 กวรมีการพัฒนาเครื่องมือในการคำนวณหาคาบการเกิดซ้ำ (Return period) เพิ่มเติม เพื่อ ใช้สนับสนุนในงานด้านวิศวกรรมชายฝั่งได้ดียิ่งขึ้น

 ในการพยากรณ์คลื่นล่วงหน้า (Forecasting) จะต้องมีการเขียนไฟล์ script เพิ่มเติม เพื่อ นำข้อมูลการพยากรณ์คลื่นล่วงหน้ามาปรับปรุงในฐานข้อมูลทุกๆ วัน เพื่อให้สะควกในการเชื่อมต่อ กับระบบที่พัฒนา

ควรมีการป้องกันความผิดพลาดที่จะเกิดจากการเลือกตำแหน่งข้อมูลคลื่นบริเวณใกล้
 ชายฝั่ง เนื่องจากค่าบริเวณบนพื้นดินมีค่าเท่ากับ 0

# เอกสารและสิ่งอ้างอิง

- กรมขนส่งทางน้ำและพาณิชยนาวี. 2549. **ความรู้เรื่องท่าเรือและเรือ.** องค์ความรู้เจ้าท่า. แหล่งที่มา: http://www.md.go.th/marine\_knowledge/e-harbour.php, 23 กุมภาพันธ์ 2552.
- กรมชลประทาน. 2549. <mark>การพัฒนาระบบและรูปแบบ การจัดทำข้อมูลสารสนเทศ ด้านการ</mark> ชลประทาน. ครั้งที่ 1. คณะทำงานการพัฒนาระบบและรูปแบบ การจัดทำข้อมูลสารสนเทศ ด้านการชลประทาน, กรุงเทพฯ.
- กรมอุทกศาสตร์ กองทัพเรือ. 2552. ภาพพยากรณ์ความสูงคลื่นจาก WAM. อศ.บริการ แหล่งที่มา: http://www.navy.mi.th/hydro, 15 เมษายน 2552.
- ชัยภัทร เนื่องคำมา, 2549. **คู่มือการใช้งานโปรแกรม Map Window GIS.** ภาควิชาวิศวกรรมสำรวจ, จุฬาลงกรณ์มหาวิทยาลัย, กรุงเทพฯ.
- ธวัช วิรัตติพงส์, น.อ.สอง เอกมหาชัย, สมบูรณ์ พรพิเนตพงส์, น.ท.กตัญญู สรีตังนันท์, น.ท.ประสิทธิ์ จันทร, น.ต.บงกช ส โมสร, ร.ท.วิริยะ เหลืองอร่าม, สมบูรณ์ เล็กผลิผล, เกรียงไกร ก่อวัฒนา, ธวัช แทนทำนุ, เกียรติชาย ชัชวาลว์วงส์, สัมพันธ์ ไทยเครือวัลย์, ประวิทย์ แจ่มปัญญา, ทวีวัฒน์ นิลเพชรรัตน์, ภูเวียง ประกำมินทร์, บุญธรรม ตั้งล้ำเลิส, P. Wittamann, M. Xue, สุกันยาณี ยะวิญชาญ และวัฒนา กันบัว. 2542. รายงานวิจัยฉบับสมบูรณ์โครงการสร้าง โมเดลและการพยากรณ์คลื่นในทะเล. สำนักงานกองทุนสนับสนุนการวิจัย.
- มารีนเนอร์ไทยดอทคอม. 2002. **สมุดภาพเรือเดินทะเล-มารีนเนอร์ไทย.** สมุดภาพเรือเดินทะเล. แหล่งที่มา: http://www.marinethai.com, 15 เมษายน 2552.
- ้ วิริยะ เหลืองอร่าม. 2547. <mark>การจำลองเชิงตัวเลขของคลื่นใกล้ฝั่งในอ่าวไทย.</mark> วิทยานิพนธ์ปริญญาโท, จุฬาลงกรณ์มหาวิทยาลัย.

- สมบูรณ์ พรพิเนตพงศ์, ธวัช วิรัตติพงศ์, P. Wittmann, สอง เอกมหาชัย, กตัญญู ศรีตังนันท์, วิริยะ เหลืองอร่าม, ประสิทธิ์ จันทร, บงกช สโมสร, วัฒนา กันบัว และ บุญธรรม ตั้งล้ำเลิศ. 2542. การพยากรณ์กลื่นในอ่าวไทยและทะเลอันดามัน. **สงขลานครินทร์ วทท.** 21 (2): 207-212.
- อุทัย สุขสิงห์. 2548. การจัดการระบบฐานข้อมูลสารสนเทศภูมิศาสตร์ (GIS). สำนักพิมพ์ ส.ส.ท., กรุงเทพฯ.
- Bowditch. 1995. American Practical Navigator. H.O. pub. No. 9. National Imagery and Mapping Agency, Maryland, U.S.A.
- Cotton P.D. and Carter D.J.T., 1994. Cross calibration of TOPEX, ERS-2 and Geosat wave height. J. Geophys. Res., 99, C12: 25025-25033.
- Gorman, R.M., K.R. Bryan and A.K. Laing. 2003. Wave hindcast for the New Zealand region:
  Deep-water wave climate. New Zealand Journal of Marine and Freshwater Research.
  37: 589-612.
- Gunther, H., S. Hasselmann and P.A.E.M. Janssen. 1992. Wave Model Cycle 4 (Revised Version). Technical Report No.4, Hamburg, Germany.
- Hasselmann, D.E., J. Bosenberg, M. Dunckel, K. Richter, M. Grunewald and H. Carlson. 1986.
  Measurements of wave-induced pressure over surface gravity waves, pp. 353-370. In
  O.M. Phillips and K. Hasselmann, eds. Wave dynamics and radio probing of the
  ocean surface. Plenum, New York.

- Hasselmann, K., T.P. Barnett, E. Bouws, H. Carlson, D.E. Cartwright, K. Enke, J.A. Ewing, H. Gienapp, D.E. Hasselmann, P. Kruseman, A. Meerburg, P. Muller, D.J. Olbers, K. Richter, W. Sell and H. Walden. 1973. Measurements of wind-wave growth and swell decay during the Joint North Sea Wave Project (JONSWAP), Dtsch. Hydrogr. Z. Suppl. 8 (12): 95.
- Janssen, P.A.E.M. 1991. Quasi-Linear theory of wind wave generation applied to wave forecasting. J. Physical Oceanography. 21(11): 1631-1642.
- Kawaguchi, K. and Hashimoto, N. 2003. Characteristics of ocean waves around Japan based on
   WAM wave hindcasting data. Proceedings of the Thirteenth (2003) International
   Offshore and Polar Engineering Conference Honolulu, Hawaii, USA.

Kinsman, B. 1965. Wind Waves. Prentice Hall, Englewood Cliffs, NJ, USA.

- Komen, G.J., L. Cavaleri, M. Donelan, K. Hasselmann, S. Hasselmann and P.A.E.M. Janssen. 1994.Dynamics and Modelling of Ocean Waves, Cambridge University Press.
- MapWindow GIS, 2006. MapWinGIS Developer's Guide. MapWindowGIS. Available Source: http://www.mapwindow.org/wiki/index.php/MapWinGIS\_Developer%27s\_Guide, April 16, 2009.
- Mitsuyasu, H. 1968. On the growth of the spectrum of wind-generated waves. 1. Res. Inst. Appl. Mech., Kyushu University. 16: 251-264.
- Mitsuyasu, H. 1969. On the growth of the spectrum of wind-generated waves. 2. Res. Inst. Appl. Mech., Kyushu University. 17: 235-243.
- Padhy, C.P., Sen, D. and Bhaskaran, P.K. 2007. Application of wave model for weather routing of ships in the North Indian Ocean. Nat Hazards. 44: 373-385.

- Sawaragi, T. 1995. Coastal Engineering-Waves, Beaches, Wave-Structure Interactions. Development in Geotechnical Engineering. Department of Civil Engineering, Osaka University, Japan.
- Snyder, R.L., F.W. Dobson, J.A. Elliott and R.B. Long. 1981. Array measurements of atmospheric pressure fluctuations above surface gravity waves. J. of Fluid Mech. 102: 1-59.
- SWAMP group: J.H. Allender, T.P. Barnett, L. Bertotti, J. Bruinsma, V.J. Cardone, L. Cavaleri,
  J. Ephraums, B. Golding, A. Greenwood, J. Guddal, H. Gunther, K.Hasselmann, S.
  Hasselmann, P. Joseph, S. Kawai, G.G. Komen, L. Lawson, H. Linne, R.B. Long, M.
  Lybanon, E. Maeland, W. Rosenthal, Y. Toba, T. Uji and W.J.P. de Voogt, 1985. Sea
  wave modeling project (SWAMP). An intercomparison study of wind wave
  predictions models, part 1: Principal results and conclusions: Ocean Wave
  Modeling; Plenum, New York.
- US. Army Corps of Engineers. 1984. Shore Protection Manual. Vol. 1. US. Army Coastal Engineering Research Center, Washington, D.C.
- WAMDI Group: S. Hasselmann, K. Hasselmann, E. Bauer, L. Bertotti, P. Lionello, V.C.
  Cardone, J.A. Ewing, J.A. Greenwood, A. Gullaume, P.A.E.M. Janssen, G.J. Koman, M.
  Reistad and L. Zambresky. 1988. The WAM Model A third Generation Ocean Wave
  Prediction Model. J. of Physical Oceanography 18: 1775-1810.
- World Meteorological Organization, 1998. Guide to wave analysis and forecasting (Second Edition). Secretariat of the World Meteorological Organization, Geneva, Switzerland.

ภาคผนวก

# คู่มือการใช้โปรแกรม

#### Wave Display System for Navigational Aids

โปรแกรม Wave Display System for Navigational Aids นี้ เป็นโปรแกรมสารสนเทศทาง ภูมิศาสตร์ (GIS) ที่พัฒนาขึ้น เพื่อจุดประสงค์หลัก 2 ด้านคือ 1) สามารถใช้ประกอบการตัดสินใจในการ กำหนดเส้นทางเดินเรือของนักเดินเรือ และ 2) สามารถใช้เป็นข้อมูลเบื้องต้นสำหรับงานด้านวิศวกรรม ชายฝั่ง โดยมีส่วนประกอบของโปรแกรมดังแสดงในภาพผนวกที่ 1

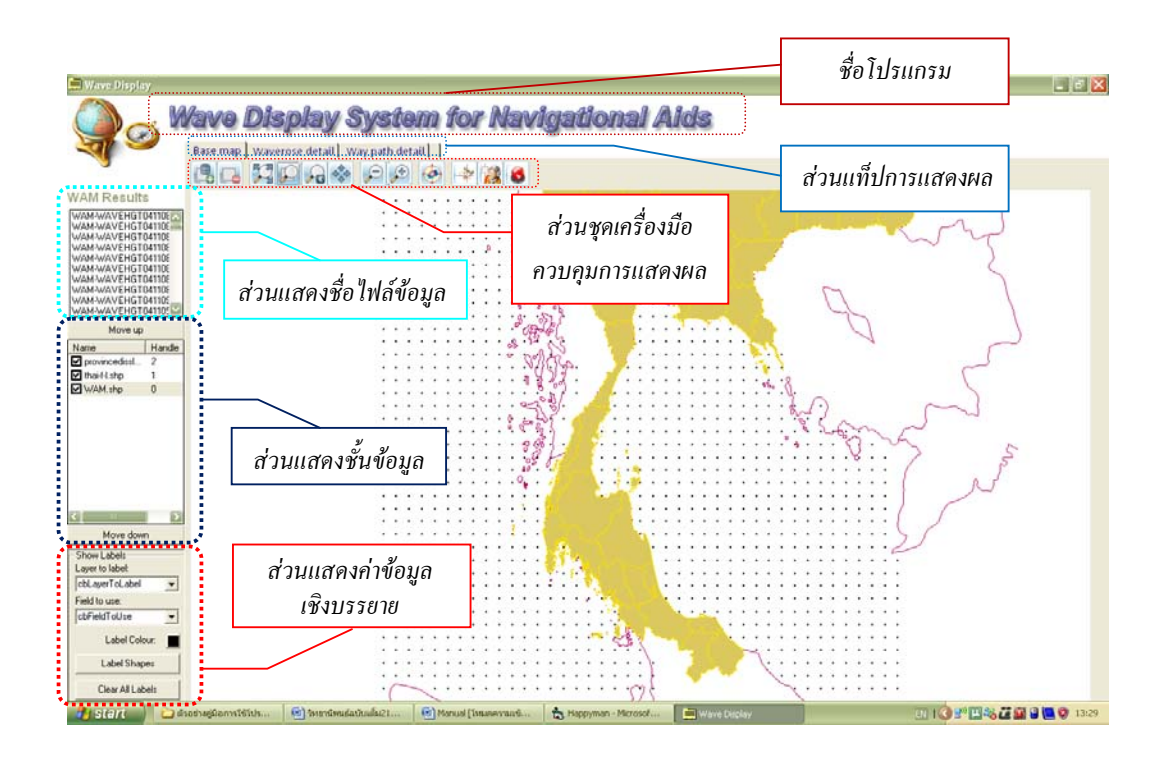

# ภาพผนวกที่ 1 แสดงส่วนประกอบของโปรแกรม

สำหรับโปรแกรมนี้ได้มีการพัฒนาระบบแสดงผล ประกอบด้วยเครื่องมือหลักที่ใช้งาน 4 กลุ่ม เครื่องมือ คือ 1) เครื่องมือคำเนินการแผนที่ (Map Utility) 2) เครื่องมือในการแสดงผลสภาพคลื่น ณ เวลา ต่างๆ 3) เครื่องมือในการแสดงผล Wave rose ณ จุดต่างๆ และ 4) เครื่องมือในการตรวจสอบเส้นทาง เดินเรือ โดยแต่ละเครื่องมือยังมีเครื่องมือย่อยๆ รายละเอียดสรุปได้ดังนี้ 1. เครื่องมือดำเนินการแผนที่ (Map Utility)

เกรื่องมือที่ใช้ในการควบคุมการแสดงผลกลื่นในมุมมองต่างๆ เพื่อใช้ในการคำเนินการ เกี่ยวกับการใช้แผนที่ รายละเอียดและวิธีการใช้เครื่องมือต่างๆ มีดังต่อไปนี้

1.1 เครื่องมือการควบคุมชั้นข้อมูล เป็นเครื่องมือพื้นฐานของโปรแกรมสารสนเทศทาง ภูมิศาสตร์ โดยใช้ในการเพิ่ม ลบ และจัดลำดับชั้นข้อมูล รวมถึงการแสดงค่าข้อมูลเชิงบรรยายอีก ด้วย โดยทั่วไปแล้วข้อมูลพื้นฐานที่สามารถใช้เป็นชั้นข้อมูล สามารถแบ่งได้เป็น 4 ลักษณะใหญ่ๆ คือ ข้อมูลแบบจุด ข้อมูลแบบเส้น ข้อมูลแบบพื้นที่รูปเหลี่ยม และข้อมูลรูปภาพ โดยข้อมูลจะจัดเก็บ ในรูปแบบ Shape File (ESRI Format) เครื่องมือเหล่านี้ประกอบด้วย

1.1.1 การเพิ่มชั้นข้อมูลแบบ GIS File (Add GIS Layer)

1.1.2 การลบชั้นข้อมูลออกจากโปรแกรม (Remove GIS Layer)

1.1.3 การจัดลำดับชั้นข้อมูล (Layer Order)

1.1.4 การแสดงค่าข้อมูลเชิงบรรยาย (Show Label)

้สำหรับเครื่องมือการควบคุมชั้นข้อมูล มีรายละเอียดและวิธีการใช้เครื่องมือต่างๆ ดังนี้

1.1.1 การเพิ่มชั้นข้อมูลแบบ GIS File (Add GIS Layer)

Step 1: เมื่อต้องการเพิ่มชั้นข้อมูลแบบ GIS File ให้กคปุ่ม 🖺 Add GIS Layer ที่ แถบเครื่องมือ จะปรากฏหน้าต่าง Open

Step 2: ให้เลือกโฟลเดอร์ (Folder) ชื่อ map ซึ่งเป็นที่เก็บไฟล์ในรูปแบบของ ESRI Shapefiles: (\*.shp) |\*.shp จากนั้นให้เลือกชื่อไฟล์ที่ด้องการ (ในตัวอย่างเลือกไฟล์ amphoe.shp) Step 3: หลังจากเลือกไฟล์แล้ว ให้กดปุ่ม Open เพื่อทำการเพิ่มชั้นข้อมูล ดังแสดง ในภาพผนวกที่ 2

Step 4: จะปรากฏชื่อชั้นข้อมูลเพิ่มขึ้นในส่วนแสดงชั้นข้อมูล และปรากฏภาพบน แผนที่ ดังแสดงในภาพผนวกที่ 3

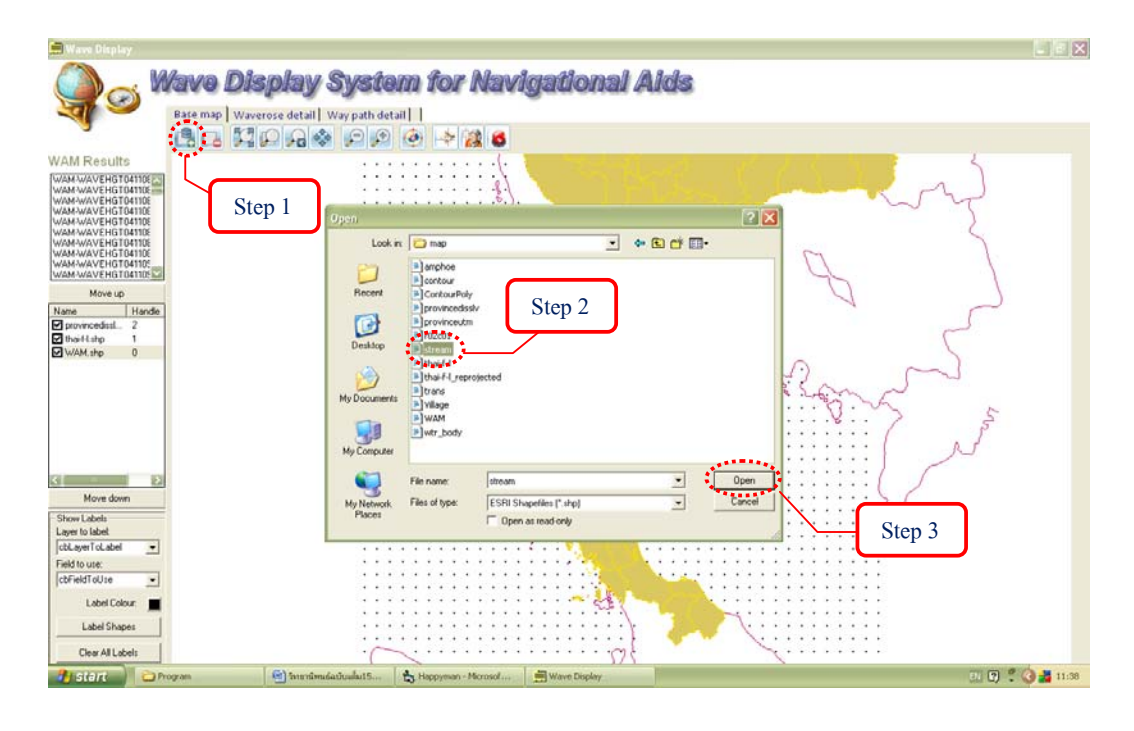

# ภาพผนวกที่ 2 ขั้นตอนการเพิ่มชั้นข้อมูล

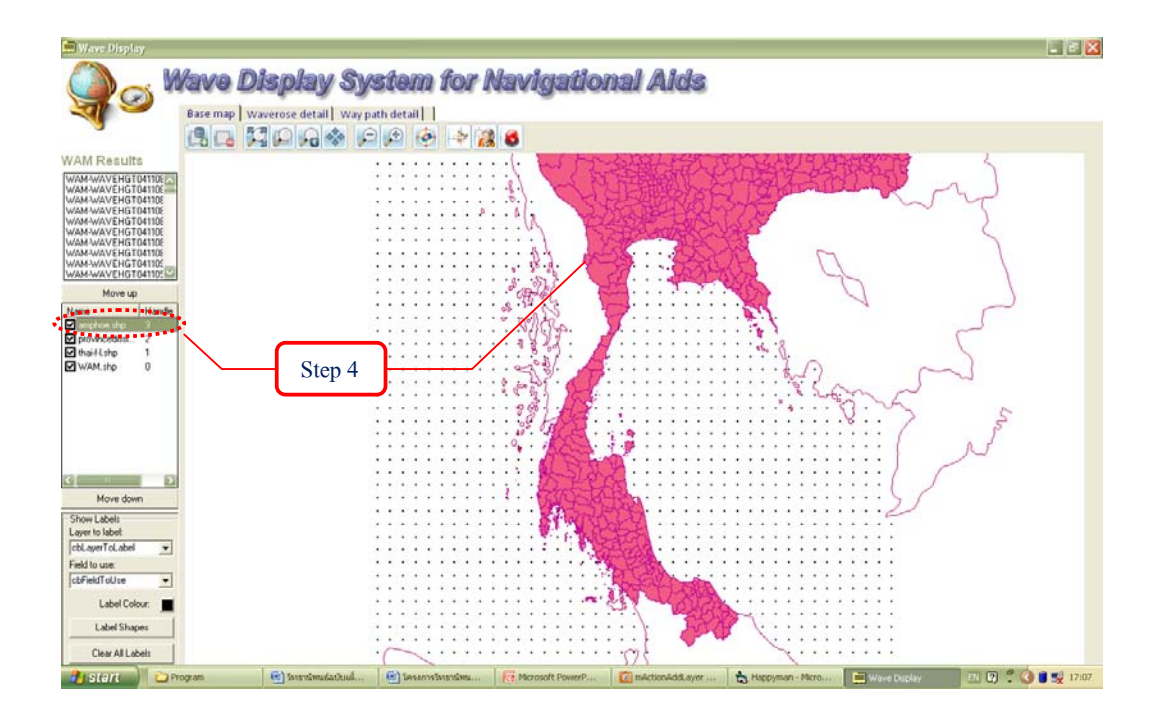

ภาพผนวกที่ 3 แสดงผลการเพิ่มชั้นข้อมูล
1.1.2 การลบชั้นข้อมูลออกจากโปรแกรม (Remove GIS Layer)

Step 1: เมื่อต้องการลบชั้นข้อมูลออกจากโปรแกรม ให้เลือกชื่อชั้นข้อมูลใน ส่วนแสดงชั้นข้อมูล

Step 2: ให้กดปุ่ม 🔤 Remove GIS Layer ที่แถบเครื่องมือ ดังแสดงในภาพ ผนวกที่ 4

Step 3: ชื่อชั้นข้อมูลที่เลือกในส่วนแสดงชั้นข้อมูลหายไป และภาพบนแผนที่ จะเปลี่ยนไปแสดงชั้นข้อมูลในลำดับต่อไป ดังแสดงในภาพผนวกที่ 5

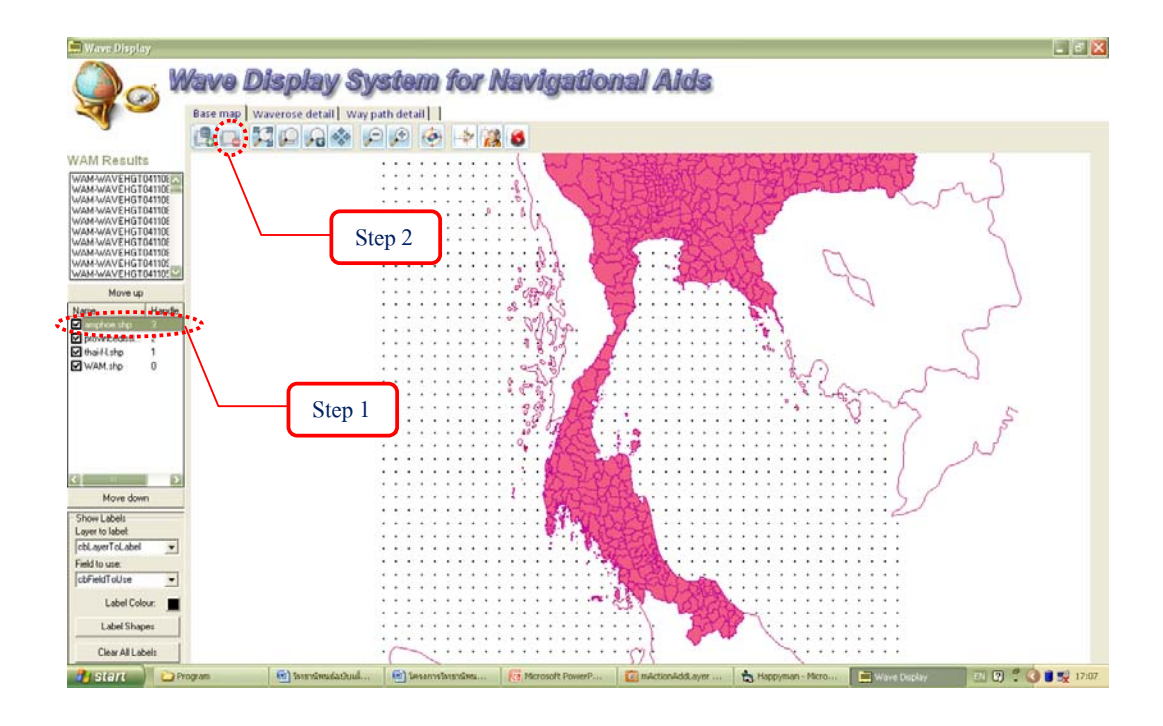

**ภาพผนวกที่ 4** ขั้นตอนการลบชั้นข้อมูลออกจากโปรแกรม

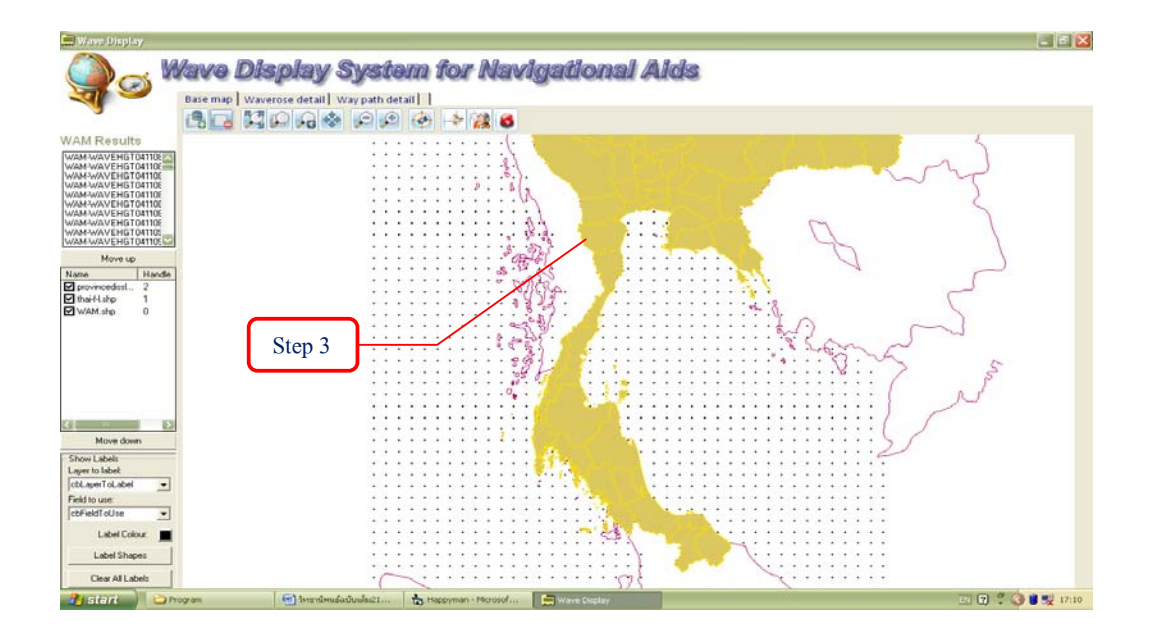

## ภาพผนวกที่ 5 แสดงผลการลบชั้นข้อมูลออกจากโปรแกรม

1.1.3 การจัดลำดับชั้นข้อมูล (Layer Order)

การจัดลำคับชั้นข้อมูล มีไว้เพื่อการจัดลำคับการซ้อนทับ และบคบังข้อมูลที่ไม่ ต้องการนำเสนอเด่นชัด โดยมีตามขั้นตอนดังต่อไปนี้

Step 1: ถ้าต้องการเลื่อนลำดับชั้นข้อมูลขึ้น ใช้เมาส์เลือกชื่อไฟล์ชั้นข้อมูลใน ส่วนแสดงชั้นข้อมูล (ในตัวอย่างเลือกไฟล์ trans.shp) Step 2: กคปุ่ม Mouse up ซึ่งอยู่ด้านบนของส่วนแสดงชั้นข้อมูล ดังแสดงในภาพ ผนวกที่ 6 Step 3: ชื่อชั้นข้อมูลที่เลือกจะเลื่อนขึ้น และการแสดงผลชั้นข้อมูลด้วยภาพ ปรากฏขึ้นแทน ดังแสดงในภาพผนวกที่ 7 Step 4: ถ้าต้องการเลื่อนลำดับชั้นข้อมูลลง ใช้เมาส์เลือกชื่อไฟล์ชั้นข้อมูลใน ส่วนแสดงชั้นข้อมูล Step 5: กคปุ่ม Mouse down ซึ่งอยู่ด้านล่างของส่วนแสดงชั้นข้อมูล ดังแสดงใน ภาพผนวกที่ 8 Step 6: ชื่อชั้นข้อมูลที่เลือกจะเลื่อนลง และการแสดงผลชั้นข้อมูลด้วยภาพ ปรากฏขึ้นแทน ดังแสดงในภาพผนวกที่ 9

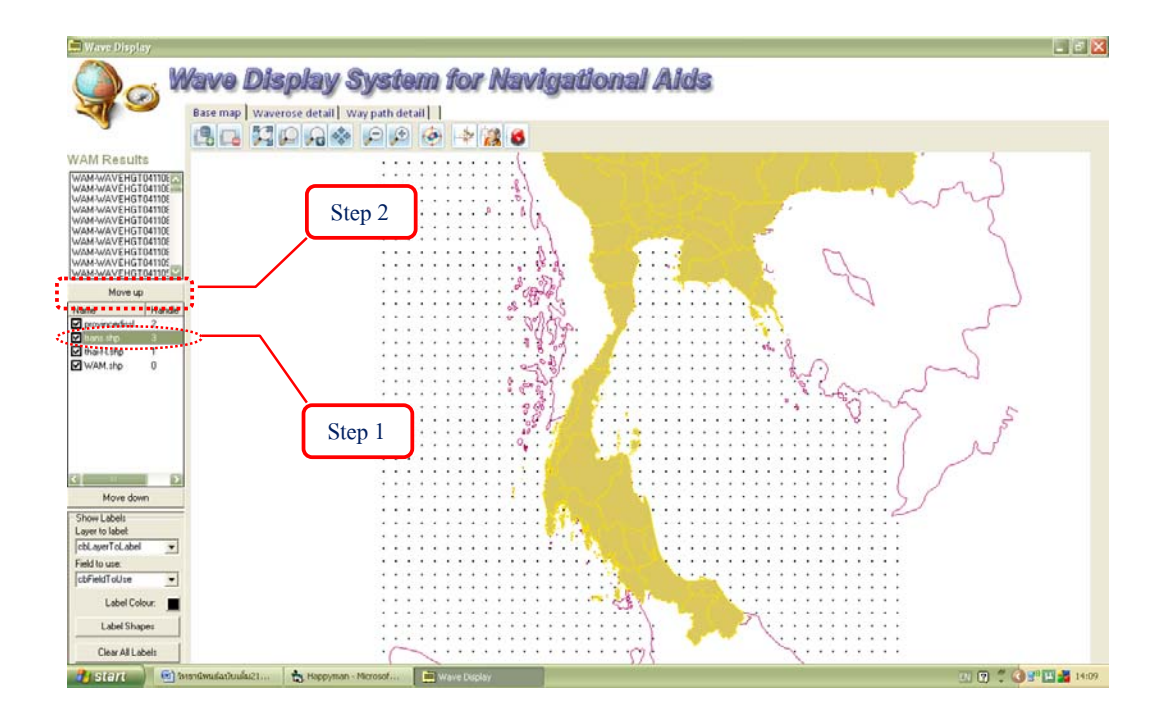

ภาพผนวกที่ 6 ขั้นตอนการเลื่อนลำคับชั้นข้อมูลขึ้น

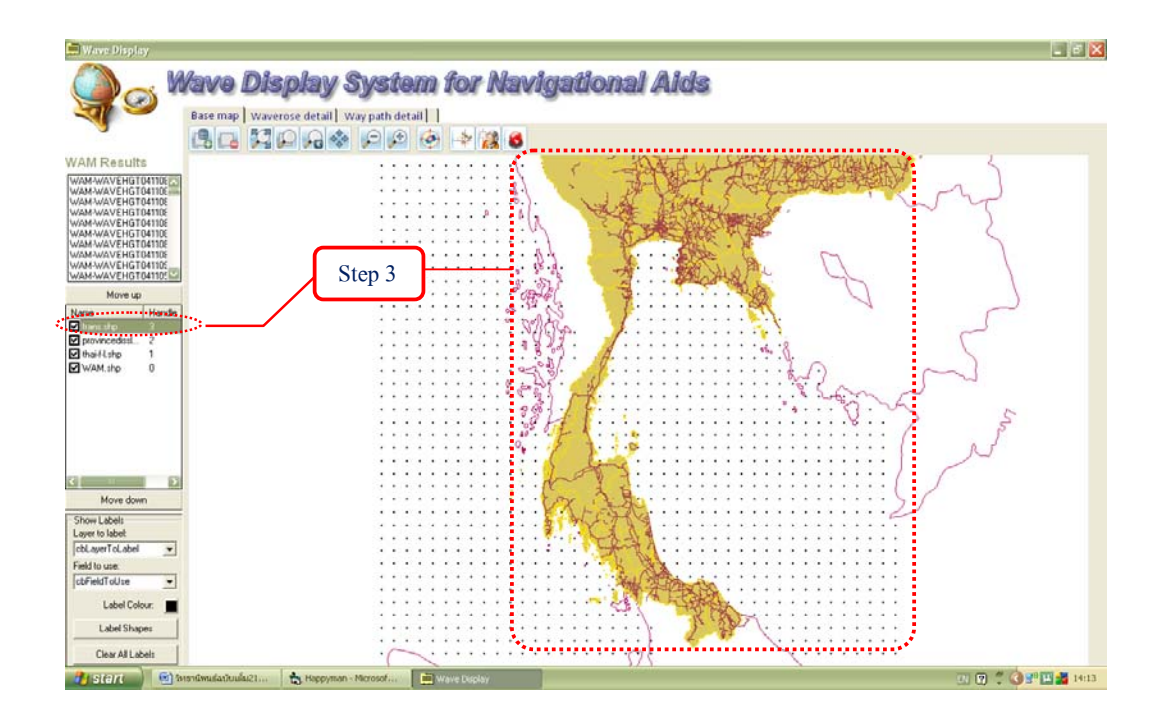

ภาพผนวกที่ 7 แสดงผลการเลื่อนลำคับชั้นข้อมูลขึ้น

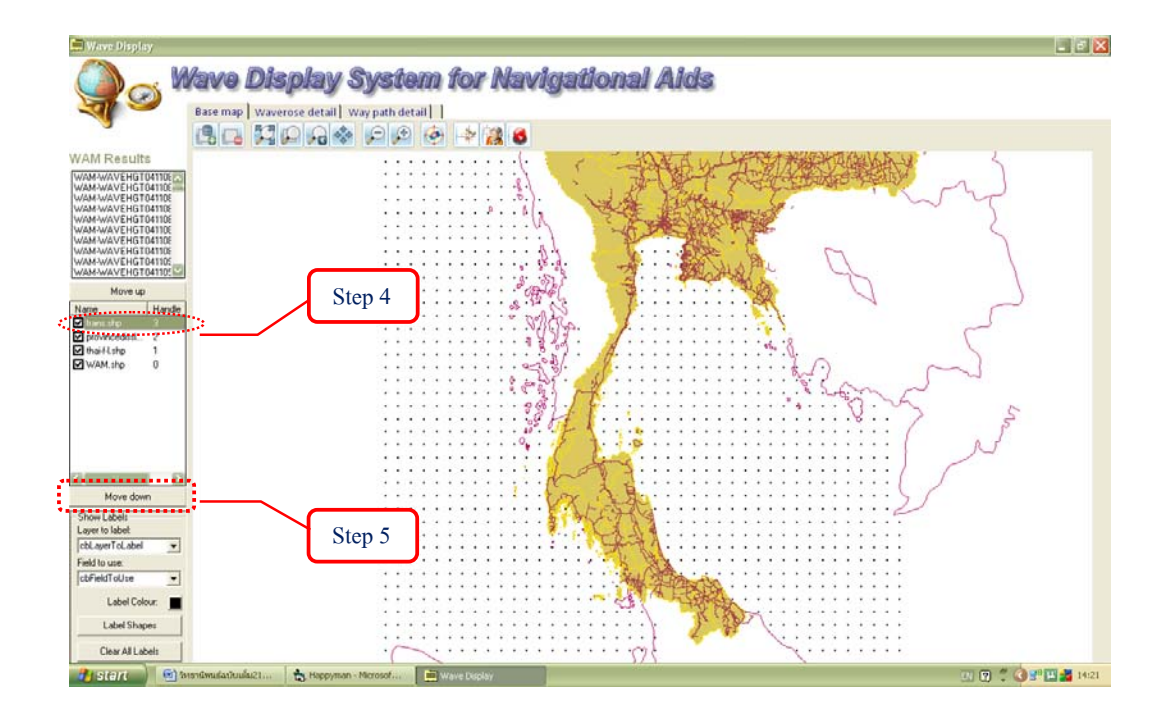

ภาพผนวกที่ 8 ขั้นตอนการเลื่อนลำดับชั้นข้อมูลลง

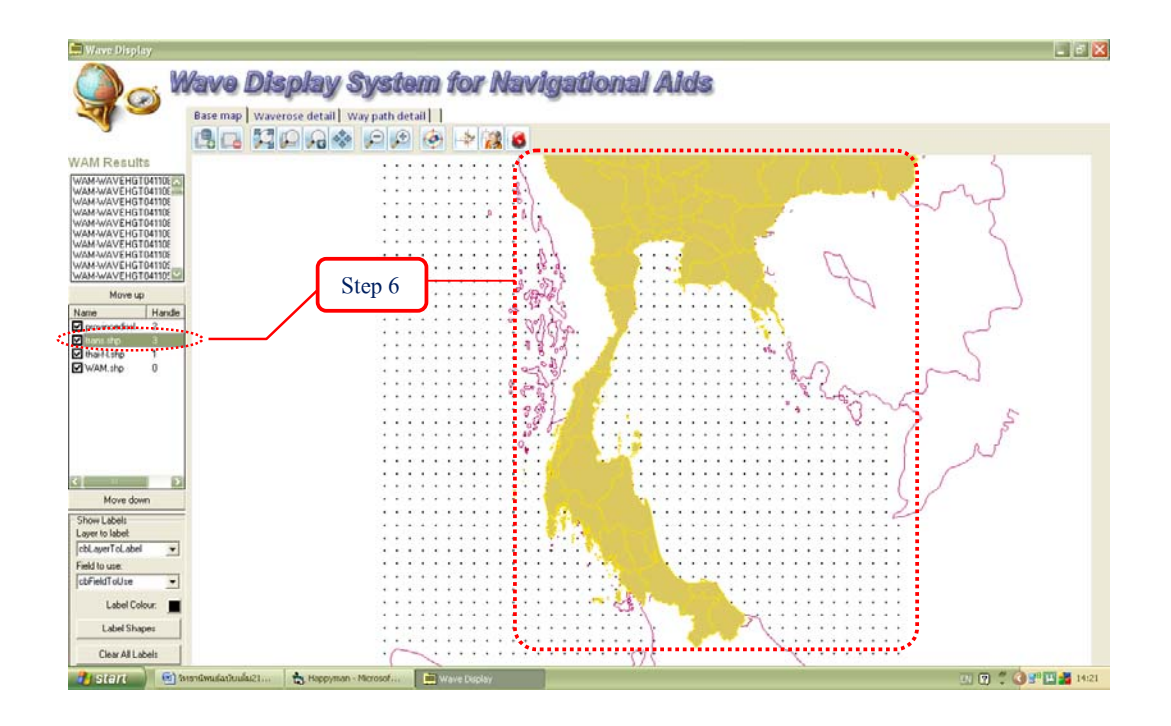

ภาพผนวกที่ 9 แสดงผลการเลื่อนลำดับชั้นข้อมูลลง

1.1.4 การแสดงค่าข้อมูลเชิงบรรยาย (Show Label)

การแสดงค่าข้อมูลเชิงบรรยาย เป็นการแสดงรายละเอียดของชั้นข้อมูล โดยมีตาม ขั้นตอนดังต่อไปนี้

Step 1: ให้เลือก Layer to label ในส่วนแสดงค่าข้อมูลเชิงบรรยาย จะปรากฏ ชั้นข้อมูล (Layer) ที่มีอยู่ใน Layer list แล้วเลือกชื่อไฟล์ชั้นข้อมูลที่ต้องการ (ในตัวอย่างเลือกไฟล์ 0-WAM.shp)

Step 2: ให้เลือก Field to use จะปรากฏข้อมูลเชิงบรรยาย (Attribute data) ของ ชั้นข้อมูลขึ้น แล้วเลือกชื่อไฟล์ที่ต้องการแสดงก่าข้อมูลเชิงบรรยาย (ในตัวอย่างเลือกไฟล์ 4-Level)

Step 3: กดปุ่ม Label Shapes ดังแสดงในภาพผนวกที่ 10

Step 4: ปรากฏค่าข้อมูลเชิงบรรยายที่เลือกไว้ ดังแสดงในภาพผนวกที่ 11

Step 5: หากไม่ต้องการแสดงข้อมูลเชิงบรรยาย ให้กดปุ่ม Clear All Labels ดัง แสดงในภาพผนวกที่ 12

Step 6: หากต้องการเปลี่ยนสีของค่าข้อมูลเชิงบรรยายที่แสดงอยู่ให้กดปุ่ม Label colour จากนั้นจะปรากฏหน้าต่างสีขึ้น แล้วเลือกสีที่ต้องการ (ในตัวอย่างเลือกสีน้ำเงิน) จึงกด ปุ่ม OK ดังแสดงในภาพผนวกที่ 13

Step 7: กคปุ่ม Label Shapes ภาพจะปรากฏสีที่เถือกให้เห็นแทนสีเดิม ดังแสดง ในภาพผนวกที่ 14

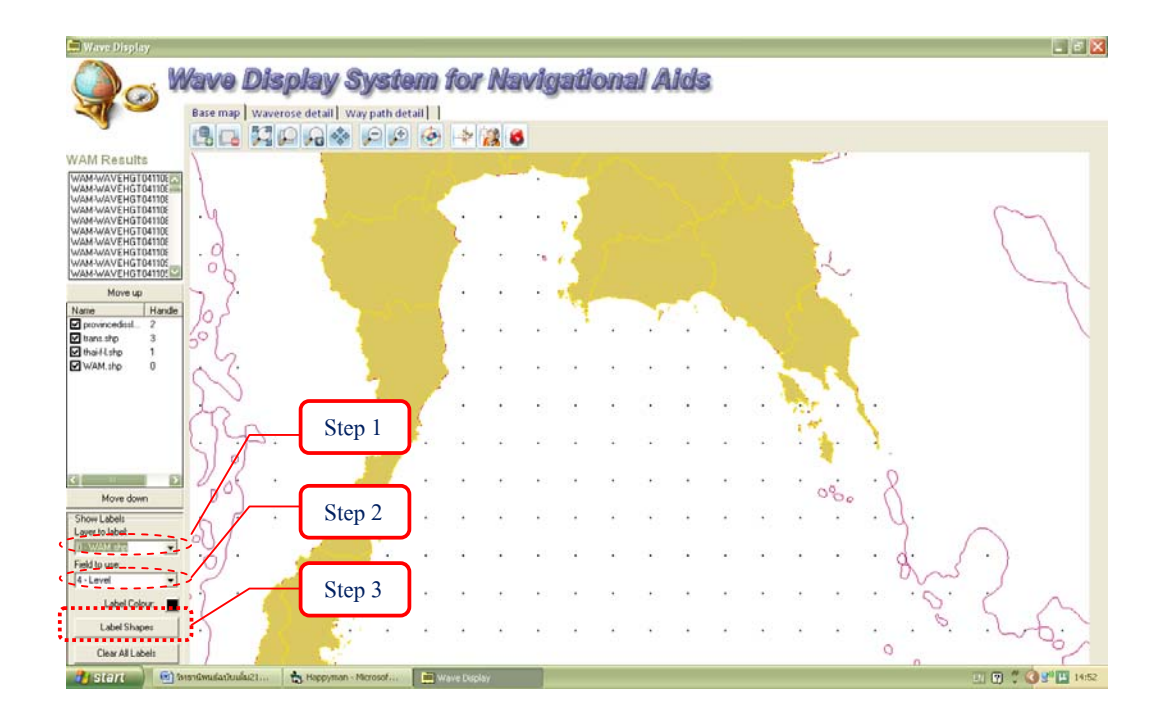

ภาพผนวกที่ 10 ขั้นตอนการแสดงค่าข้อมูลเชิงบรรยาย

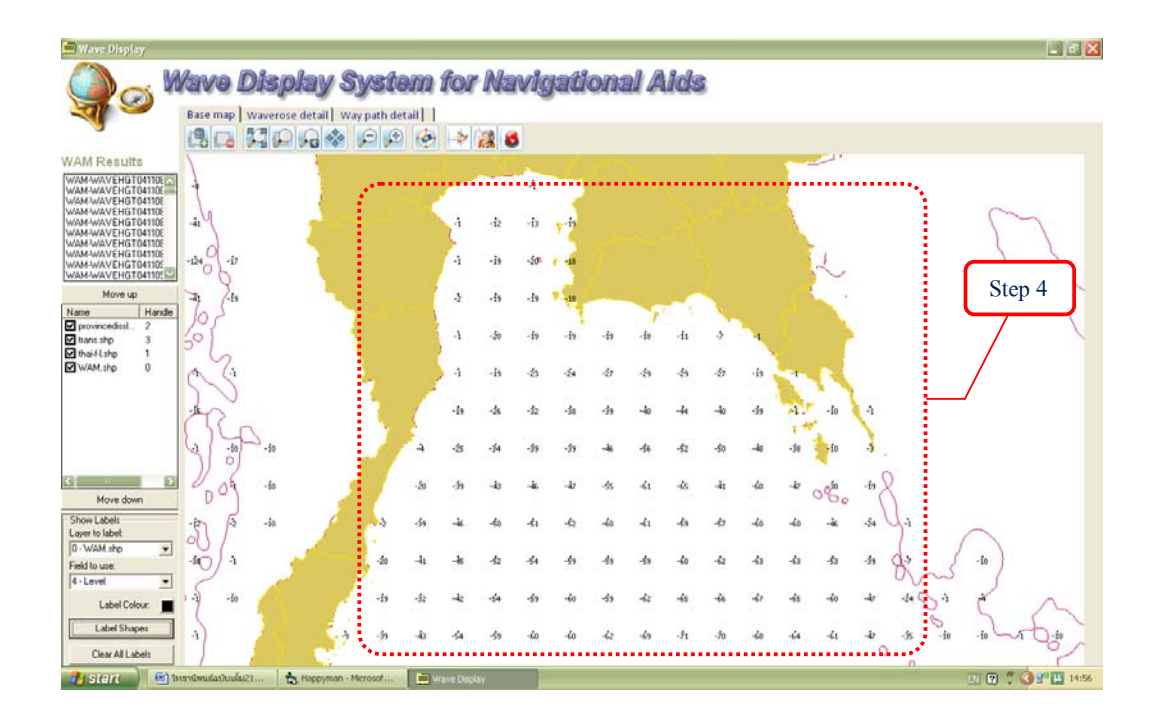

ภาพผนวกที่ 11 แสดงค่าข้อมูลเชิงบรรยาย

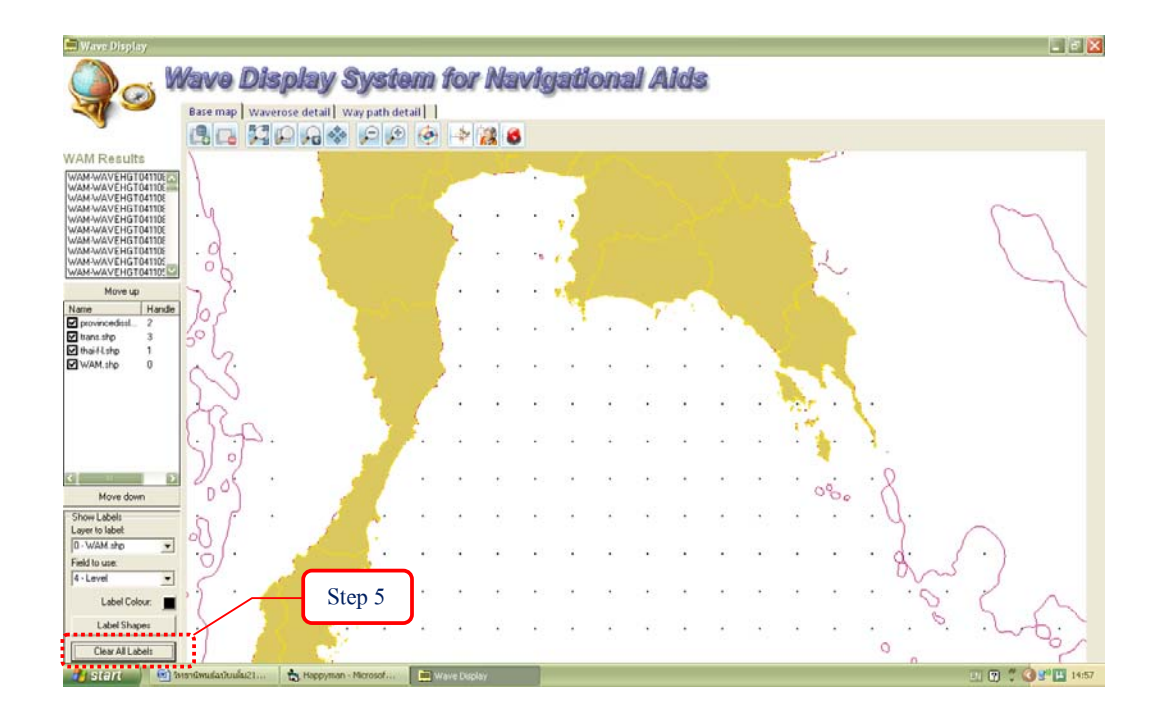

ภาพผนวกที่ 12 แสดงผลการปิดค่าข้อมูลเชิงบรรยาย

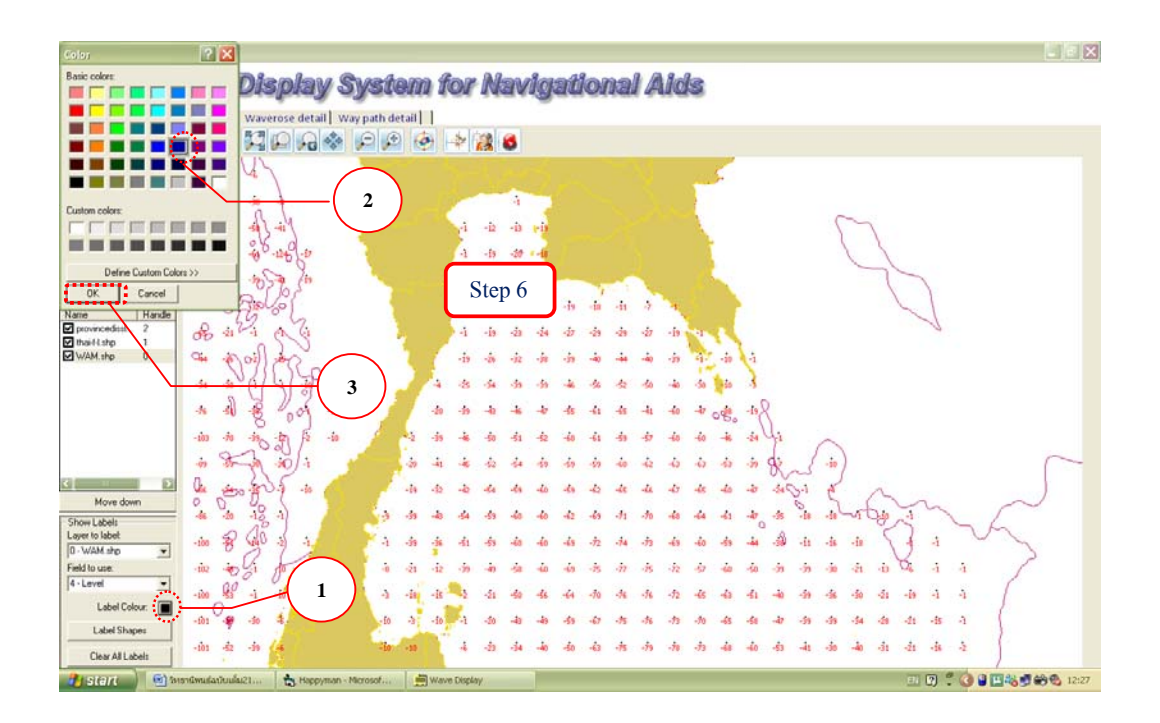

ภาพผนวกที่ 13 งั้นตอนการเปรียบสีของค่าข้อมูลเชิงบรรยาย

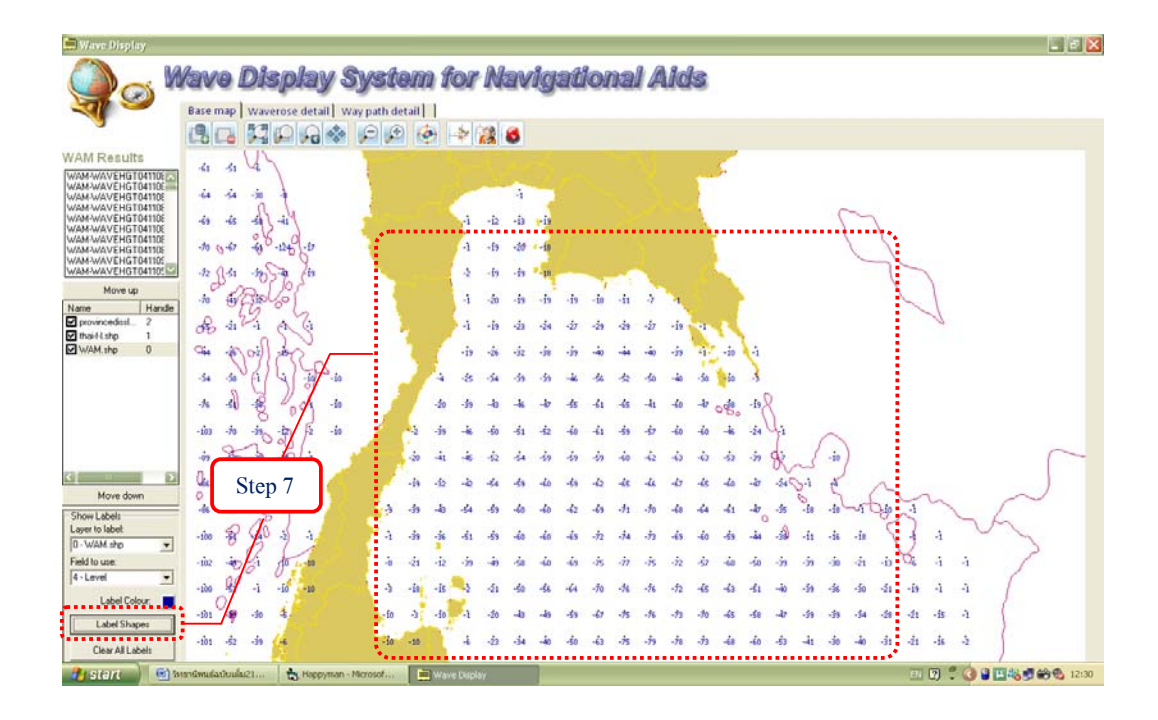

## ภาพผนวกที่ 14 แสดงผลการเปลี่ยนสีของก่าข้อมูลเชิงบรรยาย

 1.2 เครื่องมือควบคุมมุมมองของแผนที่ เป็นเครื่องมือพื้นฐานที่มีในโปรแกรมสารสนเทศ ทางภูมิศาสตร์ (Geographic Information System) ซึ่งประกอบด้วย

- 1.2.1 การขยายแผนที่ (Zoom In)
- 1.2.2 การย่อแผนที่ (Zoom Out)
- 1.2.3 การย่อแผนที่เพื่อแสดงแผนที่ตาม Layer ที่กำหนด (Zoom Extent Layer)
- 1.2.4 การย่อแผนที่เพื่อแสดงแผนที่ทั้งหมด (Zoom Extent)
- 1.2.5 การย้ายภาพแผนที่ (Pan) เพื่อแสดงแผนที่ตำแหน่งอื่น
- 1.2.6 การย้อนกลับภาพแผนที่ก่อนหน้า (Previous View)

สำหรับเครื่องมือควบคุมมุมมองของแผนที่นั้น มีรายละเอียดและวิธีการใช้เครื่องมือ ดังต่อไปนี้

1.2.1 การขยายแผนที่ (Zoom In)

Step 1: กดปุ่ม 🔎 Zoom In เพื่อขยายขนาดของภาพแผนที่ Step 2: จากนั้นให้กลิกบนภาพแผนที่ตามตำแหน่งที่ต้องการขยายภาพ ดังแสดง ในภาพผนวกที่ 15

Step 3: โปรแกรมจะทำการขยายแผนที่โดยอัตโนมัติ ดังแสดงในภาพผนวกที่ 16

1.2.2 การย่อแผนที่ (Zoom Out)

Step 1: กคปุ่ม P Zoom out เพื่อลดขนาดของภาพแผนที่
 Step 2: จากนั้นให้คลิกบนภาพแผนที่ ดังแสดงในภาพผนวกที่ 17
 Step 3: โปรแกรมจะทำการย่อแผนที่โดยอัตโนมัติ ดังแสดงในภาพผนวกที่ 18

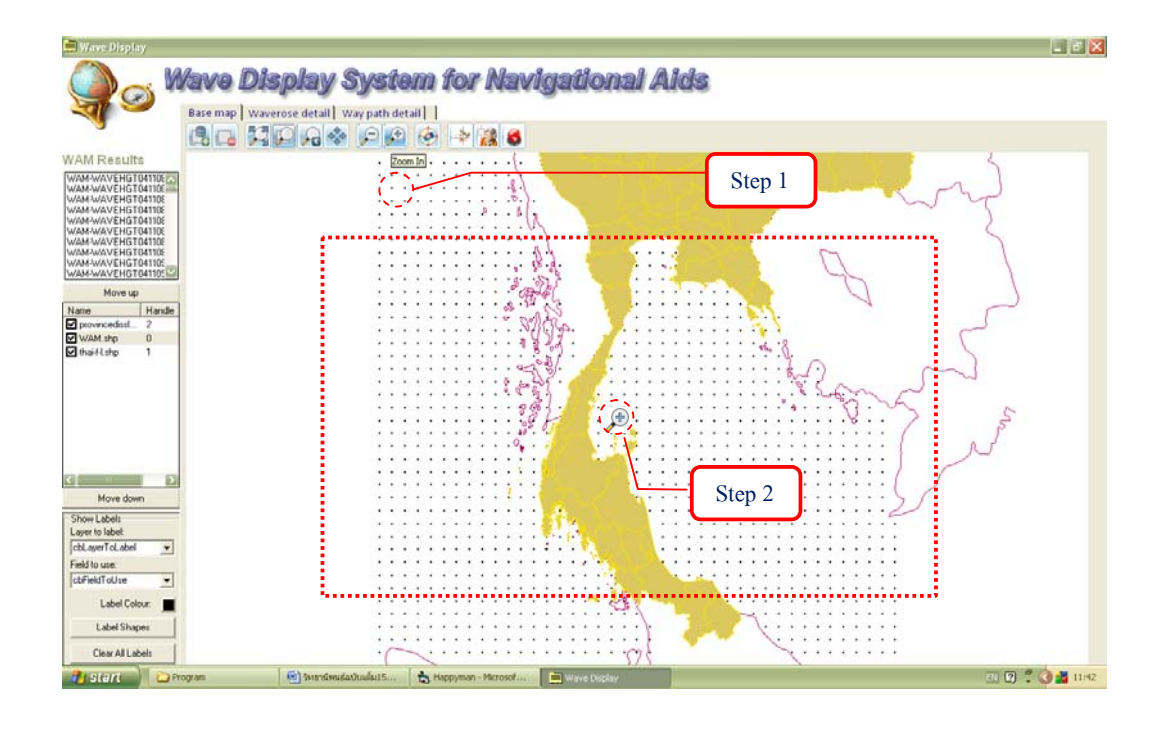

ภาพผนวกที่ 15 งั้นตอนการงยายแผนที่

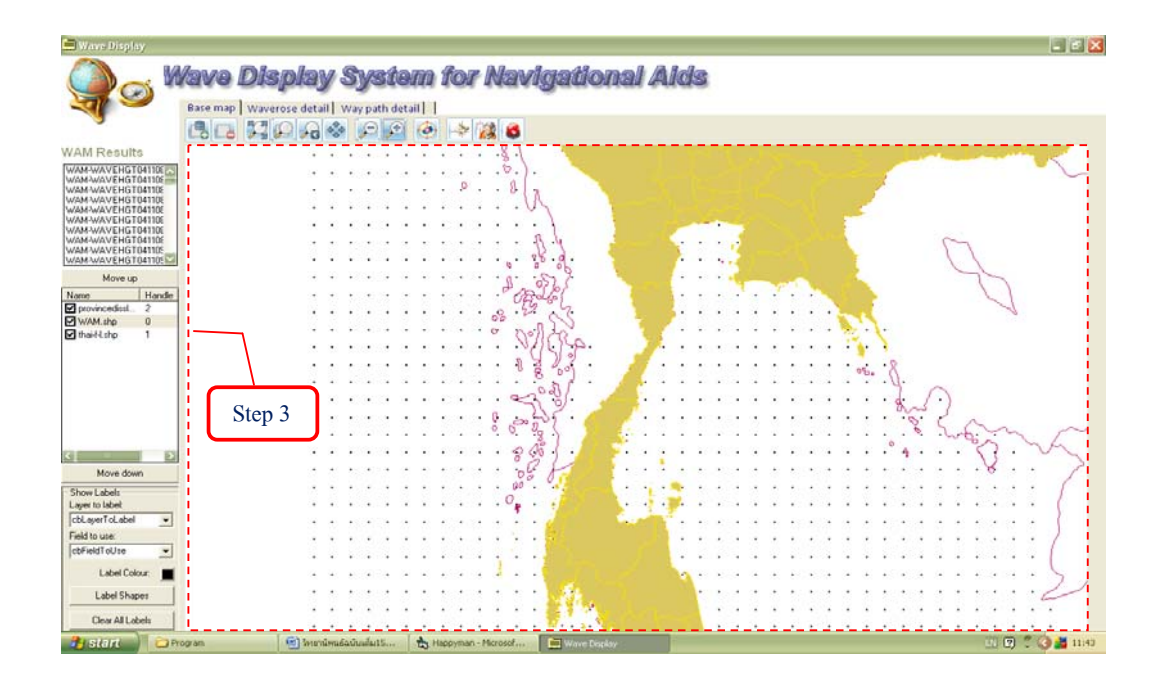

ภาพผนวกที่ 16 แสดงผลการขยายแผนที่

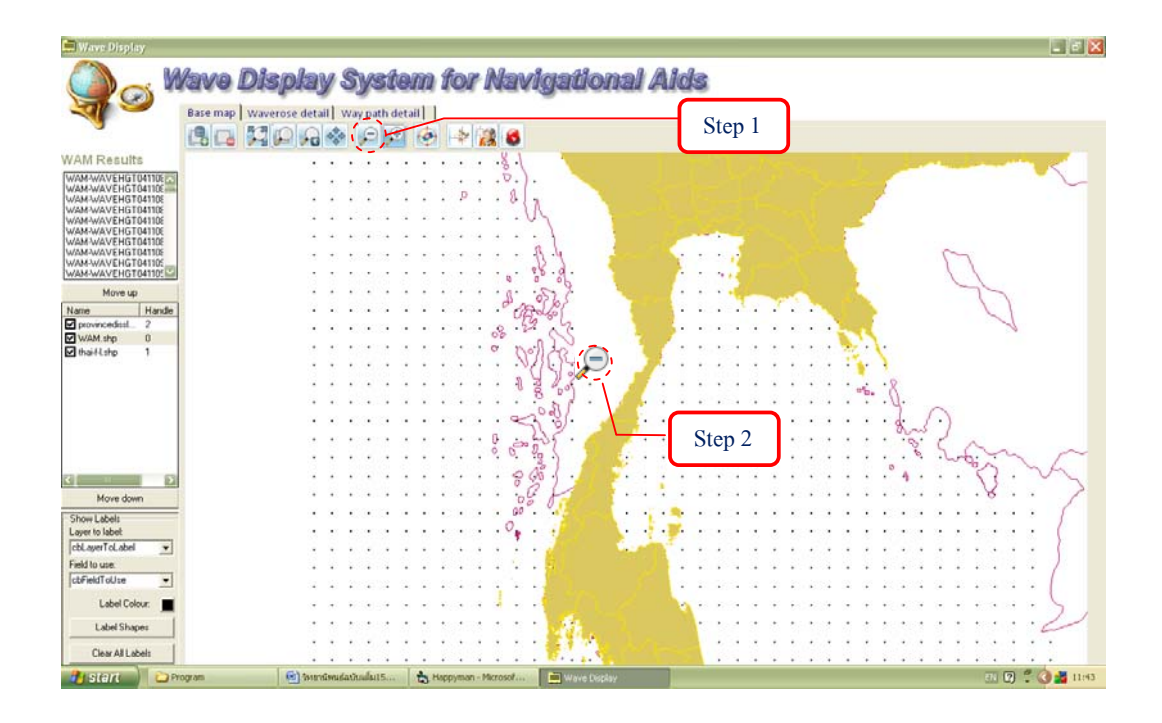

ภาพผนวกที่ 17 ขั้นตอนการย่อแผนที่

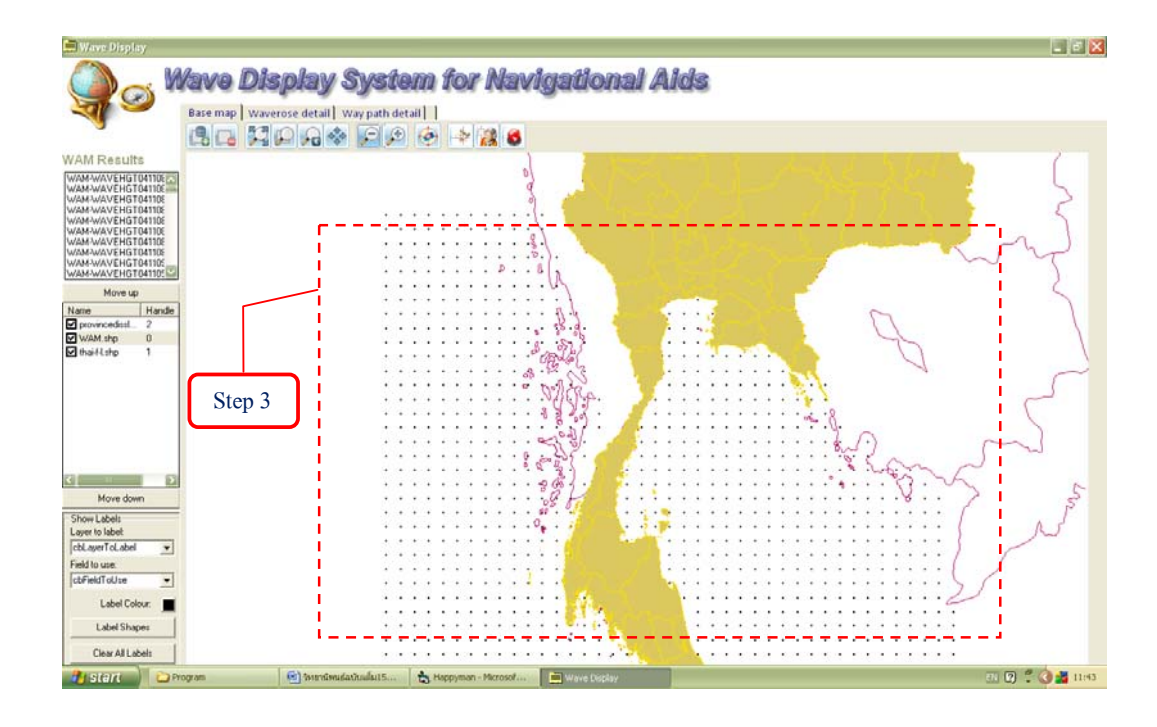

ภาพผนวกที่ 18 แสดงผลการย่อแผนที่

1.2.3 การย่อแผนที่เพื่อแสดงแผนที่ตาม Layer ที่กำหนด (Zoom Extent Layer)

Step 1: เลือกชั้นข้อมูลในส่วนแสดงชั้นข้อมูลก่อน Step 2: กดปุ่ม 🎾 Zoom Extent Layer ดังแสดงในภาพผนวกที่ 19 Step 3: ภาพแผนที่จะกลับสู่ขนาดที่แต่ละ Layer กำหนดก่าไว้ ดังแสดงในภาพ

ผนวกที่ 20

1.2.4 การย่อแผนที่เพื่อแสดงแผนที่ทั้งหมด (Zoom Extent)

Step 1: กดปุ่ม 澤 Zoom Extent เพื่อแสดงแผนที่ทั้งหมด ดังแสดงในภาพผนวก

ที่ 21

Step 2: โปรแกรมจะทำการแสดงภาพแผนที่ทั้งหมด ดังแสดงในภาพผนวกที่ 22

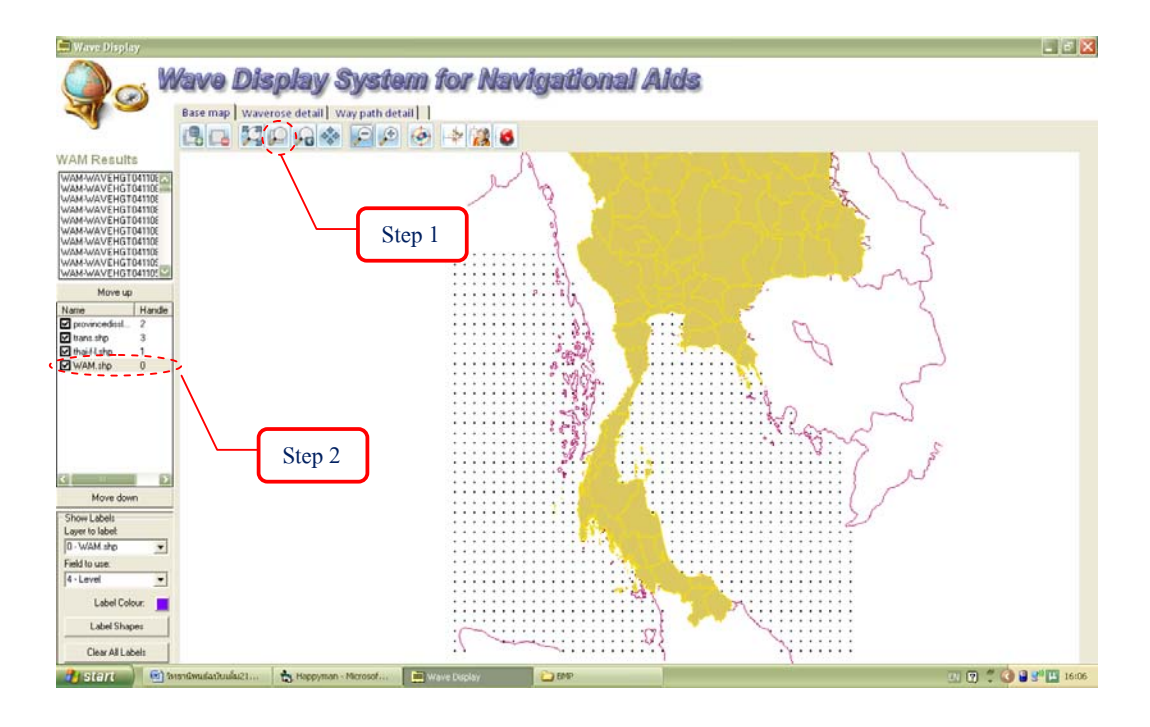

ภาพผนวกที่ 19 ขั้นตอนการย่อแผนที่เพื่อแสดงแผนที่ตาม Layer ที่กำหนด

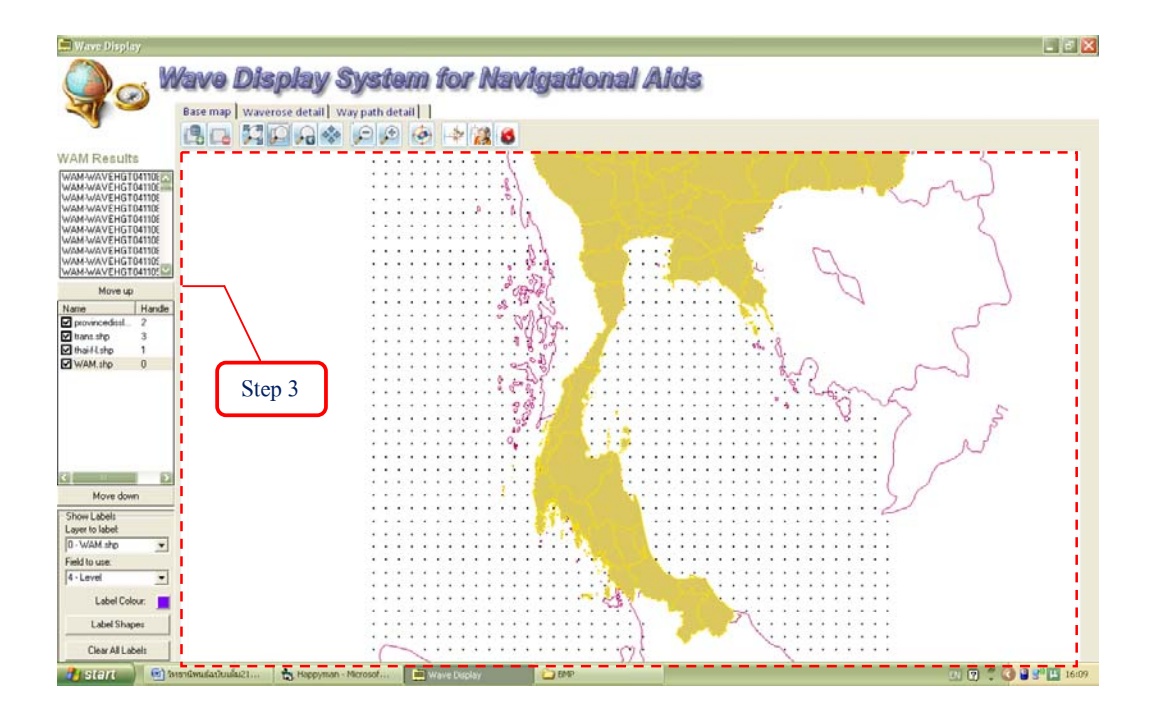

ภาพผนวกที่ 20 แสดงผลการย่อแผนที่เพื่อแสดงแผนที่ตาม Layer ที่กำหนด

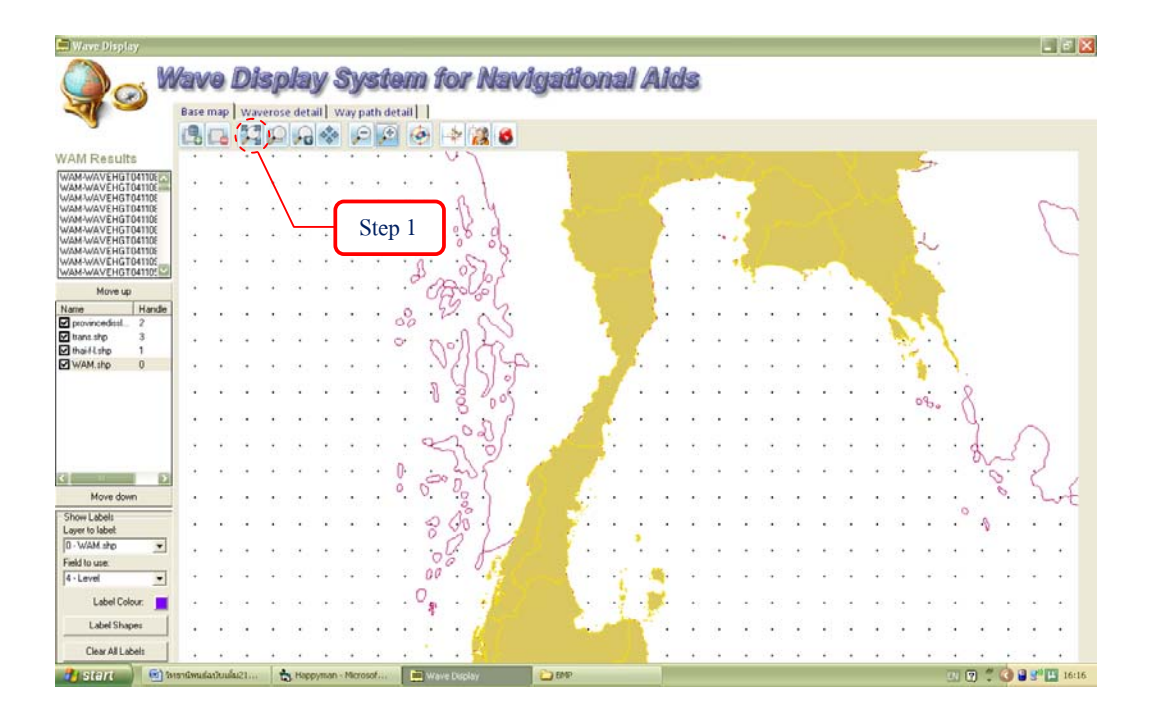

ภาพผนวกที่ 21 ขั้นตอนการย่อแผนที่เพื่อแสดงแผนที่ทั้งหมด

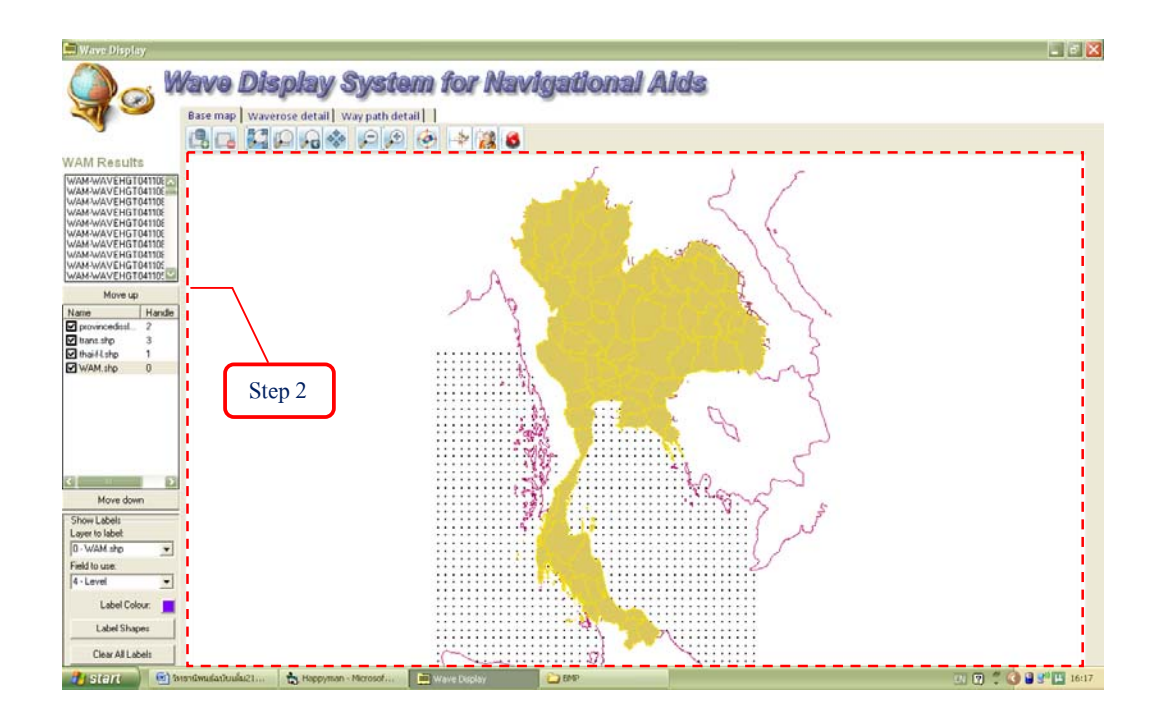

ภาพผนวกที่ 22 แสดงผลการย่อแผนที่เพื่อแสดงแผนที่ทั้งหมด

1.2.5 การย้ายภาพแผนที่ (Pan) เพื่อแสดงตำแหน่งอื่นในมาตราส่วนเดิม

Step 1: กคปุ่ม 🍄 Pan เพื่อทำการย้ายภาพแผนที่ โดยแสดงตำแหน่งอื่นใน มาตราส่วนเดิม

Step 2: จากนั้นใช้เมาส์คลิกค้างที่ภาพแผนที่แล้ว เลื่อนไปยังตำแหน่งต่างๆ ที่ ต้องการแสดงภาพแผนที่ ดังแสดงในภาพผนวกที่ 23

Step 3: เมื่อปล่อยเมาส์ที่คลิกค้างไว้ จะปรากฏภาพตามตำแหน่งที่ต้องการ แสดงภาพแผนที่ ดังแสดงในภาพผนวกที่ 24

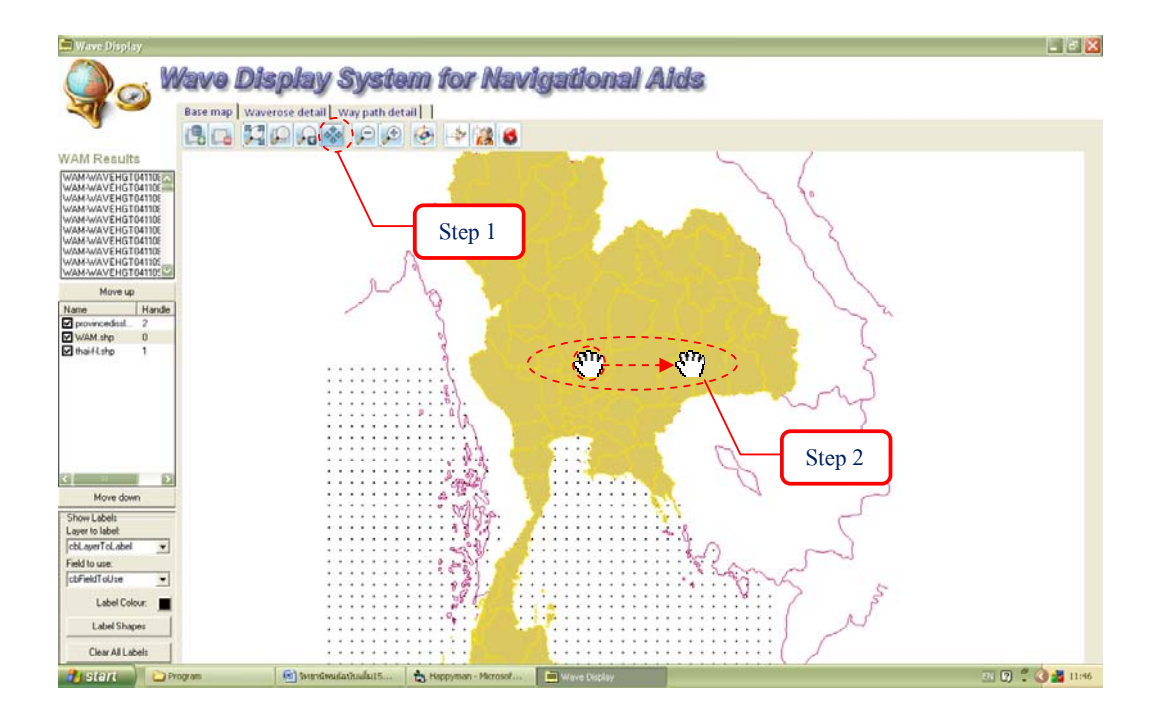

ภาพผนวกที่ 23 งั้นตอนการย้ายภาพแผนที่ เพื่อแสดงตำแหน่งอื่นในมาตราส่วนเดิม

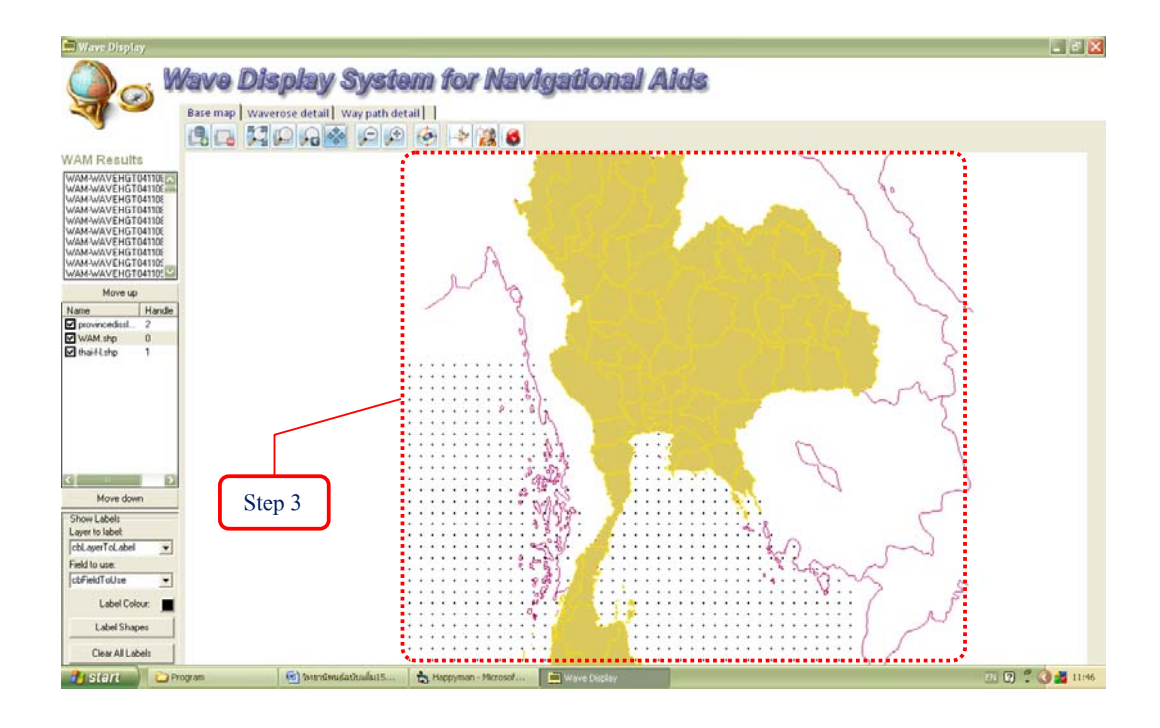

ภาพผนวกที่ 24 แสดงผลการย้ายภาพแผนที่ เพื่อแสดงตำแหน่งอื่นในมาตราส่วนเดิม

1.2.6 การย้อนกลับภาพแผนที่ก่อนหน้า (Previous View)

Step 1: กดปุ่ม 🔎 Previous view เพื่อย้อนกลับภาพแผนที่ก่อนหน้า ดังแสดง ในภาพผนวกที่ 25

Step 2: จากนั้นภาพแผนที่จะกลับสู่ภาพแผนที่ที่แสดงก่อนหน้า ดังแสดงใน ภาพผนวกที่ 26

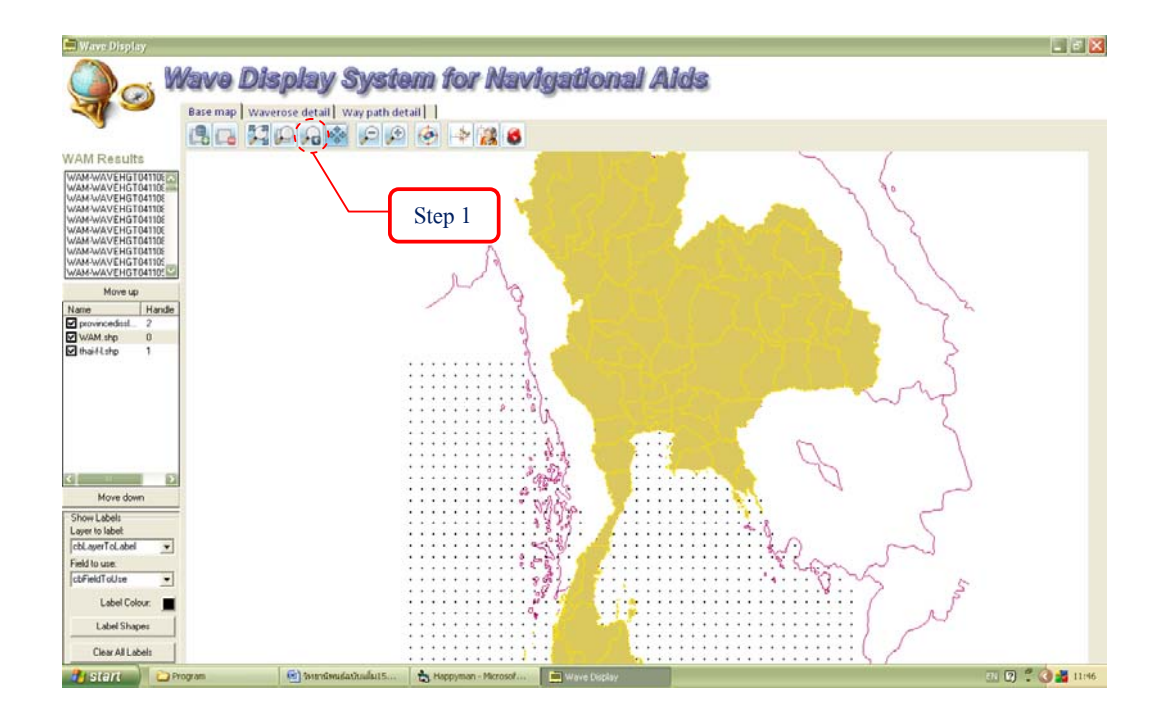

ภาพผนวกที่ 25 ขั้นตอนการย้อนกลับภาพแผนที่ก่อนหน้า

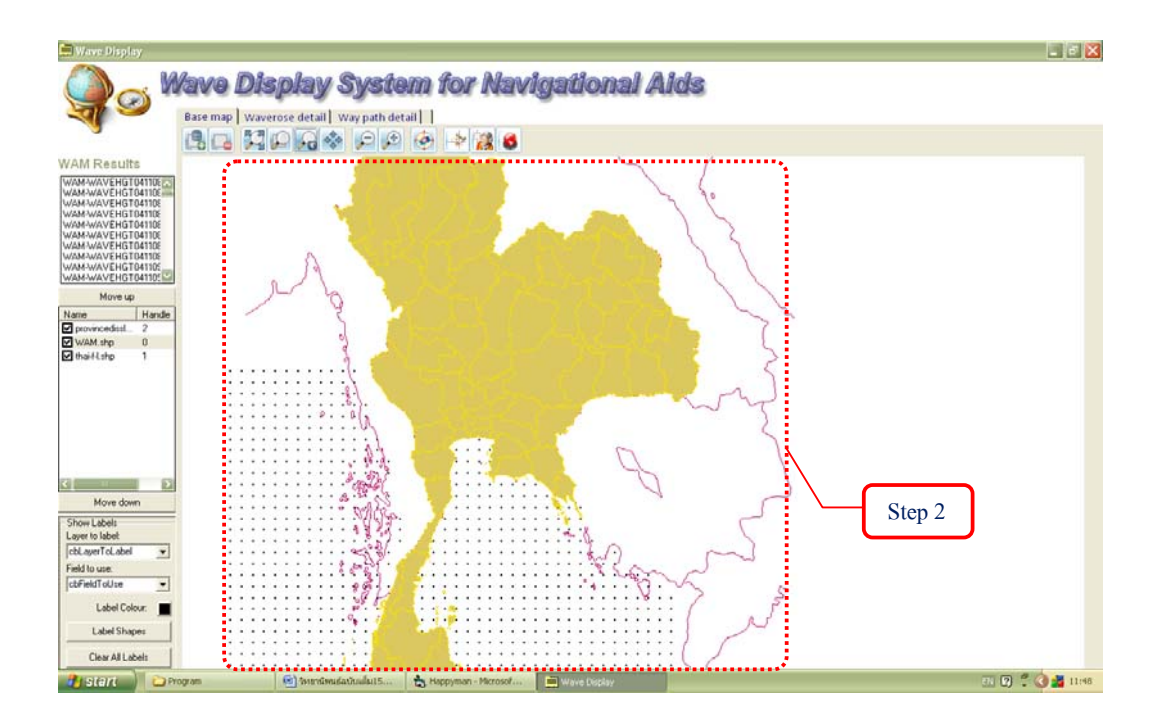

ภาพผนวกที่ 26 แสดงผลการย้อนกลับภาพแผนที่ก่อนหน้า

2. เครื่องมือในการแสดงผลสภาพคลื่น

เกรื่องมือที่ใช้ในการแสดงผลตามสภาพของกลื่น ณ จุดเวลาหนึ่ง ซึ่งจะแสดงภาพทิศทาง และขนาดกวามสูงกลื่นเป็นลักษณะลูกศร ตลอดทั้งพื้นที่อ่าวไทยและทะเลอันดามัน มีรายละเอียด ขั้นตอนดังนี้

Step 1: เลือกไฟล์ที่ปรากฎบนส่วนแสดงไฟล์ข้อมูลผลการคำนวณจากแบบจำลอง WAM (WAM Results) (ตัวอย่างเลือกไฟล์ชื่อ WAM-WAVHGT0411061800) ดังแสดงในภาพผนวกที่ 27 Step 2: หลังจากคลิกเลือกไฟล์แล้ว จะปรากฎสภาพคลื่นบนภาพแผนที่ โดยลูกศรแสดงถึง ขนาดและทิศทางของคลื่น ดังแสดงในภาพผนวกที่ 28

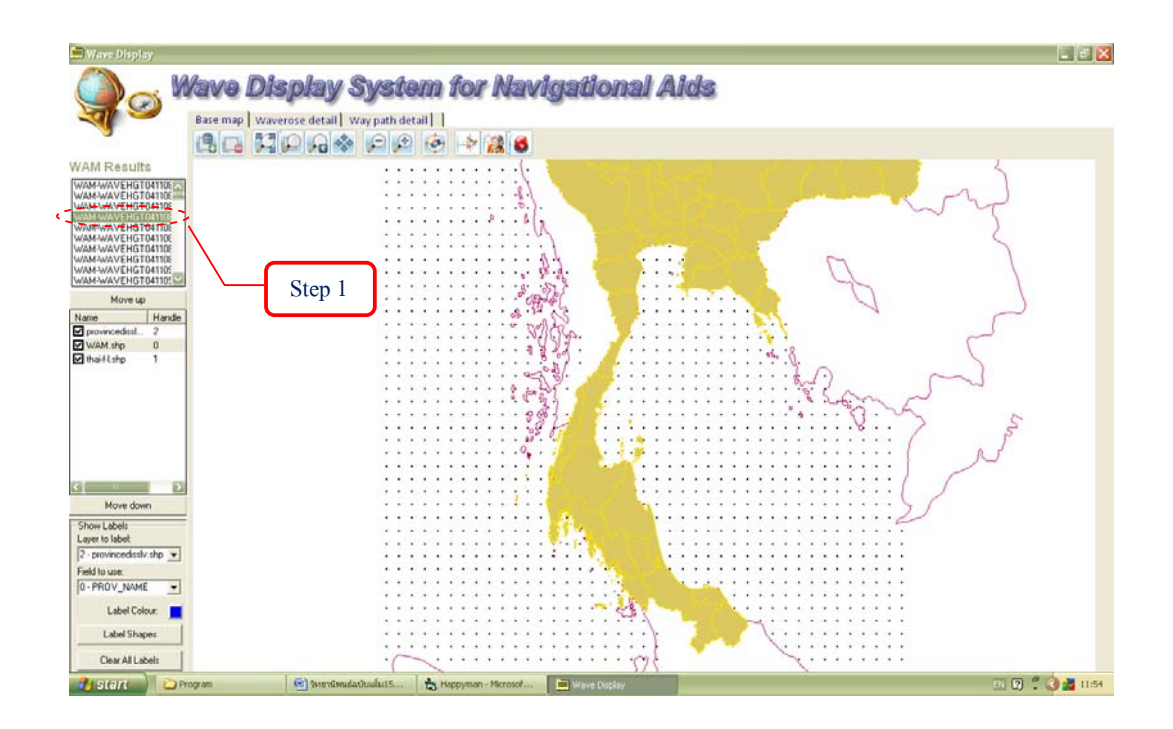

ภาพผนวกที่ 27 ขั้นตอนการแสดงผลสภาพกลื่น ณ เวลาต่างๆ

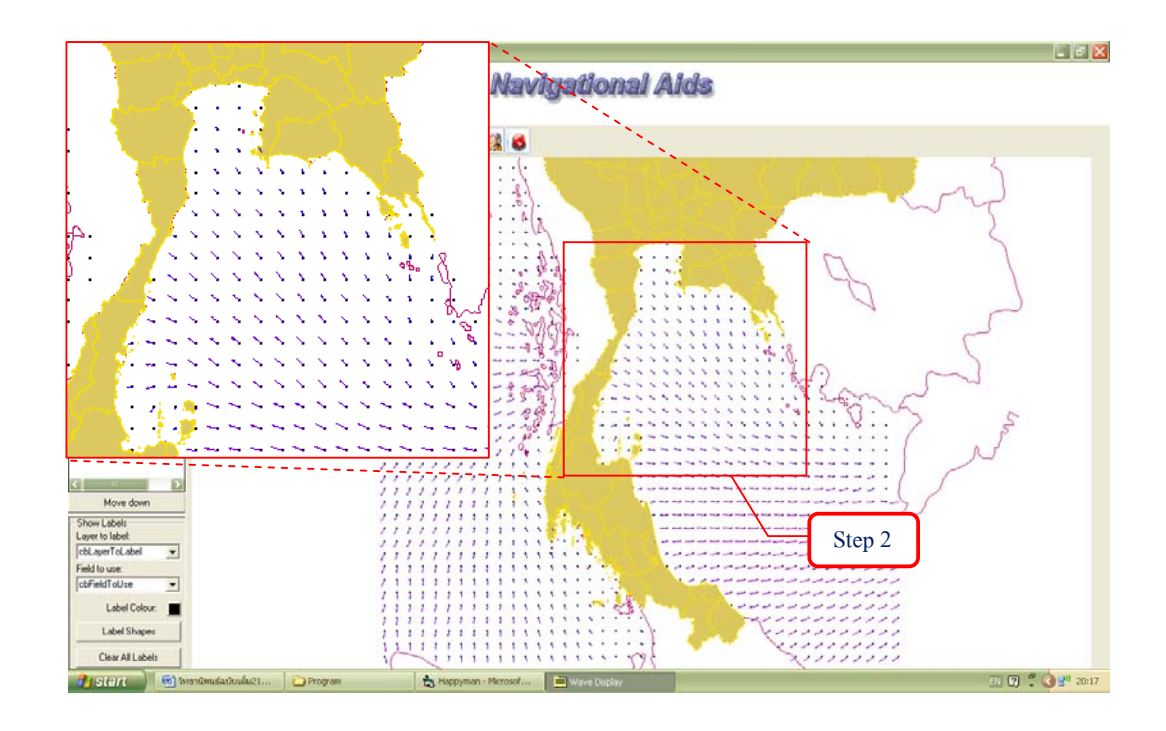

ภาพผนวกที่ 28 แสดงผลสภาพคลื่น ณ เวลาต่างๆ

3. เครื่องมือในการแสดงผล Wave rose ณ จุดต่างๆ

เกรื่องมือในการแสดงผล Wave rose ณ จุดต่างๆ เป็นการแสดงผล Wave rose และตาราง ซึ่งเป็นเกรื่องมือหนึ่งที่มีประโยชน์มากในการตัดสินใจเบื้องต้นสำหรับวิศวกรในงานด้านวิศวกรรม ชายฝั่ง ซึ่งสามารถแสดงผลได้ใน 2 รูปแบบคือ การแสดงผล Wave rose ณ จุดต่างๆ และการเลือก ไฟล์ข้อมูลจากฐานข้อมูล (\*.ts) มาแสดงผล รายละเอียดและวิธีการดังต่อไปนี้

3.1 การแสดงผล Wave rose ด้วยการเลือกตำแหน่งบนภาพแผนที่

Step 1: กดปุ่ม 🧇 Wave rose picking

Step 2: จากนั้นให้คลิกเลือกตำแหน่งที่ต้องการให้แสดงผล Wave rose (ตัวอย่างเลือก จุดทางด้านตะวันตกของเกาะภูเก็ต) ดังแสดงในภาพผนวกที่ 29

Step 3: ปรากฏแท็ป Wave rose detail เพื่อแสดงผล Wave rose และตาราง ณ จุดที่เลือก ดังแสดงในภาพผนวกที่ 30

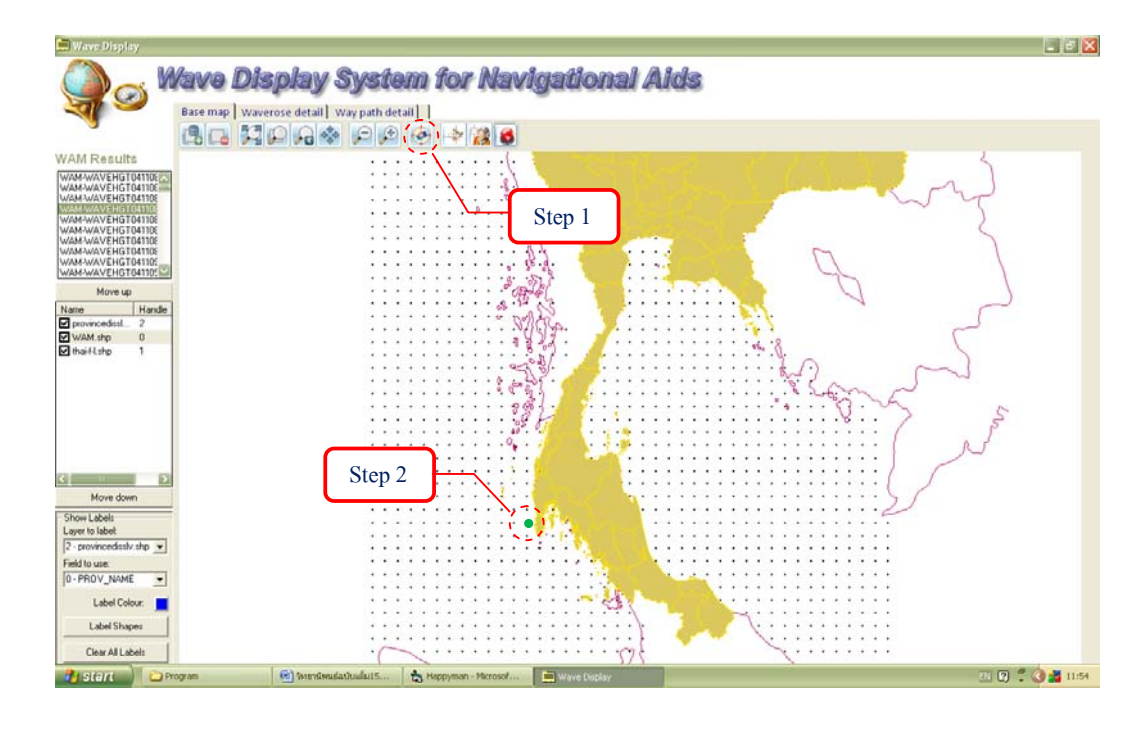

ภาพผนวกที่ 29 ขั้นตอนการแสดงผล Wave rose ด้วยการเลือกตำแหน่งบนภาพแผนที่

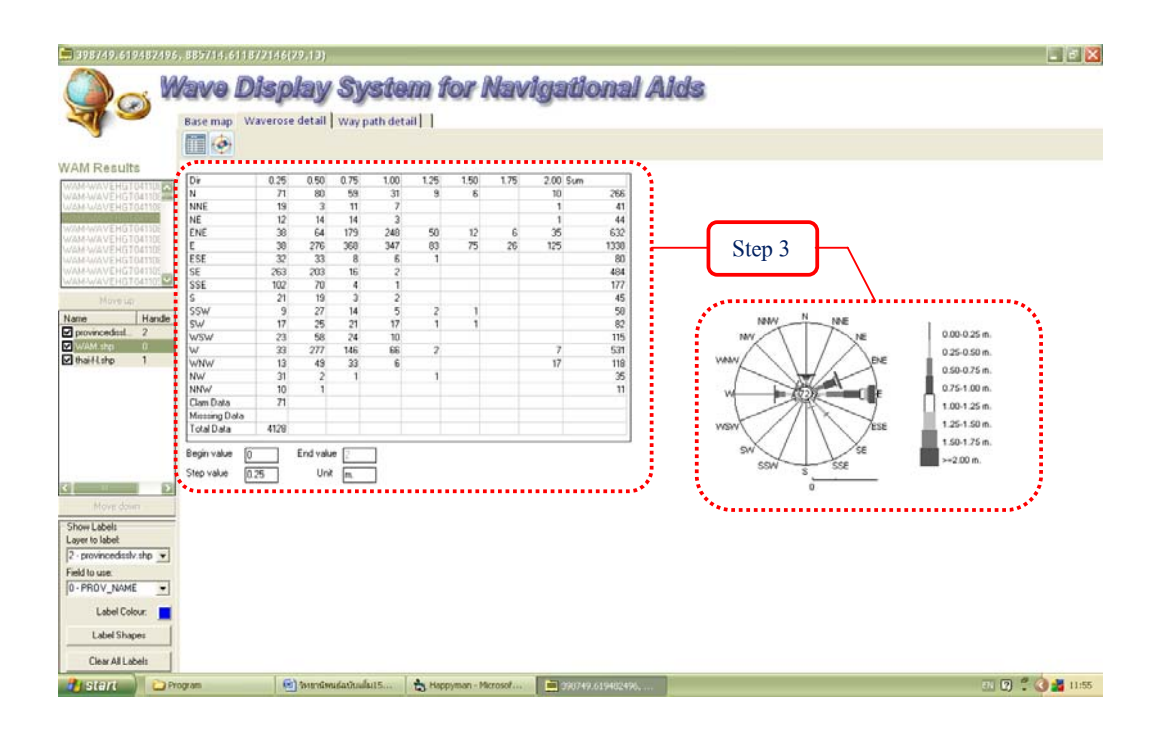

ภาพผนวกที่ 30 แสดงผล Wave rose ด้วยการเลือกตำแหน่งบนภาพแผนที่

3.2 การแสดงผล Wave rose ด้วยการเลือกจากไฟล์ข้อมูล

Step 1: เปิดแท็ป Wave rose detail จากนั้น ให้กดปุ่ม 🛄 Load data

Step 2: จะปรากฏหน้าต่าง Open ขึ้น ให้เลือกไฟล์ข้อมูลที่เก็บอยู่ในโฟลเดอร์ (Folder) ชื่อ Time Series Data

Step 3: เลือกไฟล์ข้อมูลที่ต้องการ (ในตัวอย่างเลือกไฟล์ชื่อ 01-01.ts)

Step 4: เมื่อเลือกไฟล์ข้อมูลได้แล้ว ให้กดปุ่ม Open (ข้อมูลพร้อมที่จะถูกแสดงผล) ดัง แสดงในภาพผนวกที่ 31

Step 5: กดปุ่ม 🧇 Plot wave rose

Step 6: จะปรากฏตารางแสดงผล และภาพ Wave rose ขึ้น ดังแสดงในภาพผนวกที่ 32

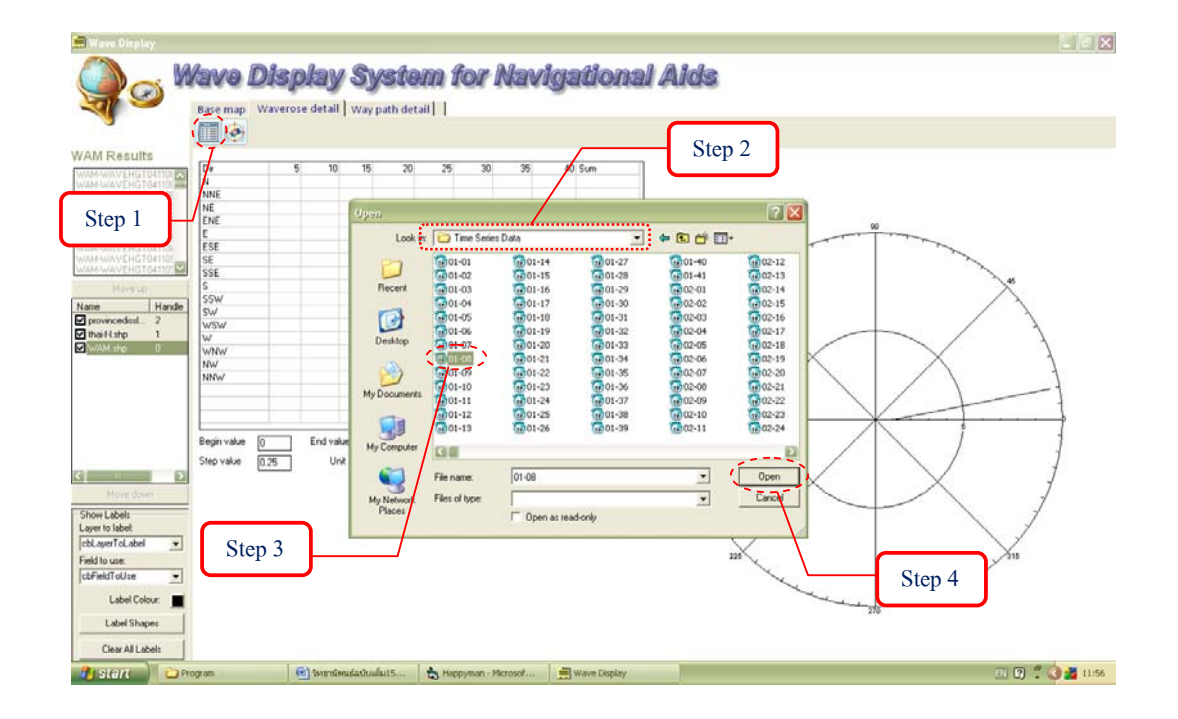

ภาพผนวกที่ 31 ขั้นตอนการแสดงผล Wave rose ด้วยการเลือกจากไฟล์ข้อมูล

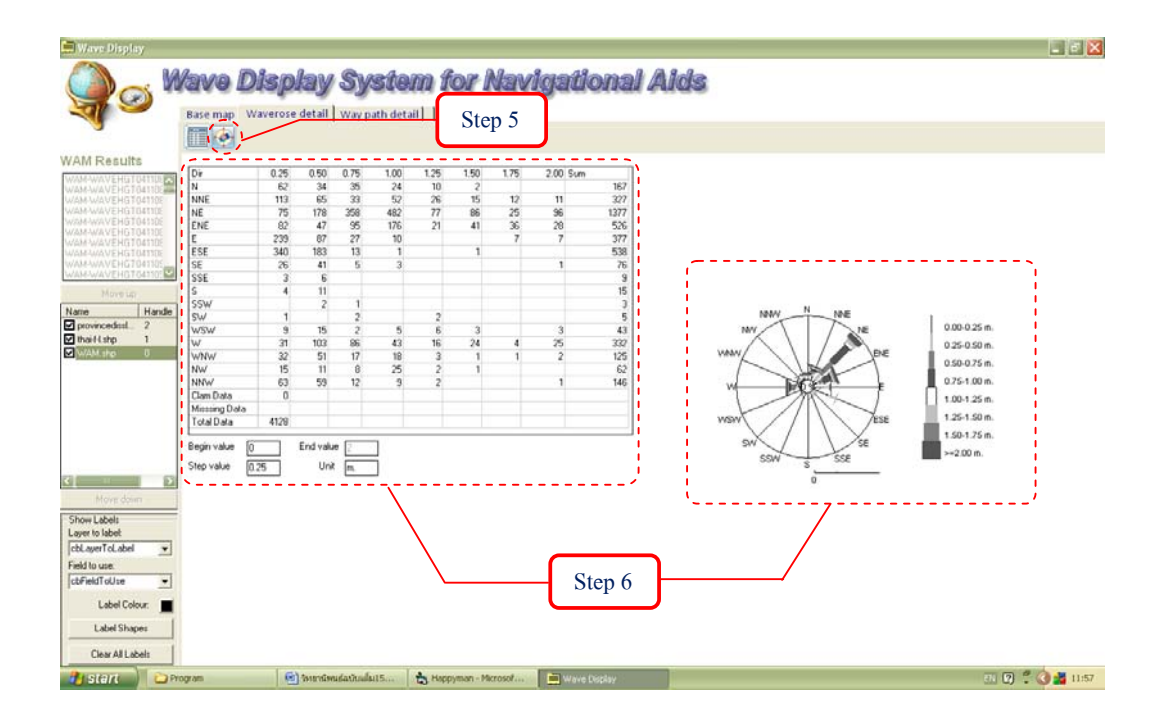

ภาพผนวกที่ 32 แสดงผล Wave rose ด้วยการเลือกจากใฟล์ข้อมูล

4. เครื่องมือในการตรวจสอบเส้นทางเดินเรือ

เครื่องมือในการตรวจสอบเส้นทางเดินเรือ เป็นเครื่องหนึ่งที่มีประโยชน์อย่างมากสำหรับ ชาวเรือต่างๆ โดยเฉพาะนักเดินเรือที่เดินเรือในพื้นที่อ่าวไทยและทะเลอันดามัน ซึ่งสามารถที่จะ แสดงผลความสูงและทิศทางคลื่นตลอดบนเส้นทางที่กำหนดขึ้น ผู้ใช้สามารถกำหนดขนาดภาวะ ทะเล (Sea State) ความเร็วเรือ วันและเวลาเริ่มต้นเดินทางได้ หรือใช้ข้อมูลตามฐานข้อมูลเรือที่มี ซึ่ง สามารถแสดงผลได้ใน 2 รูปแบบคือ การเลือกข้อมูลเส้นทางเดินเรือที่กำหนดไว้จากแฟ้มข้อมูล และการกำหนดเส้นทางบนภาพแผนที่ ดังมีรายละเอียดดังต่อไปนี้

4.1 การกำหนดเส้นทางการเดินเรือ

4.1.1 การกำหนดเส้นทางเดินเรื่อจากแฟ้มข้อมูลเส้นทางเดินเรือ

สำหรับการกำหนดเส้นทางเดินเรือจากแฟ้มข้อมูลเส้นทางการเดินเรือนั้น มี รายละเอียดขั้นตอนดังต่อไปนี้ Step 1: เปิดแท็ป Base map จากนั้นให้กดปุ่ม 🖙 Load way point from file Step 2: ปรากฏหน้าต่าง Load Way Path ขึ้น ให้เลือกในโฟลเดอร์ (Folder) ชื่อ

waypoint

Step 3: จากนั้นทำการเลือกไฟล์นามสกุล Way Point File หรือ ไฟล์นามสกุล csv ที่ผู้ใช้เป็นผู้กำหนดเส้นทางเดินเรือ (ในตัวอย่างเลือกไฟล์ชื่อ Route02)

Step 4: กดปุ่ม Open ดังแสดงในภาพผนวกที่ 33

Step 5: ปรากฏเส้นทางเดินเรือแสดงบนแผนที่จากผู้กำหนดเส้นทางเดินเรือ ดัง แสดงในภาพผนวกที่ 34

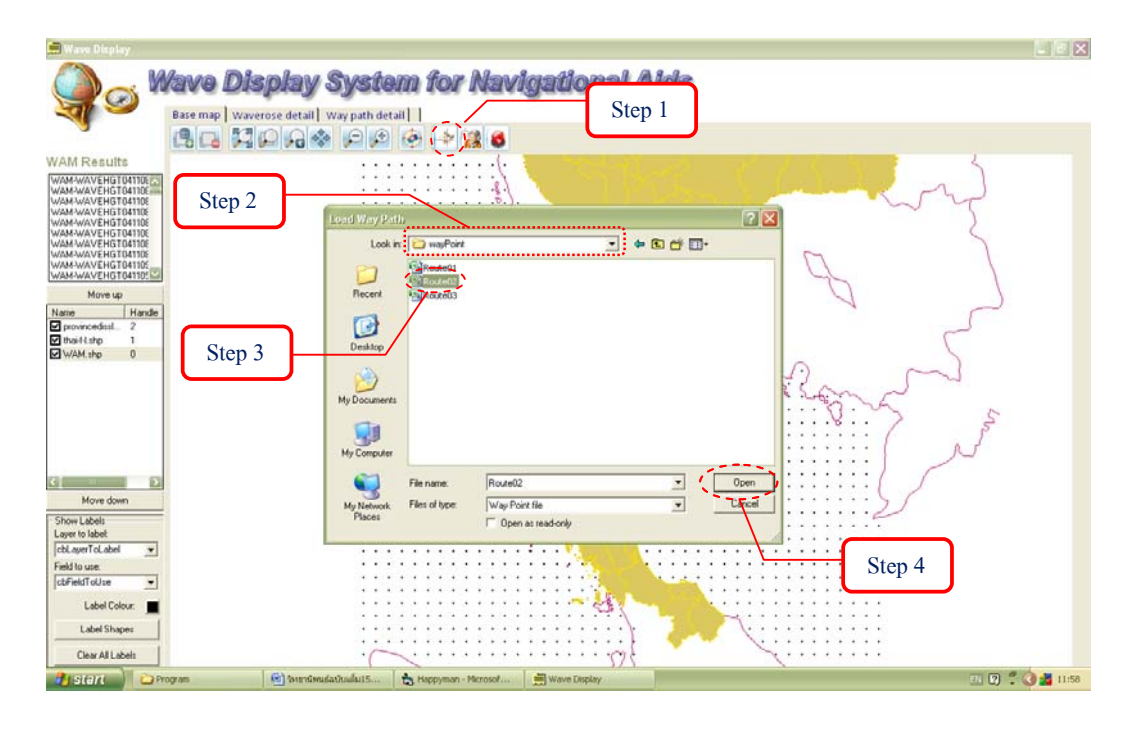

ภาพผนวกที่ 33 ขั้นตอนการกำหนดเส้นทางเดินเรือจากแฟ้มข้อมูลเส้นทางเดินเรือ

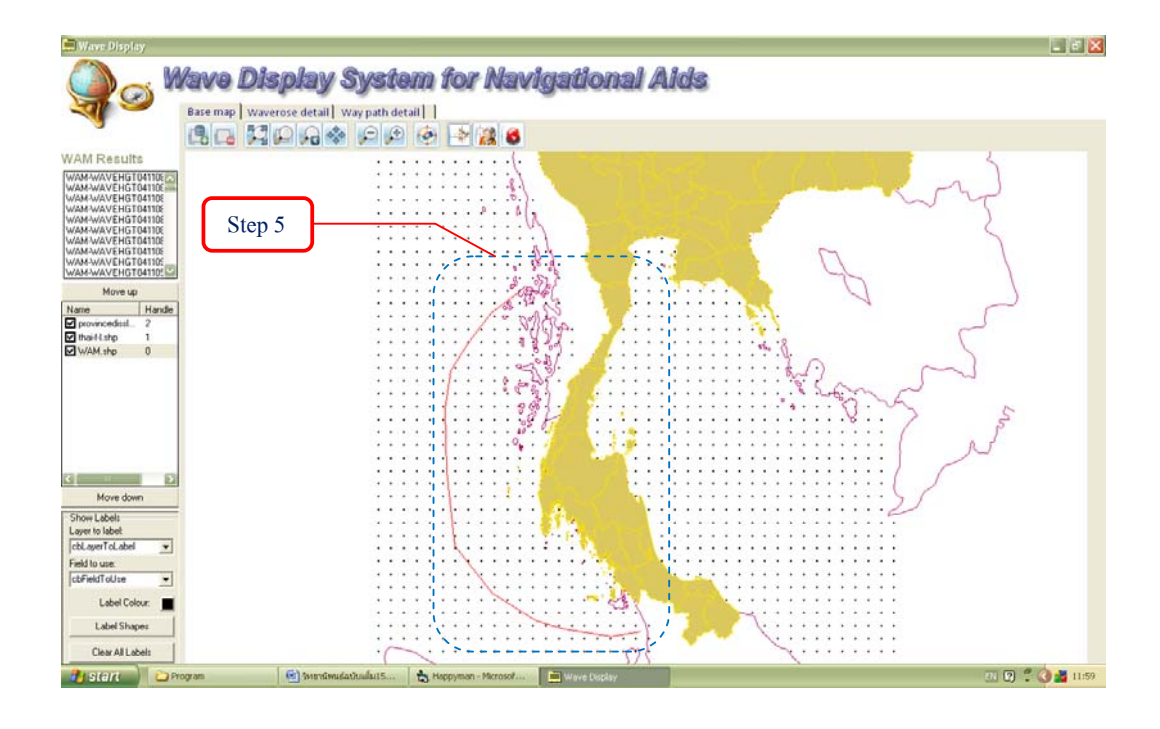

ภาพผนวกที่ 34 แสดงผลการกำหนดเส้นทางเดินเรือจากแฟ้มข้อมูลเส้นทางเดินเรือ

4.1.2 การกำหนดเส้นทางบนภาพแผนที่

สำหรับการกำหนดเส้นทางบนภาพแผนที่ด้วยตนเองนั้น มีรายละเอียดขั้นตอน ดังต่อไปนี้

Step 1: เปิดแท็ป Base map ให้กดปุ่ม 🚧 Track a ship route on map Step 2: คลิกบนแผนที่ตามจุดที่ต้องการเดินเรือจนเสร็จสิ้น โดยในระหว่าง กำหนดเส้นทางแต่ละจุดจะปรากฏเส้นสีแดงขึ้น ดังแสดงในภาพผนวกที่ 35 Step 3: คลิกปุ่มขวามือของเมาส์บนภาพแผนที่ Step 4: แท็ปจะเปลี่ยนไปที่แท็ป Way path detail โดยที่ในตาราง Way point table จะปรากฏตำแหน่งของจุดที่กำหนดและระยะทางบนเส้นทางเดินเรือขึ้น ดังแสดงในภาพผนวกที่ 36

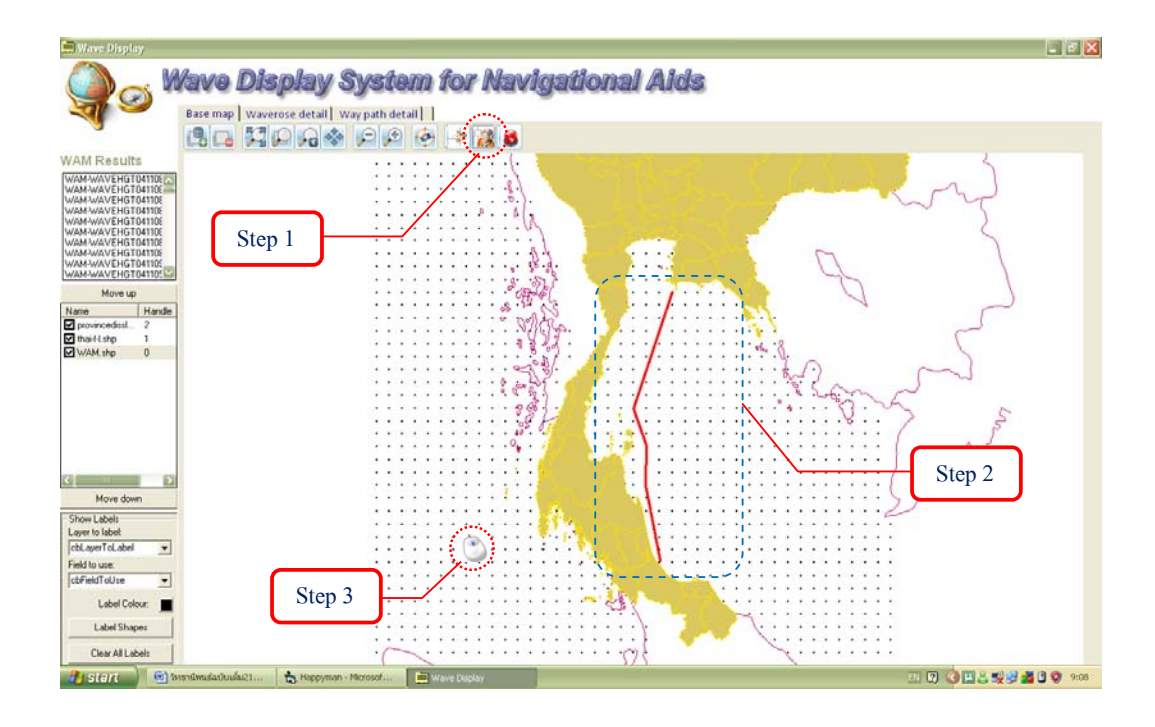

ภาพผนวกที่ 35 ขั้นตอนการกำหนดเส้นทางบนภาพแผนที่

| <b>a</b> goi "                                            | ave Dis                                                                                                    | iolav s                                                         |                                                                                                    | 12                                                | 0.0 |                                                                                         | 10                                                                        | 0 (3 0 .0                                                            |            |             |                |     |        |          |
|-----------------------------------------------------------|----------------------------------------------------------------------------------------------------|-----------------------------------------------------------------|----------------------------------------------------------------------------------------------------|---------------------------------------------------|-----|-----------------------------------------------------------------------------------------|---------------------------------------------------------------------------|----------------------------------------------------------------------|------------|-------------|----------------|-----|--------|----------|
|                                                           | Base map   Wave                                                                                                    | rose detail W                                                   | yster<br>ay path detai                                                                                                    | n tor<br>                                         | Na  | viga                                                                                    | lona                                                                      | u aid                                                                | 8          | Step        | o 4            |     |        |          |
| AM Results                                                | Departure<br>choose the day of<br>0411090000           Sun         Mon           11         16           7         8           14         15           21         22           28         29           9         9 | dela<br>Novembe<br>2 3<br>9 10<br>16 17<br>23 24<br>30 1<br>7 9 | Time<br>7 2004 0<br>10<br>10<br>11<br>12<br>18<br>19<br>25<br>26<br>2<br>3<br>9<br>10<br>10<br>10<br>10<br>10<br>10<br>10<br>10<br>10<br>10 | • 0 •<br>ri Sat<br>6<br>13<br>20<br>27<br>4<br>11 |     | r point table<br>Utn E<br>705209.28<br>621629.38<br>649489.35<br>647748.10<br>679090.56 | Utm N<br>1376467.82<br>1129489.35<br>1051133.18<br>965812.02<br>003075.95 | Distance<br>0.00<br>262651.00<br>345912.00<br>431150.00<br>596091.00 |            |             |                |     |        |          |
| thaiftistp 1<br>WAM.sho 0                                 | Ship detail<br>Ship Name<br>(r Full Load<br>Maxmum Speed :<br>Distance Interval                                                                                                    | Ship name sele<br>C Unload<br>18520 m.                          | ction<br>Sea State<br>Speed Selection                                                                                                    | 2 m.<br>10 Krista                                 | Rou | te table<br>Ulm E                                                                       | Utm N                                                                     | Distance                                                             | Date/ Time | Wave Height | Wave Direction | Bow | Column | WAM File |
| Movie down<br>ow Lobels<br>per to labet<br>Autor To Label |                                                                                                    |                                                                 |                                                                                                    |                                                   |     |                                                                                         |                                                                           |                                                                      |            |             |                |     |        |          |
| FieldToUse  Label Colour: Label Shapes Clear All Labels   |                                                                                                    |                                                                 |                                                                                                    |                                                   | 31  | 0                                                                                       |                                                                           |                                                                      |            |             |                |     |        | Ĩ        |

ภาพผนวกที่ 36 แสดงผลการกำหนดเส้นทางบนภาพแผนที่

4.2 งั้นตอนการตรวจสอบเส้นทางเดินเรือ

งั้นตอนการตรวจสอบสามารถทำได้ภายหลังจากการทราบเส้นทางเดินเรือ ซึ่งอาจมา จากการเปิดแฟ้มข้อมูลเส้นทางเดินเรือที่มีอยู่หรือการกำหนดใหม่จากภาพแผนที่ โดยมีรายละเอียด ขั้นตอนดังนี้

Step 1: เปิดแท็ป Way path detail ให้กำหนดวันและเวลาเริ่มต้นเดินทาง โดยการเลือก วันเดือนปีจากภาพปฏิทิน และเวลาออกเดินทาง

Step 2: กำหนดประเภทของเรือ โดยในการเลือกชื่อของเรือจากฐานข้อมูลเรือ จะปรากฏ รูปเรือ ความเร็วเรือ และภาวะทะเลขึ้น (ผู้ใช้สามารถกำหนดความเร็วเรือและความสูงคลื่นได้เอง)

Step 3: กคปุ่ม 🔇 Check route ดังแสดงในภาพผนวกที่ 37

Step 4: ปรากฏรายละเอียดข้อมูลทั้งหมดบนตาราง Route table ได้แก่ ตำแหน่งของเรือที่ เวลาต่างๆ ความสูงกลื่น ทิศทางกลื่น และชื่อไฟล์ข้อมูลที่ใช้ในการแสดงผล ดังแสดงในภาพผนวกที่ 38

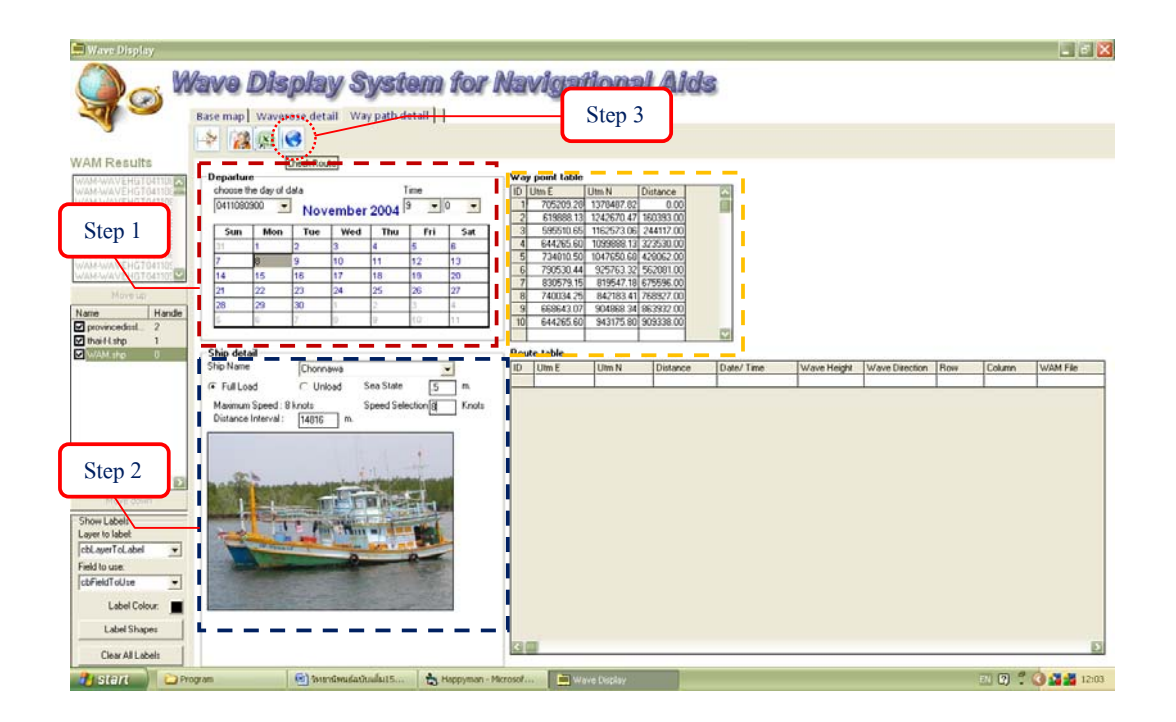

ภาพผนวกที่ 37 ขั้นตอนการตรวจสอบเส้นทางเดินเรือ

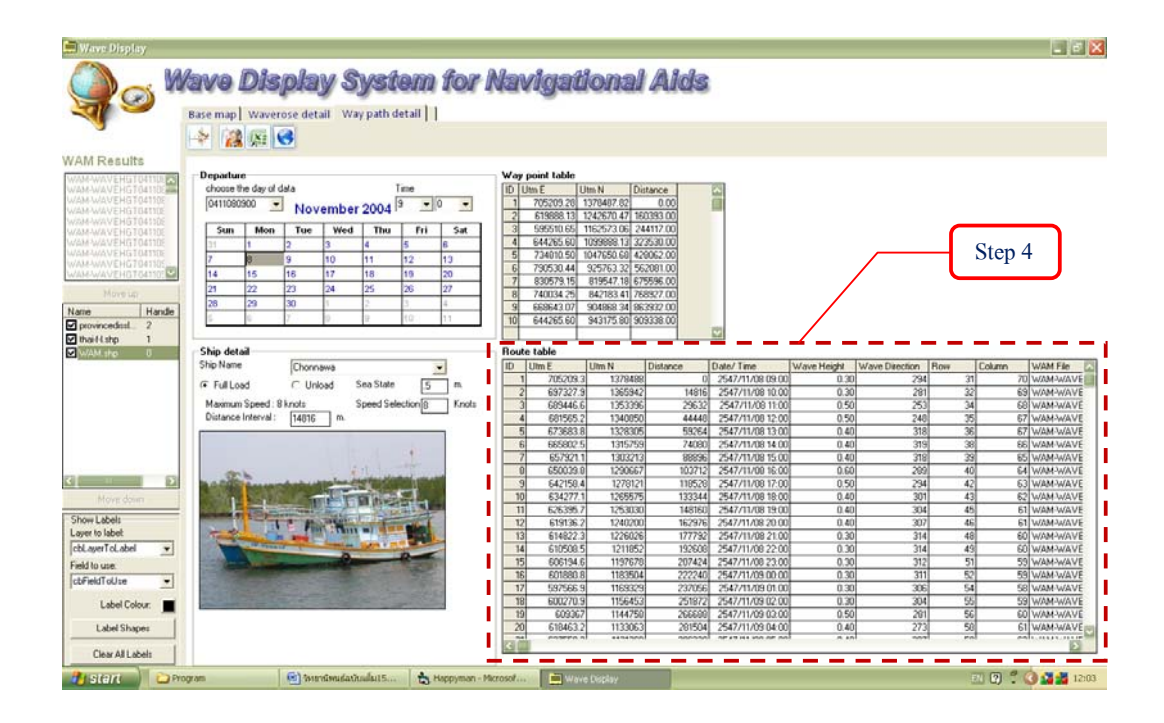

ภาพผนวกที่ 38 แสดงผลการตรวจสอบเส้นทางเดินเรือด้วยตาราง

Step 5: คลิกเลือกแท็ป Base map จะพบการแสดงผลทิศทางและขนาดของคลื่นบน เส้นทาง ดังแสดงในภาพผนวกที่ 39

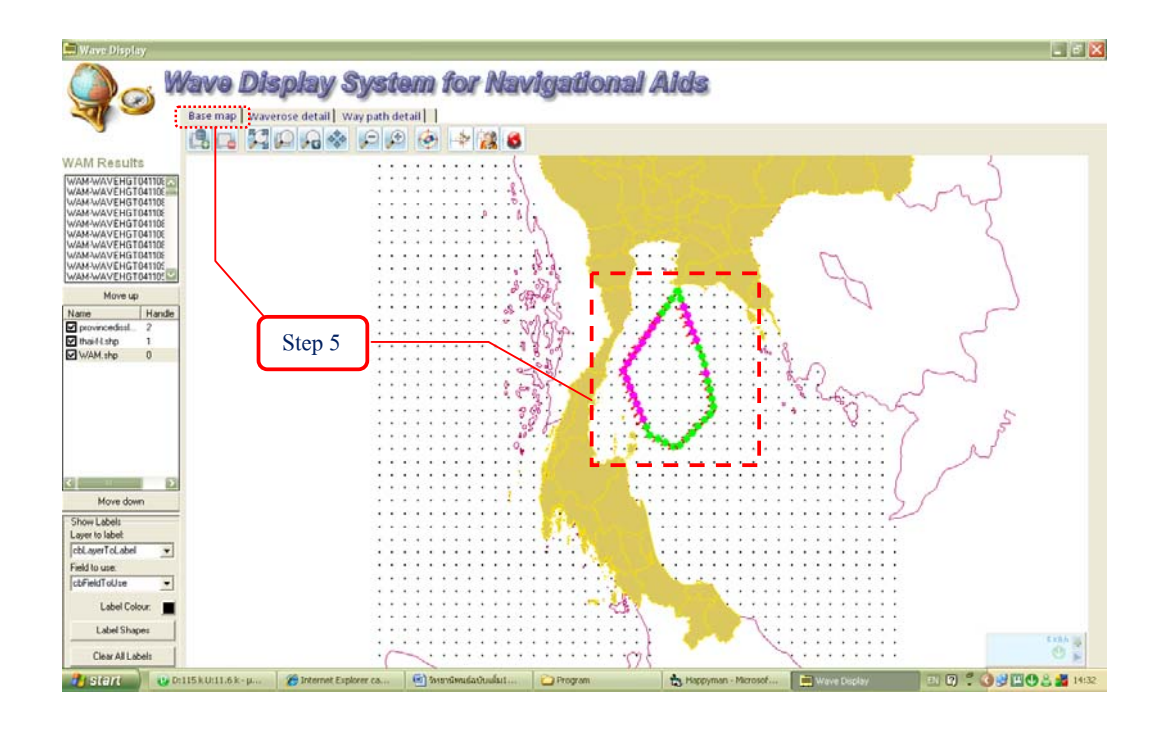

ภาพที่ 39 แสดงผลการตรวจสอบเส้นทางเดินเรือด้วยภาพแผนที่

ผลการกำนวณแสดงเป็นแนวกลิ่นที่กระทบต่อกราบเรือตลอดเส้นทางการเดินเรือ โดยลูกศร แสดงขนาดและทิศทางของกลิ่นที่เข้ากระทำต่อตัวเรือ ซึ่งถ้ากลิ่นเข้ากระทำต่อกราบเรือในทิศทางตั้ง ฉากกับเส้นทางเดินเรือและมีกวามสูงกลิ่นมาก อาจเป็นอันตรายต่อเรือได้ และผลการตรวจสอบก่า ภาวะทะเล (Sea state) หรือกวามสูงกลิ่นที่กำหนด ซึ่งแสดงด้วยจุดสี ถ้าเป็นจุดสีเขียวแสดงว่า กลิ่นที่ กระทำต่อเรือมีขนาดเล็กกว่าก่าภาวะทะเล หรือกวามสูงกลิ่นที่เรือรับได้ แต่ถ้าเป็นจุดสีชมพูแสดงว่า กลิ่นที่กระทำต่อเรือมีขนาดใหญ่กว่าก่าภาวะทะเล หรือกวามสูงกลิ่นที่เรือรับได้ แต่ถ้าเป็นจุดสีชมพูแสดงว่า กลิ่นที่กระทำต่อเรือมีขนาดใหญ่กว่ากาภาวะทะเล หรือกวามสูงกลิ่นที่เรือรับได้ อาจเป็นอันตรายต่อ เรือหากมีการเดินเรือผ่านพื้นที่นั้นๆ ตามเส้นทางเดินเรือที่กำหนด ดังแสดงในภาพผนวกที่ 40

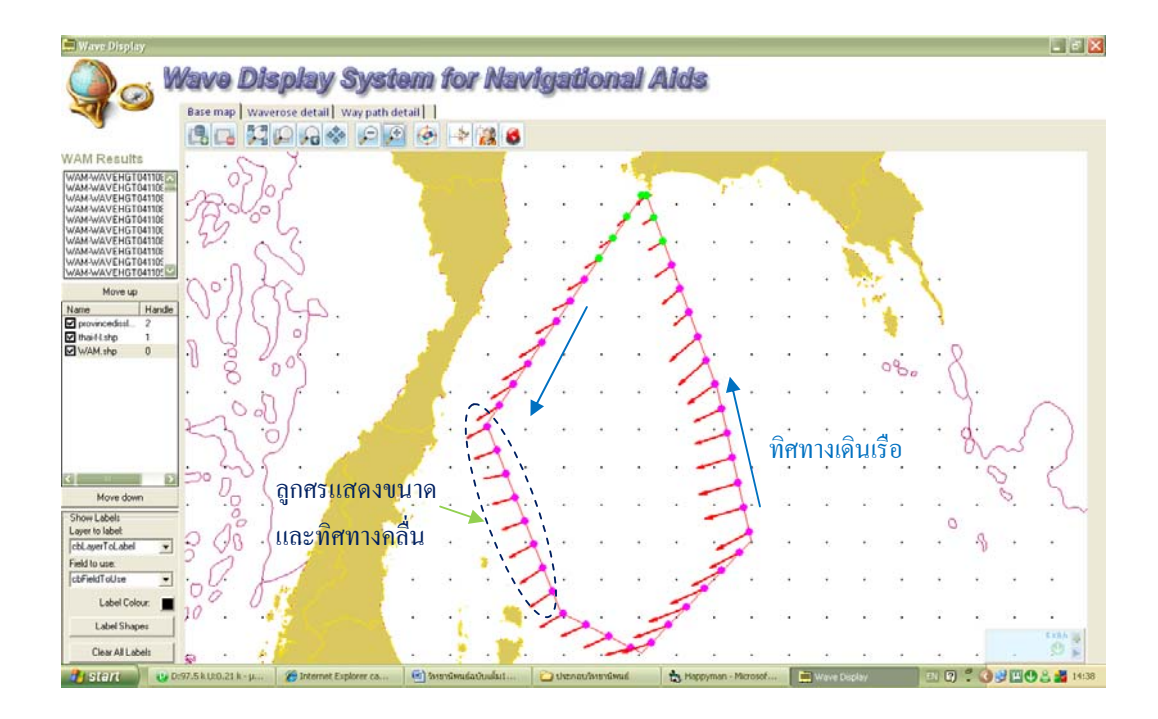

ภาพผนวกที่ 40 ภาพขยายการตรวจสอบเส้นทางเดินเรือด้วยภาพแผนที่

Step 6: ถ้าต้องการ Save เส้นทางเดินเรือให้เปิดแท็ป Way path detail ให้กดปุ่ม 🛤 Save way point As...

> Step 7: จากนั้นกำหนดชื่อไฟล์ที่ต้องการ Save ในโฟลเดอร์ (Folder) ชื่อ wayPoint Step 8: กดปุ่ม Save ดังแสดงในภาพผนวกที่ 41

| 🚍 Wave Display                           |                                          |                             |                       |                            |                 |        |
|------------------------------------------|------------------------------------------|-----------------------------|-----------------------|----------------------------|-----------------|--------|
|                                          | Vava Disolav .                           | System for l                | Navigational Aids     |                            |                 |        |
|                                          | Base man Waverose detail                 | Way path detail             | and a state           |                            |                 |        |
| -                                        |                                          |                             |                       |                            |                 |        |
| WAM Results                              |                                          |                             |                       |                            |                 |        |
| WAM-WAVEHGT041108                        | Departure<br>choose the day of data      | Time                        | Way point table       |                            |                 |        |
| Star 6                                   | Otrosocoo · Novem                        | In allo al                  |                       | 1                          |                 |        |
| Step 6                                   | Sun Mon Tue W                            | Save in: Converting         | * * 6 # D.            | -                          |                 |        |
| WAM-WAVE HG104110E<br>WAM-WAVE HG7041105 | 7 8 9 10                                 | Route01                     |                       |                            |                 |        |
| Move up                                  | 14 15 16 17<br>21 22 23 24               | Recent ADRocke02            |                       |                            |                 |        |
| Name Handle                              | 28 29 30 1<br>5 0 7 0                    |                             |                       |                            |                 |        |
| Ithailishp 1                             | 21. 44.2                                 | Desktop                     |                       |                            |                 |        |
| WAM the U                                | Ship Name Ship name s                    | 100                         |                       | Vave Height Wave Direction | n Row Column WA | W File |
|                                          | Full Load     C Unload     No     Second | My Documents                |                       |                            |                 |        |
|                                          | Distance Interval : 10520 r              |                             |                       |                            |                 |        |
|                                          |                                          | My Computer                 |                       |                            |                 |        |
|                                          |                                          | Chame                       | Devent Sam            |                            |                 |        |
| Move down                                |                                          | My Network Save as type:    | Way Point file        |                            |                 |        |
| Show Labels                              | Stop 7                                   | Places                      |                       |                            |                 |        |
| cbLayerToLabel 💌                         | Step /                                   |                             |                       |                            |                 |        |
| Field to use.                            |                                          |                             |                       | \                          | Step 8          |        |
| Label Colour:                            |                                          |                             |                       | L C                        |                 |        |
| Label Shapes                             |                                          |                             |                       |                            |                 | - 74-  |
| Clear All Labels                         |                                          |                             |                       |                            |                 | Ð      |
| 🥐 start 📄 🗅 ค                            | rogram 🔄 tereraliyeud                    | atitudiat5 🛛 📩 Heppyman - M | krosof 🚔 Wave Display |                            | 💷 🛛 🕇 🥥 🕯       | 12:02  |

ภาพผนวกที่ 41 ขั้นตอนการบันทึกเส้นทางเดินเรือที่กำหนดบนแผนที่

Step 9: ถ้าต้องการลบเส้นทางบนแผนที่ ให้กดปุ่ม 🍣 Clear graphic ดังแสดงในภาพ ผนวกที่ 42

Step 10: เส้นทางเดินเรือที่ปรากฏบนแผนที่จะหายไป ดังแสดงในภาพผนวกที่ 43

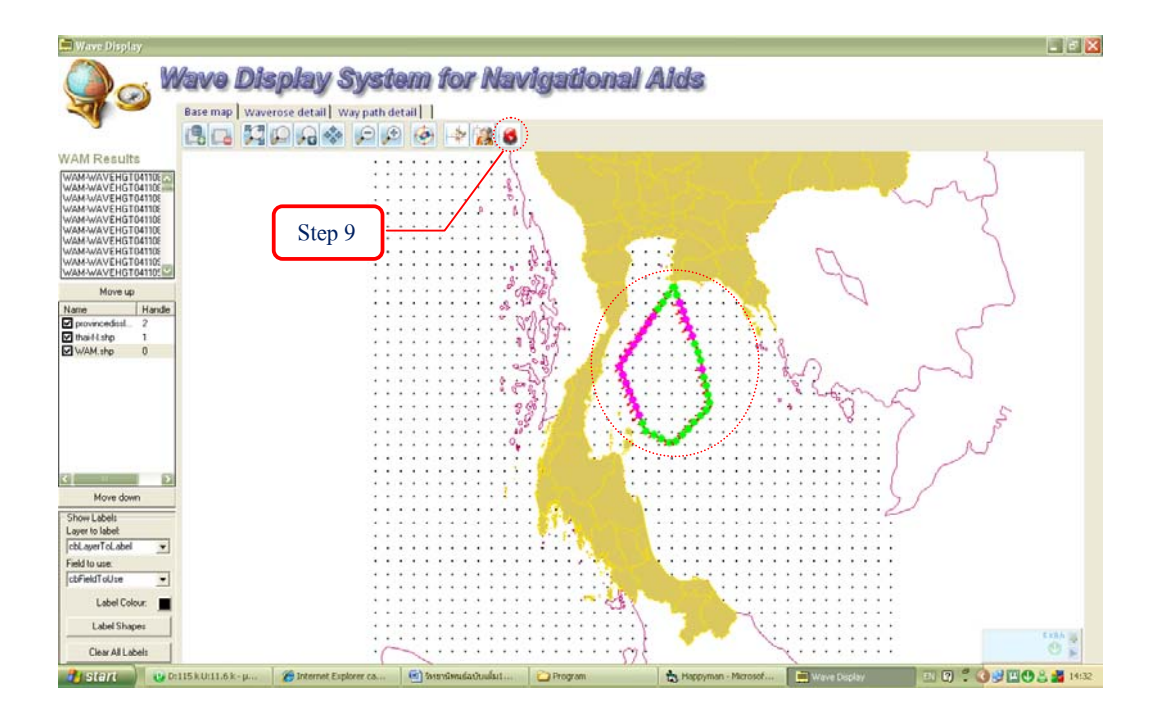

ภาพผนวกที่ 42 ขั้นตอนการลบเส้นทางเดินเรือ

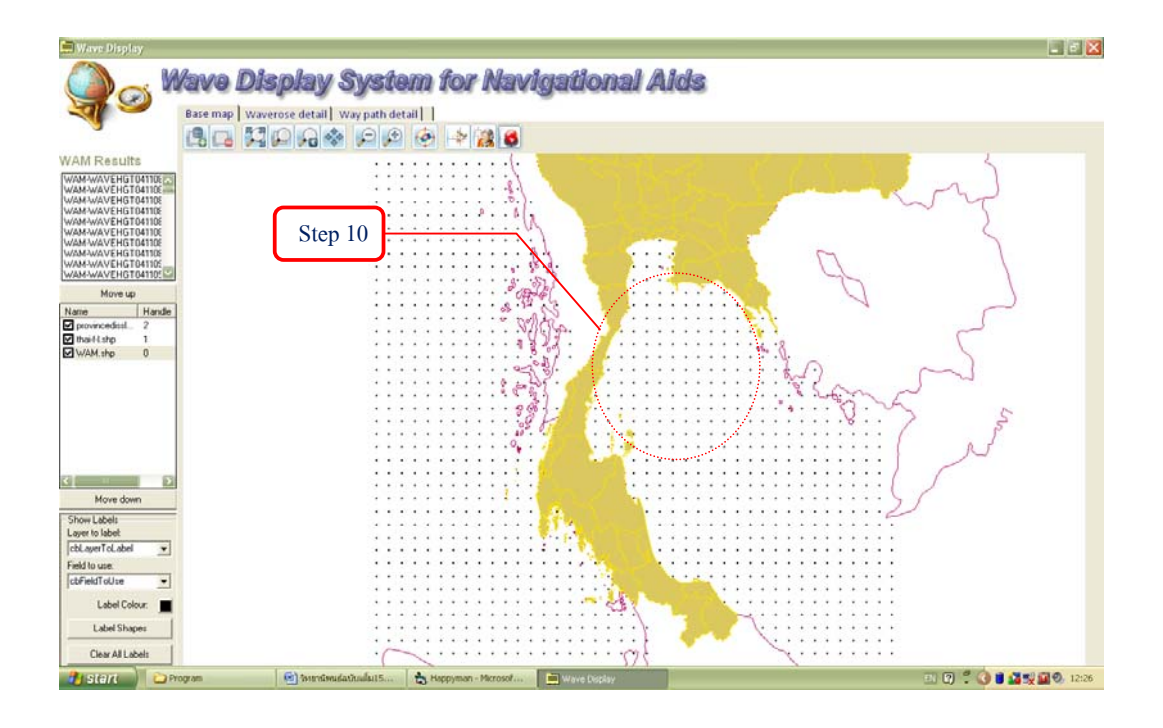

ภาพผนวกที่ 43 แสดงผลการลบเส้นทางเดินเรือ

## ประวัติการศึกษา และการทำงาน

| ชื่อ –นามสกุล                  | นาวาตรีสุขสันต์ สื่อสกุล                         |  |  |  |
|--------------------------------|--------------------------------------------------|--|--|--|
| วัน เดือน ปี ที่เกิด           | วันที่ 27 กรกฎาคม 2517                           |  |  |  |
| สถานที่เกิด                    | กรุงเทพมหานคร                                    |  |  |  |
| ประวัติการศึกษา                | วิศวกรรมศาสตรบัฒฑิต สาขาวิศวกรรมอุทกศาสตร์       |  |  |  |
|                                | โรงเรียนนายเรือ สำเร็จการศึกษาปี พ.ศ. 2542       |  |  |  |
| ตำแหน่งหน้าที่การงานปัจจุบัน   | ประจำกรมอุทกศาสตร์ กรมอุทกศาสตร์ กองทัพเรือ      |  |  |  |
| สถานที่ทำงานปัจจุบัน           | กรมอุทกศาสตร์ กองทัพเรือ เขตบางนา กรุงเทพฯ       |  |  |  |
| ผลงานดีเด่นและรางวัลทางวิชาการ | -                                                |  |  |  |
| ทุนการศึกษาที่ได้รับ           | ได้รับทุนจากโครงการวิจัยทุนอุดหนุนวิจัย ประจำปี  |  |  |  |
|                                | 2551 ประเภทโครงการวิจัย 3 สาขา (โครงการวิจัยสาขา |  |  |  |
|                                | เกษตรศาสตร์)                                     |  |  |  |

93